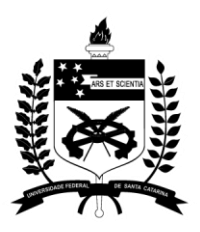

UNIVERSIDADE FEDERAL DE SANTA CATARINA Pró-Reitoria de Pós-Graduação PROPG

# MANUAL DO CONTROLE ACADÊMICO DA PÓS-GRADUAÇÃO – CAPG WEB

# <u>Sumário</u>

| 1. COMO ACESSAR O CAPG WEB:                                                      | 4                    |
|----------------------------------------------------------------------------------|----------------------|
| 1.1 Como solicitar acesso?                                                       | 4                    |
| 2. PROGRAMA                                                                      | <u>5</u>             |
| 2.1 AVALIAÇÕES CAPES                                                             | <u>5</u>             |
| 2.2 DADOS DO PROGRAMA                                                            | <u>5</u>             |
| 2.3 ÁREAS DE CONCENTRAÇÃO                                                        | 9                    |
| 2.4 LINHAS DE PESQUISA                                                           | 11                   |
| 2.5 CRONOGRAMA                                                                   | 13                   |
| 2.6 REGIMENTO                                                                    | 15                   |
| 2.7 VINCULAR EVENTOS DE CONCLUSÃO                                                |                      |
| 3. DISCIPLINAS                                                                   | 20                   |
| 3.1 CADASTRAR DISCIPLINAS                                                        | 20                   |
| 3.2 CURRÍCULOS                                                                   | 23                   |
| 3.3 GERAR DISCIPLINAS DO PERÍODO                                                 | 24                   |
| 3.4 LISTA DE FREQUÊNCIA                                                          | 27                   |
| 4. DOCENTES                                                                      |                      |
| 4.1 CONSULTA A LISTA DE DOCENTES CREDENCIADOS OU DESCREDENCIADOS                 |                      |
| 4.2 CREDENCIAMENTO DE DOCENTES                                                   | 29                   |
| 4.3 EXCLUSÃO DE REGISTRO DE DOCENTES                                             |                      |
| 4.4 RECREDENCIAMENTO DE DOCENTES                                                 | 31                   |
| 4.5 CADASTRAMENTO DE PROFESSORES EXTERNOS                                        |                      |
| 5. INSCRIÇÃO                                                                     |                      |
| 5.1 PERÍODO DE INSCRIÇÃO                                                         | 34                   |
| 5.2 ÁREAS/LINHAS PARA INSCRIÇÃO                                                  |                      |
| 5.3 INSCRIÇÃO/SELEÇÃO DE CANDIDATOS                                              | 35                   |
| 5.4 NOVA INSCRIÇÃO                                                               |                      |
| 5.5 CRIAR NÚMERO DE MATRÍCULA (Matrícula Regular, Alunos Disciplina<br>Convênio) | Isolada, Aluno<br>38 |
| 5.6 ALTERAR SITUAÇÃO DAS INSCRIÇÕES                                              |                      |
| 6. MATRÍCULA em DISCIPLINAS                                                      |                      |
| 6.1 AVALIAR PEDIDO DE MATRÍCULA                                                  |                      |
| 6.2 REALIZAR MATRÍCULA POR DISCIPLINA                                            |                      |

| 6.2.1 Realizar Matrícula em Estágio Docência                                       |    |
|------------------------------------------------------------------------------------|----|
| 6.3 REALIZAR MATRÍCULA POR ALUNO                                                   |    |
| 6.4 VALIDAÇÃO DE DISCIPLINA                                                        |    |
| 6.5 DIGITAÇÃO DE NOTAS                                                             |    |
| 7. ALUNOS:                                                                         |    |
| 7.1 CONSULTA E ATUALIZAÇÕES:                                                       |    |
| A) Consulta por situação do aluno:                                                 |    |
| B) Consulta por Matrícula/ Nome do Aluno/CPF:                                      |    |
| 7.2 INCLUSÃO/ALTERACÃO DE DADOS DE ALUNOS:                                         |    |
| 7.2.1 SECÃO DADOS DO ALUNO                                                         | 51 |
| A) DADOS PESSOAIS:                                                                 |    |
| B) DEFICIÊNCIAS:                                                                   | 53 |
| C) E-MAILS e TELEFONES:                                                            | 53 |
| D) ENDERECO:                                                                       | 54 |
| E) FORMAÇÃO ACADÊMICA ANTERIOR:                                                    |    |
| 7.2.2 SECÃO DADOS ACADÊMICOS:                                                      | 55 |
| F) Atividades                                                                      |    |
| Como anexar documentos:                                                            | 56 |
| G) Bolsa de estudos                                                                |    |
| H) Cotutela                                                                        |    |
| I) Emissão de Documentos (Histórico Escolar, Atestado)                             | 60 |
| J) Mudança de Nível                                                                | 61 |
| L) Orientação (Incluir Orientador)                                                 | 62 |
| M) Registro do Aluno no Programa (Alterar dados acadêmicos)                        | 64 |
| N) Situação do aluno (Incluir Afastamento, prorrogação, trancamento, desligamento) | 64 |
| Atualização das situações (como alterar a situação do aluno):                      |    |
| 7.2.3 MATRÍCULA:                                                                   | 67 |
| O) Atualização do histórico                                                        | 67 |
| P) Realizar matrícula por aluno:                                                   |    |
| Q) Validação de Disciplina                                                         |    |
| 7.2.4 SECÃO CONCLUSÃO DE CURSO:                                                    | 71 |
| R) Agendar defesa                                                                  | 71 |

| Como emitir Ata de Defesa e Portaria de Banca de defesa                                       | .74  |
|-----------------------------------------------------------------------------------------------|------|
| <u>S) Eventos de Conclusão (Qualificação de tese ou dissertação, Proficiência em Língua):</u> | . 74 |
| <u>T) Requerimento de Diploma:</u>                                                            | . 75 |
| <u>U) Tese/Dissertação (Incluir registro da tese ou dissertação):</u>                         | . 76 |
| 8. Outros                                                                                     | . 79 |
| 8.1 Alunos Antigos (Cadastro para segunda via de diploma)                                     | . 79 |
| 8.2 Documentos e Relatórios                                                                   | . 82 |

## 1. COMO ACESSAR O CAPG WEB:

O sistema está disponível na web no seguinte endereço: <u>capgadm.sistemas.ufsc.br</u> . O CAPG é acessível apenas em computadores conectados à rede da UFSC. Em caso de necessidade de acesso fora da UFSC o usuário deve conectar primeiramente a VPN. – Mais orientações podem ser obtidas no link VPN para rede UFSC.

O acesso ao CAPG web se dá por meio de login e senha da Autenticação Centralizada do usuário (ex: o mesmo login e senha utilizado para acessar o e-mail da UFSC).

| Sistema de Autenticaçã | o Centralizada                     |
|------------------------|------------------------------------|
| Acesso unificado       |                                    |
| CPF, Idufsc, matrícula |                                    |
| •••••                  |                                    |
| Entrar                 | Recuperar senha<br>Primeiro acesso |

## 1.1 Como solicitar acesso?

O acesso é solicitado por meio de chamado em <u>chamados.setic.ufsc.br</u>, na lista de serviço procurar a seção "Permissões de acesso e uso" e clicar em CAPG. O usuário deve informar o programa de pós-graduação que deseja ter acesso, além de outras informações do formulário.

**Observação:** As pessoas que poderão acessar o CAPG são coordenadores, subcoordenadores e chefes de expediente de programas de pós-graduação. Bolsistas (estudantes de graduação) com lotação em secretária de curso de pós-graduação poderão ter acesso com perfil apenas para consulta, mediante pedido através de ofício do coordenador do programa de pós-graduação.

## 2. PROGRAMA

## 2.1 AVALIAÇÕES CAPES

## COMO ACESSAR: Coordenadoria>Programa>Avaliação Capes FUNCIONALIDADE: Consultar as avaliações quadrienais realizadas pela CAPES

| Programa          |                                                     |   | Nível   |                                 |                                  |                   |                    |
|-------------------|-----------------------------------------------------|---|---------|---------------------------------|----------------------------------|-------------------|--------------------|
| Programa de       | e Pós-Graduação em Ciência da Computação - 41000025 | * |         | •                               | ]                                |                   |                    |
| Avaliações C      | APES                                                |   |         |                                 |                                  |                   |                    |
| Gerar Exc         | cel                                                 |   |         |                                 |                                  |                   |                    |
|                   |                                                     |   |         |                                 | R                                | esultado da consu | ilta: 6 registros. |
| Abrir /<br>Editar | Programa 🗘                                          |   | Nível 🗘 | Ano de início da<br>avaliação ≎ | Ano de término<br>da avalição  ≎ | Conceito 🗘        | Conceito<br>máximo |
| ø                 | Programa de Pós-Graduação em Ciência da Computação  |   | DO      | 2002                            | 2016                             | 6                 | 7                  |
| Ø                 | Programa de Pós-Graduação em Ciência da Computação  |   | ME      | 2002                            | 2016                             | 6                 | 7                  |
| Ø                 | Programa de Pós-Graduação em Ciência da Computação  |   | DO      | 2000                            | 2000                             | 1                 | 7                  |
| Ø                 | Programa de Pós-Graduação em Ciência da Computação  |   | ME      | 2000                            | 2000                             | 1                 | 7                  |
| Ø                 | Programa de Pós-Graduação em Ciência da Computação  |   | DO      | 1999                            | 1999                             | 3                 | 7                  |
| Ø                 | Programa de Pós-Graduação em Ciência da Computação  |   | ME      | 1999                            | 1999                             | 3                 | 7                  |

Esta tela apresenta a lista de avaliações em ordem decrescente (mais recente para mais antiga), e nível doutorado e mestrado, nesta ordem, quando for o caso.

Pode-se utilizar o filtro "Nível" para selecionar apenas um dos dois níveis.

Através do ícone 🥔 tem-se acesso a tela com detalhes de cada uma das avaliações listadas:

| Cadastro da Avaliação CAPES   |                                                                 |   | × |
|-------------------------------|-----------------------------------------------------------------|---|---|
| * Programa:<br>* Nível:       | Programa de Pós-Graduação em Ciência da Computação<br>Doutorado |   |   |
| * Conceito CAPES:             | 6                                                               |   |   |
| * Conceito máximo:            | 7                                                               |   |   |
| * Ano de início da avaliação: | 2002                                                            |   |   |
| * Ano de término da avalição: | 2016                                                            |   |   |
| * Portaria de avaliação:      | 123                                                             |   |   |
| * Data da portaria:           | 01/01/2016                                                      |   |   |
| * Data de publicação no DOU:  | 01/01/2013                                                      |   |   |
| * Área de Conhecimento:       | CIÊNCIAS EXATAS E DA TERRA                                      |   |   |
| * Área de avaliação:          | ASTRONOMIA / FÍSICA                                             | Ψ |   |

Através do ícone Serar Excel é possível a extração dos dados em uma planilha de cálculo. O preenchimento destas telas é de competência da Pró-Reitoria de Pós-Graduação (PROPG).

## 2.2 DADOS DO PROGRAMA

COMO ACESSAR: Coordenadoria>Programa>Dados do Programa

FUNCIONALIDADE: Acessar os dados cadastrais de cada um dos níveis do programa de pósgraduação.

Através desta tela tem-se acesso aos dados cadastrais de cada um dos níveis do programa de pós-graduação.

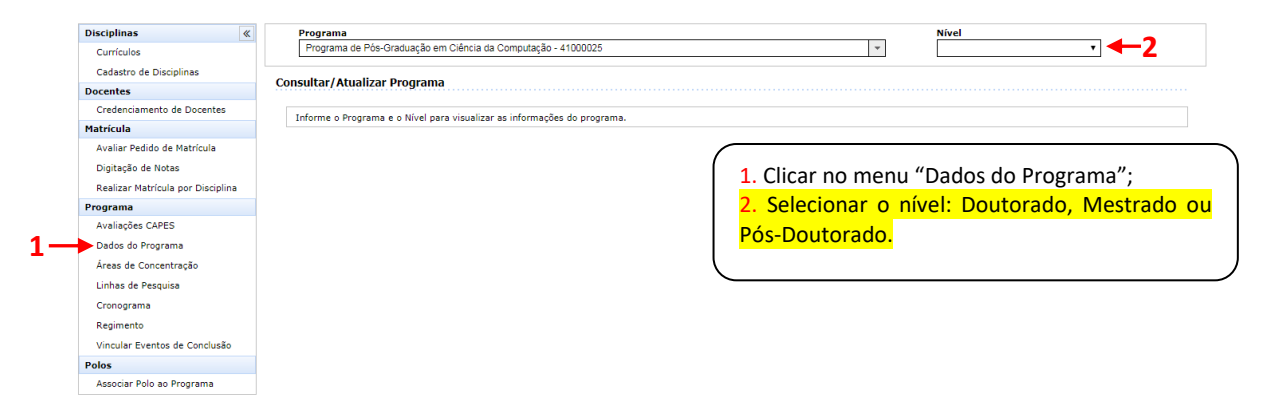

Ao selecionar o "Nível" acessa-se a tela "Consultar/Atualizar Programa":

|     | Programa                       |                                                        | Nível      |
|-----|--------------------------------|--------------------------------------------------------|------------|
|     | Programa de Pós-Graduação em C | iência da Computação - 41000025 🔹 🔻                    | Mestrado 🔻 |
| 9   | Consultar/Atualizar Programa   |                                                        |            |
|     | Identificação                  |                                                        |            |
| a-  | Código:                        | 41000025                                               |            |
| b-  | * Programa:                    | Programa de Pós-Graduação em Ciência da Computação     |            |
| с-  | * Nome Diploma:                | Programa de Pós-Graduação em Ciência da Computação     |            |
| d-  | * Nível:                       | Mestrado 🔻                                             |            |
| e-  | * Título outorgado:            | MESTRE em CIÊNCIA DA COMPUTAÇÃO                        |            |
| f — | Capes(P/C):                    | 41001010025P2 41001010025M2                            |            |
| g-  | ➡ * Data de Criação:           | 01/09/1991                                             |            |
| h–  | Data de Início :               | 01/03/1992                                             |            |
| i — | Resolução Criação UFSC:        | 524                                                    |            |
| i — | Data Resolução:                | 29/04/2008                                             |            |
| 1-  | * Data Publicação DOU:         | 29/04/2008                                             |            |
| m–  | * Centro:                      | CENTRO TECNOLOGICO                                     |            |
| n – | * Campus:                      | Campus Universitário Reitor João David Ferreira Lima 🔻 |            |
| o — | Programa em Rede:              | Sim Não                                                |            |
| р — | Matriz da Rede:                | Q. X                                                   |            |
| q — | Período de início:             | 1                                                      |            |
| r — | * Periodicidade:               | Semestral                                              |            |
| s – | * Formato:                     | Presencial •                                           |            |
| t — | * Situação:                    | Regular *                                              |            |
| u – | Data de Inativação:            |                                                        |            |

O menu denominado "**Identificação**" traz informações inerentes ao programa, que são inseridas no sistema e atualizadas pela PROPG. Portanto, trata-se de um menu de consulta.

Abaixo estão esclarecimentos sobre os campos desta tela:

 a) <u>Código</u>: O primeiro campo refere-se ao número gerado pelo sistema CAPG quando o programa foi inserido nele. Este número é usado para identificar o programa junto ao SETIC em chamados, por exemplo.

- <u>Programa</u>: O segundo campo refere-se ao nome de pesquisa do programa dentro do sistema CAPG.
- c) <u>Nome Diploma</u>: É o nome oficial do programa junto a CAPES.
- d) <u>Nível</u>: Correspondente ao nível do programa: Mestrado, Doutorado ou Pós-Doutorado.
- e) <u>Título Outorgado</u>: Trata-se da titulação conferida ao concluinte do curso em seu Diploma.
- f) <u>Capes (P/C)</u>: Campos referem-se ao número de registro do programa e curso (mestrado ou doutorado) junto à CAPES, respectivamente.
- g) <u>Data de Criação</u>: É a data da permissão para a criação do programa pela CAPES.
- h) Data de Início: Trata-se da data de início das atividades do programa.
- <u>Resolução Criação/UFSC</u>: Resolução da Câmara de Pós-Graduação que aprova a criação do curso no âmbito da UFSC. Este número não é alterado ao longo do tempo.
- j) <u>Data da Resolução</u>: É a data da publicação da resolução no Boletim Oficial da UFSC.
- k) <u>Portaria Reconhec. Mec</u>: Trata-se do número da portaria do MEC que possibilita ao curso seu funcionamento. O campo deve ser atualizado após o término de cada avaliação do programa pela CAPES com o registro da última Portaria do MEC de reconhecimento do curso. Assim que o curso é criado, como a "Portaria do MEC de criação do curso" costuma demorar para ser publicada no Diário Oficial da União, este campo fica preenchido com o Ofício da CAPES de aprovação da criação do curso. Sendo publicada a Portaria do MEC, o campo deve ser atualizado.
- <u>Data Publicação DOU</u>: É a data da publicação da portaria do MEC de reconhecimento do programa no Diário Oficial da União (DOU).
- m) <u>Centro</u>: Trata-se do registro do Centro ao qual o programa está vinculado.
- n) <u>Campus</u>: Como há programas de pós-graduação por todos os campi da UFSC, é necessário identificar o campus de cada curso.
- <u>Programa em rede</u>: Sinaliza quando o programa de pós-graduação da UFSC faz parte de um programa nacional, no qual várias universidades se juntam para oferecer o mesmo curso coordenado por uma das universidades ou outra instituição. Ex: Prof-Mat coordenado pela Sociedade Brasileira de Matemática (SBM) e oferecido pela UFSC, UFPR, UFBA, UFMS, etc.
- p) <u>Matriz da rede</u>: Instituição coordenadora da rede do programa de pós-graduação.
- q) <u>Período de início:</u> Semestre no qual o programa iniciou suas atividades.
- r) <u>Periodicidade</u>: Bimestral, Trimestral, Semestral.
- s) <u>Formato</u>: Presencial, semipresencial ou A distância.
- t) <u>Situação</u>: Regular ou Inativo.
- u) <u>Data de Inativação</u>: Data da inativação do programa.

Os menus "**Contato**", "**Endereço**" e "**Coordenação/Secretaria**" apresentam os dados para contato do programa e, com exceção aos campos referentes aos dados da Coordenação, todos os demais campos são administrados pelos próprios programas de pós-graduação:

| Contato                         |                                                                                                    |
|---------------------------------|----------------------------------------------------------------------------------------------------|
| Telefone:                       | 3721-9738                                                                                                    |
| FAX:                            | 3721-9566                                                                                                    |
| Site:                           | http://www.ppgcc.ufsc.br                                                                                               |
| E-mail:                         | ppgcc@contato.ufsc.br                                                                                                  |
| Endereço                        |                                                                                                    |
| CEP:                            | 88040-900 (preencha o CEP para buscar o endereço)                                                                      |
| * Rua:                          | INE - Centro Tecnológico - UFSC                                                                                        |
| Número:                         |                                                                                                    |
| Complemento:                    | Campus Reitor João David Ferreira Lima                                                                                 |
| * Bairro:                       | Trindade                                                                                                    |
| * Cidade:                       | Florianópolis Q 🗱                                                                                                    |
| UF:                             | SC                                                                                                    |
| Coordenação / Secretaria        | <b>Obs</b> .: Quando ocorrer alguma                                                                                    |
| * Coordenador:                  | CARINA alteração na Coordenação do                                                                                     |
| * Titulação Coordenador:        | Doutora v programa e responsabilidade do                                                                               |
| * Portaria Coordenador:         |                                                                                                    |
| * Início portaria Coordenador:  | 05/11/2015                                                                                                    |
| * Término portaria Coordenador: | 05/11/2017                                                                                                    |
| * Subcoordenador:               | OLINTO                                                                                                    |
| * Portaria Subcoordenador:      | 1882/2015/GR                                                                                                    |
| * Secretário:                   | DAGOBERTO                                                                                                    |
|                                 | Sempre que forem alterados dados nesta tela, deve-se clicar no botão "Salvar" para que as alterações sejam efetivadas. |

## 2.3 ÁREAS DE CONCENTRAÇÃO

COMO ACESSAR: Coordenadoria>Programa>Áreas de Concentração

FUNCIONALIDADE: Visualizar, editar, criar ou excluir as Áreas de Concentração do programa de pós-graduação

| Áreas de Concentração                       |                                                                                                    |                                                                                                    |                                                                                                    |                                                                                                    |                                                                                                    |
|---------------------------------------------|----------------------------------------------------------------------------------------------------|----------------------------------------------------------------------------------------------------|----------------------------------------------------------------------------------------------------|----------------------------------------------------------------------------------------------------|----------------------------------------------------------------------------------------------------|
| Arcas de Concentração                       |                                                                                                    |                                                                                                    |                                                                                                    |                                                                                                    |                                                                                                    |
| 🔇 Nova área 🛛 Exibir Exclusão 📧 Gerar Excel |                                                                                                    |                                                                                                    |                                                                                                    |                                                                                                    |                                                                                                    |
|                                             |                                                                                                    |                                                                                                    |                                                                                                    |                                                                                                    |                                                                                                    |
|                                             |                                                                                                    |                                                                                                    |                                                                                                    | Resultado da conr                                                                                                    | ulta: 10 re                                                                                                    |
| Abrir / Nome da Área<br>Editar Nome da Área | Código da Área                                                                                                    | Nível                                                                                                    | Ano de Criação                                                                                                    | Dt. de Homologação na<br>Câmara                                                                                                    | Ativ                                                                                                    |
| 🥖 Ciência da Computação                     | 20120019                                                                                                    | Doutorado                                                                                                    | 2012                                                                                                    | 01/01/2019                                                                                                    | SI                                                                                                    |
| 🖉 Ciência da Computação                     | 20130002                                                                                                    | Mestrado                                                                                                    | 2013                                                                                                    |                                                                                                    | SI                                                                                                    |
| 🥜 Ciência da Computação                     | 20130044                                                                                                    | Pós-Doutorado                                                                                                    | 2013                                                                                                    |                                                                                                    | SI                                                                                                    |
| 🥖 Sistemas de Computação                    | 10304002                                                                                                    | Mestrado                                                                                                    | 1992                                                                                                    |                                                                                                    | SI                                                                                                    |
| 🖉 Sistemas de Conhecimento                  | 10300007                                                                                                    | Mestrado                                                                                                    | 1992                                                                                                    |                                                                                                    | SI                                                                                                    |
| 🖉 teste                                     | 20180001                                                                                                    | Mestrado                                                                                                    | 2013                                                                                                    | 01/01/2013                                                                                                    | SI                                                                                                    |
| Engenharia de Software e Bancos de Dados    | 41400025                                                                                                    | Mestrado                                                                                                    | 2002                                                                                                    | 01/01/1999                                                                                                    | NÃ                                                                                                    |
| 🖉 Sistemas de Computação                    | 20120018                                                                                                    | Doutorado                                                                                                    | 1992                                                                                                    |                                                                                                    | NÃ                                                                                                    |
| 🖉 Sistemas de Conhecimento                  | 20090021                                                                                                    | Doutorado                                                                                                    | 1992                                                                                                    |                                                                                                    | NÃ                                                                                                    |
| 'Áreas de Concentração";                    |                                                                                                    | Mestrado                                                                                                    | 2017                                                                                                    | 01/01/2000                                                                                                    | NÃ                                                                                                    |
| lível: Doutorado, Mestrado ou               | <mark>Pós-</mark>                                                                                                    |                                                                                                    |                                                                                                    |                                                                                                    |                                                                                                    |
| ',<br>ni<br>e                               | Ciência da Computação Ciência da Computação Ciência da Computação Ciência da Computação Sistemas de Conhecimento Engenharia de Software e Bancos de Dados Sistemas de Conputação Sistemas de Connectimento Áreas de Concentração"; Vel: Doutorado, Mestrado ou Cessário. | Ciência da Computação       20120019         Ciência da Computação       20130002         Ciência da Computação       20130044         Sistemas de Computação       10304002         Sistemas de Concentração       10300007         teste       20180001         Engenharia de Software e Bancos de Dados       41400025         Sistemas de Concentração       20120018         Sistemas de Concentração";       1         Áreas de Concentração, Mestrado ou Pós-cessário.       1 | Ciência da Computação     Ciência da Computação     Ciência da Computação     Ciência da Computação     Ciência da Computação     Ciência da Computação     Ciência da Computação     Sistemas de Computação     Sistemas de Conhecimento     Sistemas de Conhecimento     Sistemas de Computação     Sistemas de Computação     Sistemas de Computação     Sistemas de Conhecimento     Sistemas de Conhecimento     Sistemas de | Ciência da Computação     2012019     Doutorado     2012       Ciência da Computação     20130002     Mestrado     2013       Ciência da Computação     2013004     Pós-Doutorado     2013       Sistemas de Computação     10304002     Mestrado     1992       Sistemas de Concentração     1030007     Mestrado     2013       Engenharia de Software e Bancos de Dados     41400025     Mestrado     2002       Sistemas de Concentração     2012018     Doutorado     1992       Sistemas de Concentração";     Mestrado     2017       Áreas de Concentração our Pós-<br>cessário.     Imestrado     2017 | Ciência da Computação       2012019       Doutorado       2012       01/01/2019         Ciência da Computação       20130002       Mestrado       2013         Ciência da Computação       20130044       Pós-Doutorado       2013         Sistemas de Computação       10304002       Mestrado       1992         Sistemas de Computação       1030007       Mestrado       1992         Issemas de Conhecimento       10300007       Mestrado       2013       01/01/2013         Engenharia de Software e Bancos de Dados       41400025       Mestrado       2002       01/01/1999         Sistemas de Conneutação       2012018       Doutorado       1992         Sistemas de Conneutração       2009021       Doutorado       1992         Áreas de Concentração";       Mestrado       2017       01/01/2000         Ítes:       Doutorado, Mestrado ou Pós-       Kestrado       2017       01/01/2000 |

Para a visualização detalhada ou a edição das áreas de concentração previamente cadastradas, clica-se no ícone 🖉 que remete a seguinte tela:

| Áreas de Concentração                  |                                                                             | × |
|----------------------------------------|-----------------------------------------------------------------------------|---|
| Programa:<br>Nível:<br>Código da Área: | Programa de Pós-Graduação em Ciência da Computação<br>Doutorado<br>20120019 |   |
| Nome da Área:                          | piência da Computação                                                       |   |
| Objetivo:                              | XXX                                                                         |   |
| Ano de Criação:                        | 2012 Dt. de Homologação na Câmara: 01/01/2019                               |   |
| Resolução CPG:                         |                                                                             |   |
| Área em Atividade:                     | Sim 🔻 Data de Inativação:                                                   |   |
|                                        | Salvar                                                                      |   |

Caso sejam realizadas edições nas informações em tela deve-se clicar em Salvar para efetivar as alterações realizadas.

Obs.: Para a desativação de uma "Área de Concentração" basta selecionar "Não" no campo "Área em Atividade" e informar a Data de Inativação. O campo denominado "Código de Área" é atribuído automaticamente pelo sistema quando da criação de uma nova área de concentração, portanto, trata-se de um campo não editável.

Para inclusão de novas áreas de concentração deve-se selecionar o nível e clicar no botão Nova área que dá acesso a seguinte tela:

| Áreas de Concentração                                   |                                                                                                    | ×                                                                               |
|---------------------------------------------------------|----------------------------------------------------------------------------------------------------|---------------------------------------------------------------------------------|
| Programa:<br>Nível:<br>Código da Área:<br>Nome da Área: | Programa de Pós-Graduação em Ciência da Computação<br>Mestrado                                                                                                    |                                                                                 |
| Objetivo:                                               |                                                                                                    |                                                                                 |
| Ano de Criação:                                         | Dt. de Homologação na Câmara:                                                                                                    |                                                                                 |
| Resolução CPG:                                          |                                                                                                    |                                                                                 |
| Área em Atividade:                                      | Sim 🔻 Data de Inativação:                                                                                                    |                                                                                 |
|                                                         | Salvar1. Escrever o nome da nova área de conc<br>2. Incluir o objetivo desta nova área de co<br>3. Informar o ano de criação;<br>4. Indicar a data em que o processo foi hu<br>5. Informar o número da Resolução da CI<br>6. Escolher a opção "Sim" ou "Não" para<br>7. Por fim, clicar em Salvar | entração;<br>oncentração;<br>omologado pela CPG;<br>PG;<br>"Área em Atividade"; |

Para a exclusão de uma área de concentração basta clicar no botão <sup>© Exibir Exclusão</sup> para habilitar o ícone <sup>®</sup> ao lado de cada uma das áreas de concentração existente. Ao clicar-se no ícone da lixeira, o sistema exibe a mensagem de confirmação:

|     | Programa<br>Programa de Pós-Graduação em Clência da Computação - 41000025 |          |                              |                            |                                                                |                     |                | rado 🔻                          |                      |
|-----|---------------------------------------------------------------------------|----------|------------------------------|----------------------------|----------------------------------------------------------------|---------------------|----------------|---------------------------------|----------------------|
| Áre | Áreas de Concentração                                                     |          |                              |                            |                                                                |                     |                |                                 |                      |
|     | 🗿 Nova ár                                                                 | rea 🥥 Ex | ibir Exclusão 🛛 Gerar Excel  |                            |                                                                |                     |                |                                 |                      |
|     |                                                                           |          |                              |                            |                                                                |                     |                | Resultado da co                 | nsulta: 6 registros. |
|     | Abrir /<br>Editar                                                         | Excluir  | Nome da Área                 |                            | Código da Área                                                 | Nível               | Ano de Criação | Dt. de Homologação na<br>Câmara | Ativa                |
|     | Ø                                                                         |          | Ciência da Computação        |                            | 20130002                                                       | Mestrado            | 2013           |                                 | SIM                  |
|     | Ø                                                                         |          | Sistemas de Computação       |                            | 10304002                                                       | Mestrado            | 1992           |                                 | SIM                  |
|     | Ø                                                                         |          | Sistemas de Conhecimento     | Confirmação                |                                                                | 3                   | 992            |                                 | SIM                  |
|     | Ø                                                                         |          | teste                        | A Deseja realmente excluir | Área de Concentração '                                         | teste' do 'Programa | 013            | 01/01/2013                      | SIM                  |
|     | Ø                                                                         |          | Engenharia di software Banci | de Pós-Graduação em Ci     | de Pós-Graduação em Ciência da Computação', nível 'Mestrado' ? |                     | 002            | 01/01/1999                      | NÃO                  |
|     | Ø                                                                         | 0-       |                              | *                          | Sim 🗶 Não                                                      |                     | 018            | 21/08/2017                      | NÃO                  |

Ao clicar-se em **Sim** confirma-se a exclusão.

## 2.4 LINHAS DE PESQUISA

COMO ACESSAR: Coordenadoria>Programa>Linhas de Pesquisa

FUNCIONALIDADE: Visualizar, editar, criar ou excluir as Linhas de Pesquisa do programa de pós-graduação

| Currículos                                        | Program              | ma de Pós-Graduação em Ciência da Computação - 41000025 | *                                                  |       | •                     | -    |
|---------------------------------------------------|----------------------|---------------------------------------------------------|----------------------------------------------------|-------|-----------------------|------|
| Cadastro de Disciplinas                           |                      |                                                         |                                                    |       |                       |      |
| Docentes                                          | Linhas de I          | Pesquisa                                                |                                                    |       |                       |      |
| Credenciamento de Docentes                        | 🔘 Nova I             | inha 🤤 Exibir Exclusão 🛛 🗊 Gerar Excel                  |                                                    |       |                       |      |
| Matrícula                                         |                      |                                                         |                                                    |       | Resultado da con      | sult |
| Avaliar Pedido de Matrícula<br>Digitação de Notas | Abrir /<br>Editar    | Linha de Pesquisa                                       | Programa                                           | Nível | Data de<br>Inativação |      |
| Realizar Matrícula por Disciplina                 | Ø                    | Bancos de Dados                                         | Programa de Pós-Graduação em Ciência da Computação | DO    |                       |      |
| Programa                                          |                      | Bancos de Dados                                         | Programa de Pós-Graduação em Ciência da Computação | ME    |                       |      |
| Avaliações CAPES<br>Dados do Programa             |                      | Computação Aplicada                                     | Programa de Pós-Graduação em Ciência da Computação | ME    |                       |      |
| Áreas de Concentração                             | 6                    | Computação Paralela e Distribuída                       | Programa de Pós-Graduação em Ciência da Computação | DO    |                       |      |
| Linhas de Pesquisa                                | 0                    | Computação Paralela e Distribuída                       | Programa de Pós-Graduação em Ciência da Computação | ME    |                       |      |
| Regimento                                         | Ø                    | Computação Paralela e Distribuída                       | Programa de Pós-Graduação em Ciência da Computação | PD    |                       |      |
| Vincular Eventos de Conclusão                     | 6                    | Engenharia de Sistemas Distribuídos                     | Programa de Pós-Graduação em Ciência da Computação | ME    |                       |      |
| Polos                                             | Ø                    | Engenharia de Software                                  | Programa de Pós-Graduação em Ciência da Computação | DO    |                       |      |
| Associal Polo ao Programa                         | Ø                    | Engenharia de Software                                  | Programa de Pós-Graduação em Ciência da Computação | ME    |                       |      |
| 1. Clicar no m<br>2. Selecionar                   | ienu "Lin<br>o nível | has de Pesquisa";<br>: Doutorado, Mestrado ou Pós       | rograma de Pós-Graduação em Ciência da Computação  | PD    |                       |      |

Para a visualização detalhada ou a edição das linhas de pesquisa previamente cadastradas, clica-se no ícone  $\mathscr{O}$  que remete a seguinte tela:

| Cadastro da Li             | nha de Pesquisa                                                                                                    | × |
|----------------------------|----------------------------------------------------------------------------------------------------|---|
| Programa:<br>Nível:        | Programa de Pós-Graduação em Ciência da Computação<br>Mestrado                                                                                                    |   |
| * Área de<br>concentração: | <ul> <li>✓ Ciência da Computação</li> <li>Sistemas de Computação</li> <li>Sistemas de Conhecimento</li> <li>teste</li> </ul>                                                   |   |
| Código da<br>linha:        | 20150177                                                                                                    |   |
| * Linha:                   | Bancos de Dados                                                                                                    | ] |
| * Objetivo:                | Objetiva formar indivíduos capazes de projetar e administrar bancos de<br>dados e de investigar novos modelos e tecnologias para construção de<br>sistemas de bancos de dados. | ] |
|                            | 🗹 Linha em Atividade 🛛 Data de Inativação:                                                                                                    |   |
|                            | Salvar                                                                                                    |   |

Caso sejam realizadas edições nas informações em tela deve-se clicar em Salvar para efetivar as alterações realizadas.

Obs.: Para a desativação de uma "Linha de Pesquisa" basta desmarcar a caixa Cinha em Atividade e informar a Data de Inativação. O campo denominado "Código da linha" é atribuído automaticamente pelo sistema quando da criação de uma nova área de concentração, portanto, trata-se de um campo não editável.

Para inclusão de novas áreas de concentração deve-se selecionar o nível e clicar no botão **Nova linha** que dá acesso a seguinte tela:

|    | Cadastro da Li             | nha de Pesquisa                                                                                                    | × |
|----|----------------------------|----------------------------------------------------------------------------------------------------|---|
|    | Programa:<br>Nível:        | Programa de Pós-Graduação em Ciência da Computação<br>Mestrado                                                                                                    |   |
| 1— | * Área de<br>concentração: | Ciência da Computação<br>Sistemas de Computação<br>Sistemas de Conhecimento<br>Eteste                                                                                                    |   |
|    | 2→* Linha:                 |                                                                                                    |   |
|    | <b>3</b> →→* Objetivo:     |                                                                                                    |   |
|    |                            | ✓ Linha em Atividade Data de Inativação:                                                                                                    |   |
|    |                            | <ol> <li>Salvar</li> <li>Selecionar a "Área de concentração" a qual a nova<br/>linha de pesquisa estará vinculada;</li> <li>Digitar o nome da nova linha de pesquisa;</li> <li>Inserir o Objetivo da nova linha de pesquisa;</li> </ol> |   |
|    |                            | 4. Clicar em <b>Salvar</b> para efetivar a inclusão na nova linha de pesquisa.                                                                                                    |   |

Para a exclusão de uma linha de pesquisa basta clicar no botão 🤤 Exibir Exclusão para habilitar

o ícone 🐨 ao lado de cada uma das áreas de concentração existente. Ao clicar-se no ícone da lixeira, o sistema exibe a mensagem de confirmação:

| Program           | ma                                                            |                                 |                                                                       | _           | Nível  |                       |                       |
|-------------------|---------------------------------------------------------------|---------------------------------|-----------------------------------------------------------------------|-------------|--------|-----------------------|-----------------------|
| Program           | Programa de Pós-Graduação em Ciência da Computação - 41000025 |                                 |                                                                       |             |        |                       | ]                     |
| nhas de F         | Pesquisa                                                      |                                 |                                                                       |             |        |                       |                       |
| 🗿 Nova li         | inha 🥥 E                                                      | kibir Exclusão 📧 Gerar Excel    |                                                                       |             |        |                       |                       |
|                   |                                                               |                                 |                                                                       |             |        | Resultado da co       | nsulta: 39 registros. |
| Abrir /<br>Editar | Excluir                                                       | Linha de Pesquisa               | Programa                                                              |             | Nível  | Data de<br>Inativação | Ativa                 |
| Ø                 |                                                               | Bancos de Dados                 | Programa de Pós-Graduação em Ciência                                  | da Computaç | ção DO |                       | SIM                   |
| Ø                 |                                                               | Bancos de Tados                 | Programa de Pós-Graduação em Ciência                                  | da Computaç | ção ME |                       | SIM                   |
| Ø                 |                                                               | Computação plicada              | Confirmação 🛛                                                         | a Computa   | ção ME |                       | SIM                   |
| Ø                 |                                                               | Computação Paran e Detribui     | A Deseja realmente excluir a Linha de Pesquisa 'Bancos de Dados' do   | a Computaç  | ção DO |                       | SIM                   |
| Ø                 |                                                               | Computação Paralela e Distribuí | 'Programa de Pós-Graduação em Ciência da Computação', nível 'DO'<br>? | a Computaç  | ção ME |                       | SIM                   |
| Ø                 |                                                               | Computação Paralela e Distribuí |                                                                       | a Computaç  | ção PD |                       | SIM                   |
| Ø                 |                                                               | Engenharia de Sistemas Distribu | × Sim × Nao                                                           | a Computa   | ção ME |                       | SIM                   |
| Ø                 |                                                               | Engenharia de Software          | Programa de Pós-Graduação em Ciência                                  | da Computa  | ção DO |                       | SIM                   |

Ao clicar-se em **Sim** confirma-se a exclusão.

## 2.5 CRONOGRAMA

COMO ACESSAR: Coordenadoria>Programa>Cronograma

FUNCIONALIDADE: Visualizar, editar, criar ou excluir o(s) cronograma(s) do programa de pósgraduação

| onogra<br>ANO: | ama<br>2018                                               |                     |                                                                                                    |                                                                                                    |                                                                                                    |                                                 |
|----------------|-----------------------------------------------------------|---------------------|----------------------------------------------------------------------------------------------------|----------------------------------------------------------------------------------------------------|----------------------------------------------------------------------------------------------------|-------------------------------------------------|
| -              | 2018/1 ↓ ↓ ↓ ↓<br>③ Novo cronograma ⊘ Editar selecionados | lecionados          |                                                                                                    |                                                                                                    |                                                                                                    |                                                 |
| 5 _            | Polo                                                      |                     | Aulas                                                                                                    | Matrícula                                                                                                    | Cancelamento                                                                                           | Notas                                           |
|                | MESTRADO                                                  |                     |                                                                                                    |                                                                                                    |                                                                                                    |                                                 |
|                | Universidade Federal de Santa Catarina                    | Início:<br>Término: | 15/03/2018<br>15/07/2018                                                                                                    | 20/02/2018<br>25/02/2018                                                                                                    | 26/02/2018<br>28/02/2018                                                                               | 21/07/2018<br>28/07/2018                        |
|                | DOUTORADO                                                 |                     |                                                                                                    |                                                                                                    |                                                                                                    |                                                 |
|                | Universidade Federal de Santa Catarina                    | Início:<br>Término: | 15/03/2018<br>15/07/2018                                                                                                    | 20/02/2018<br>25/02/2018                                                                                                    | 26/02/2018<br>28/02/2018                                                                               | 21/07/2018<br>28/07/2018                        |
|                | Polo                                                      |                     | Aulas                                                                                                    | Matrícula                                                                                                    | Cancelamento                                                                                           | Notas                                           |
|                | nenhum cronograma cadastrado para o período               |                     |                                                                                                    |                                                                                                    |                                                                                                    |                                                 |
|                |                                                           |                     | <ol> <li>Sele</li> <li>Sele</li> <li>Sele</li> <li>para cr</li> <li>Sele</li> <li>para v</li> <li>cronog</li> <li>Sele</li> <li>para ex</li> </ol> | cionar o ano;<br>ecionar esta c<br>riar um novo c<br>ecionar esta<br>visualizar e e<br>grama;<br>ecionar esta o<br>xcluir o registr | opção Novo c<br>ronograma;<br>opção Editar s<br>editar o registr<br>opção Excluir s<br>o de um cronogi | elecionados<br>o de um<br>selecionados<br>rama; |
|                |                                                           |                     |                                                                                                    |                                                                                                    |                                                                                                    |                                                 |

Logo abaixo seguem maiores orientações em relação ao cadastro de um novo cronograma.

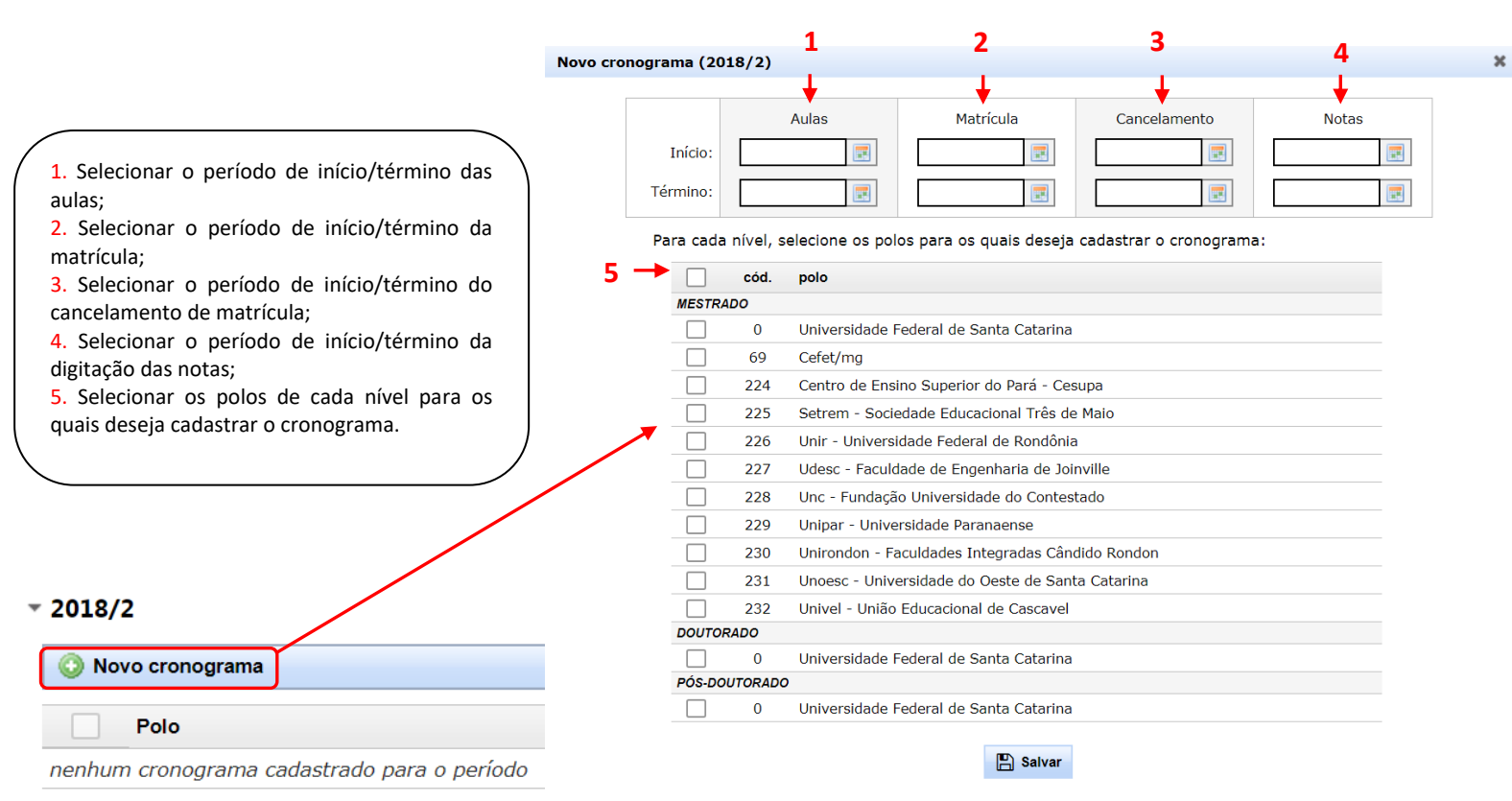

Obs. 1: O intervalo definido para Cancelamento será aquele em que o aluno poderá fazer cancelamento do pedido de disciplinas solicitadas via internet.

Obs. 2: A definição de cronograma é indispensável para que seja possível emissão de Atestados de Matrículas e Declarações a alunos via site e via CAPG.

Obs. 3: O Campo Notas define o período em que devem ser lançadas as notas obtidas pelos alunos nas disciplinas.

Obs. 4: Durante as férias, especialmente no fim do ano, se houver cronograma do próximo período registrado, o CAPG liberará o atestado pela internet ao aluno que estava matriculado em alguma disciplina no período anterior. O atestado apresentará data (como regular) até o início das aulas do próximo período. O aluno que faz matrícula para o próximo período ainda que o período não tenha iniciado terá o atestado pela internet com data até o fim do período.

Obs. 5: Somente é possível gerar disciplinas para o período se antes for incluído no CAPG o cronograma para este período.

## 2.6 REGIMENTO

#### COMO ACESSAR: Coordenadoria>Programa>Regimento

FUNCIONALIDADE: Visualizar, editar, criar ou excluir o(s) regimento(s) do programa de pósgraduação

| Disciplinas                       | Programa     |                |                 |                  |             |             |                  |          | Nível                                                 | _      |
|-----------------------------------|--------------|----------------|-----------------|------------------|-------------|-------------|------------------|----------|-------------------------------------------------------|--------|
| Currículos                        | Programa     | de Pós-Graduaç | ão em Ciência d | a Computação - 4 | 1000025     |             |                  | *        | Mestrado                                              | • •    |
| Cadastro de Disciplinas           |              |                |                 |                  |             |             |                  |          |                                                       |        |
| Docentes                          | Consultar Re | gimentos       |                 |                  |             |             |                  |          |                                                       |        |
| Credenciamento de Docentes        | 🔘 Novo I     | Regimento 🤤 I  | Exibir Exclusão | Serar Excel      |             |             |                  |          |                                                       |        |
| Matrícula                         |              |                |                 |                  |             |             |                  |          | Resultado da con                                      | sulta: |
| Avaliar Pedido de Matrícula       | Abrir /      | Ano do         | Prazo           | Prazo            | Créditos em | Créditos em | Créditos em      | Total de | Programa                                              | Né     |
| Digitação de Notas                | Editar       | regimento      | Minimo          | Máximo           | disciplinas | atividades  | dissertação/tese | créditos | rigrana                                               |        |
| Realizar Matrícula por Disciplina | Ø            | 2012           | 12              | 24               | 18          |             | 6                | 24       | Programa de Pós-Graduação em Ciência<br>da Computação | м      |
| Programa                          | 2            | 2010           | 12              | 24               | 22          |             | 6                | 20       | Programa de Pós-Graduação em Ciência                  |        |
| Avaliações CAPES                  |              | 2010           | 12              | 24               | 22          |             | 0                | 20       | da Computação                                         |        |
| Dados do Programa                 | Ø            | 2006           | 12              | 24               | 31          |             | 6                | 37       | Programa de Pós-Graduação em Ciência<br>da Computação | м      |
| Áreas de Concentração             |              |                |                 |                  |             |             |                  |          | Programa de Pós-Graduação em Ciência                  |        |
| Linhas de Pesquisa                | S.           | 2004           | 12              | 24               | 25          |             | 6                | 31       | da Computação                                         | м      |
| Cronograma                        | P            | 1999           | 12              | 24               | 24          |             | 6                | 30       | Programa de Pós-Graduação em Ciência                  | м      |
| Regimento                         |              |                |                 |                  |             |             |                  |          | ua computação                                         |        |
| Vincular Eventos de Conclusão     | P            | 1998           | 12              | 24               | 24          |             | 6                | 30       | Programa de Pós-Graduação em Ciência<br>da Computação | м      |
| Polos                             | 1            | 1997           | 12              | 24               | 25          |             | 6                | 31       | Programa de Pós-Graduação em Ciência                  | м      |
| Associar Polo ao Programa         |              |                |                 |                  |             |             |                  |          | da Computação                                         |        |

<mark>Doutorado.</mark>

Para a visualização detalhada ou a edição dos regimentos previamente cadastrados, clica-se no

ícone 🖉 que remete a seguinte tela:

| Dree                                                                                                    |                                                                                                    |                                                                                                    |                                                                                | N                                             | uel.                      |               |
|----------------------------------------------------------------------------------------------------|----------------------------------------------------------------------------------------------------|----------------------------------------------------------------------------------------------------|--------------------------------------------------------------------------------|-----------------------------------------------|---------------------------|---------------|
| Prog                                                                                                    | grama de Pós-Gra                                                                                                    | iduação em Ciência da Computação - 41000025                                                                                                    |                                                                                | - N                                           | /estrado                  | v             |
|                                                                                                    | ,<br>                                                                                                    |                                                                                                    |                                                                                |                                               |                           |               |
| Editar re                                                                                                    | gimento                                                                                                    |                                                                                                    |                                                                                |                                               |                           |               |
|                                                                                                    |                                                                                                    |                                                                                                    |                                                                                |                                               |                           |               |
|                                                                                                    |                                                                                                    |                                                                                                    | [Voltar para regimentos]                                                       |                                               |                           |               |
| Identif                                                                                                    | icação do regi                                                                                                    | mento                                                                                                    |                                                                                |                                               |                           |               |
| * Níve                                                                                                    | rama:<br>I:                                                                                                    | Mestrado                                                                                                    |                                                                                |                                               |                           |               |
| * Ano                                                                                                    | do regimento:                                                                                                    | 2012                                                                                                    |                                                                                |                                               |                           |               |
|                                                                                                    |                                                                                                    |                                                                                                    |                                                                                |                                               |                           |               |
| Credito                                                                                                    | S (Aluno regular)                                                                                                    |                                                                                                    |                                                                                |                                               |                           |               |
| Discipl                                                                                                    | inas:                                                                                                    | 18                                                                                                    |                                                                                |                                               |                           |               |
| Disser                                                                                                    | tação:                                                                                                    | 6                                                                                                    |                                                                                |                                               |                           |               |
| Ativida                                                                                                    | ades:                                                                                                    |                                                                                                    |                                                                                |                                               |                           |               |
| Total:                                                                                                    |                                                                                                    | 24                                                                                                    |                                                                                |                                               |                           |               |
| Crédito                                                                                                    | s (Aluno de disc                                                                                                    | iplina isolada)                                                                                                    |                                                                                |                                               |                           |               |
| Máx, c                                                                                                    | réditos isolada:                                                                                                    |                                                                                                    |                                                                                |                                               |                           |               |
| Conclu                                                                                                    | são (Meses)                                                                                                    |                                                                                                    |                                                                                |                                               |                           |               |
| * Mínir                                                                                                    | mo:                                                                                                    | 12                                                                                                    |                                                                                |                                               |                           |               |
| * Máxi                                                                                                    | imo:                                                                                                    | 24                                                                                                    |                                                                                |                                               |                           |               |
|                                                                                                    |                                                                                                    |                                                                                                    |                                                                                |                                               |                           |               |
| Validaç                                                                                                    | ;ão de Crédito                                                                                                    | s                                                                                                    |                                                                                |                                               |                           |               |
| ME/DO                                                                                                    | anterior (1):                                                                                                    |                                                                                                    |                                                                                |                                               |                           |               |
| Especi                                                                                                    | alização (2):                                                                                                    |                                                                                                    |                                                                                |                                               |                           |               |
| Isolada                                                                                                    | a (3):                                                                                                    |                                                                                                    |                                                                                |                                               |                           |               |
| Condig                                                                                                    | ;ão:                                                                                                    |                                                                                                    |                                                                                |                                               |                           |               |
|                                                                                                    |                                                                                                    |                                                                                                    |                                                                                |                                               |                           |               |
| Evento                                                                                                    | s Obrigatórios                                                                                                    | i                                                                                                    |                                                                                |                                               |                           |               |
| Abrir<br>Edita                                                                                                    | / Excluir                                                                                                    | Evento                                                                                                    | Prazo(dias)                                                                    | Número vezes                                  | Créditos                  | Carga Horária |
| 0                                                                                                    | 1                                                                                                    | 20 - Qualificação do Projeto de Dissertação                                                                                                    | 540                                                                            | 2                                             | 0                         | 0             |
|                                                                                                    |                                                                                                    | 21 - Proficiência em Línguas                                                                                                    | 265                                                                            |                                               | 0                         | 0             |
|                                                                                                    |                                                                                                    |                                                                                                    |                                                                                |                                               |                           | •             |
| _                                                                                                    |                                                                                                    |                                                                                                    |                                                                                | 1                                             | 6                         | 90            |
|                                                                                                    | 1                                                                                                    | 22 - Dissertação                                                                                                    |                                                                                |                                               |                           |               |
| -                                                                                                    |                                                                                                    | 22 - Dissertação<br>24 - Publicação de Artigo                                                                                                    |                                                                                | 1                                             | 0                         | 0             |
|                                                                                                    | o evento                                                                                                    | 22 - Dissertação<br>24 - Publicação de Artigo                                                                                                    |                                                                                | 1                                             | 0                         | 0             |
| O Nove                                                                                                    | o evento                                                                                                    | 22 - Dissertação<br>24 - Publicação de Artigo                                                                                                    |                                                                                | 1                                             | 0                         | 0             |
| <ul> <li>Now</li> <li>Ativida</li> </ul>                                                                                                    | o evento<br>des obrigatór                                                                                                    | 22 - Dissertação<br>24 - Publicação de Artigo<br>ias                                                                                                    |                                                                                | 1                                             | 0                         | 0             |
| O Now                                                                                                    | o evento<br>des obrigatór<br>Excluir                                                                                                    | 22 - Dissertação<br>24 - Publicação de Artigo<br>ias<br>Atividade                                                                                                    |                                                                                | 1                                             | 0                         | 0             |
| Ativida                                                                                                    | o evento<br>des obrigatór<br>Excluir<br>é atividades cada                                                                                                    | 22 - Dissertação<br>24 - Publicação de Artigo<br>ias<br>Atividade<br>stradas                                                                                                    |                                                                                | 1                                             | 0                         | 0             |
| Ativida<br>Não hi                                                                                                    | des obrigatór<br>Excluir<br>é atividades cada                                                                                                    | 22 - Dissertação<br>24 - Publicação de Artigo<br>ias<br>Atividade<br>stradas                                                                                                    |                                                                                | 1                                             | 0                         | 0             |
| Ativida<br>Não hu<br>O Nove                                                                                                    | des obrigatór<br>Excluir<br>é a tividades cada                                                                                                    | 22 - Dissertação<br>24 - Publicação de Artigo<br>as<br>Atividade<br>stradas                                                                                                    |                                                                                | 1                                             | 0                         | 0             |
| Nove                                                                                                    | Co evento<br>des obrigatór<br>Excluir<br>á atividades cada<br>a atividade                                                                                                    | 22 - Dissertação<br>24 - Publicação de Artigo<br>Atividade<br>stradas<br>El Salvar regimento                                                                                                    |                                                                                | 1                                             | 0                         | 0             |
| Ativida<br>Não hi<br>Não how                                                                                                    | e evento<br>des obrigatór<br>Excluir<br>é a tividades cada<br>a atividade                                                                                                    | 22 - Dissertação<br>24 - Publicação de Artigo<br>Atividade<br>stradas<br>E Salvar regimento                                                                                                    |                                                                                | 1                                             | 0                         | 0             |
| Ativida<br>Não hi<br>Não how                                                                                                    | Constants<br>Constants<br>Consta | 22 - Dissertação<br>24 - Publicação de Artigo<br>as<br>Atividade<br>stradas                                                                                                    |                                                                                | 1                                             | 0                         | 0             |
| Ativida<br>Não hi                                                                                                    | Co evento<br>Co evento<br>Excluir<br>é a stividades cada<br>a atividade                                                                                                    | 22 - Dissertação<br>24 - Publicação de Artigo<br>ias<br>Atividade<br>stradas                                                                                                    |                                                                                | 1                                             | 0                         | 0             |
|                                                                                                    | evento<br>des obrigatór<br>Excluir<br>é a tividades cada<br>a atividades                                                                                                    | 22 - Dissertação<br>24 - Publicação de Artigo<br>as<br>Atividade<br>stradas<br>Salvar regimento<br>Salvar regimento<br>Atividade<br>Salvar regimento<br>Salvar regimento<br>Salvar Salvar regimento<br>Salvar Salvar | ível:                                                                          | 1                                             | 0                         | 0             |
| Attvida<br>Nico hu<br>Nico hu                                                                                                    | evento<br>des obrigatór<br>Excluir<br>á atividades cada<br>a atividades<br>mero de                                                                                                    | 22 - Dissertação<br>24 - Publicação de Artigo<br>as<br>Atividade<br>stradas<br>E Salvar regimento ▲ 8<br>créditos exigidos pelo regimento neste n                                                                                                    | ível;                                                                          | 1                                             | 0                         | 0             |
| Ativida<br>Não hi<br>O Nov<br>Não hi<br>O Nov                                                                                                    | e evento<br>des obrigatór<br>Excluir<br>é atividades cada<br>a atividade<br>mero de<br>mero de<br>mero má                                                                                                    | 22 - Dissertação<br>24 - Publicação de Artigo<br>as<br>Atividade<br>stradas<br>■ Salivar regimento<br>■ Salivar regimento neste n<br>ximo de créditos em disciplinas isoladas                                                                                                    | ível;<br>que poderão s                                                         | 1<br>er validados                             | 0<br>;;                   | 0             |
| Ativida<br>Nile hi<br>itar o nú<br>itar o nú<br>itar o nú                                                                                                    | des obrigatór<br>Excluir<br>é atividades cada<br>a atividade<br>mero de<br>mero de<br>mero de                                                                                                    | 22 - Dissertação<br>24 - Publicação de Artigo<br>as<br>Atividade<br>stradas<br>■ Salvar regimento<br>as<br>créditos exigidos pelo regimento neste n<br>ximo de créditos em disciplinas isoladas<br>meses mínimo e máximo para conclusão                                                                                                    | ível;<br>que poderão so<br>o do curso nesto                                    | ı<br>er validados<br>e nível;                 | 0<br>;;                   | 0             |
| Ativida<br>Nilo hu<br>itar o nú<br>itar o nú<br>itar o nú<br>itar o nú                                                                                                    | des obrigatór<br>Excluir<br>é atividades cada<br>a atividades<br>mero de<br>mero de<br>mero de<br>ímero de                                                                                                    | 22 - Dissertação<br>24 - Publicação de Artigo<br>as<br>Atividade<br>stradas<br>E Salvar regimento<br>▲ 8<br>créditos exigidos pelo regimento neste n<br>ximo de créditos em disciplinas isoladas<br>meses mínimo e máximo para conclusão<br>créditos passíveis de serem validados                                                                                                    | ível;<br>que poderão so<br>o do curso nesto<br>para este níve                  | ı<br>er validados<br>e nível;<br>:l em cada ( | °<br>;;<br>campo. Os iter | o<br>ns não   |
| Attvida<br>Não hu<br>itar o nú<br>itar o nú<br>itar o nú<br>itar o nú<br>itar o nú                                                                                                    | des obrigatór<br>Excluir<br>é atividades cada<br>a atividades cada<br>a atividades cada<br>mero de<br>mero de<br>mero de<br>ímero de                                                                                                    | 22 - Dissertação<br>24 - Publicação de Artigo<br>Atividade<br>stradas<br>■ Salvar regimento ■ 8<br>créditos exigidos pelo regimento neste n<br>ximo de créditos em disciplinas isoladas<br>meses mínimo e máximo para conclusão<br>c créditos passíveis de serem validados<br>to devem permanecer em branco:                                                                                                    | ível;<br>que poderão so<br>do curso nest<br>para este níve                     | ı<br>er validados<br>e nível;<br>l em cada d  | °<br>;;<br>campo. Os iter | °             |
| Ativida<br>Não h<br>Não h<br>Não h<br>Năo h<br>Năo h<br>Năo h<br>Năo h<br>Năo h<br>Năo h<br>Năo h<br>Năo h<br>Năo h<br>Năo h<br>Năo h<br>Năo h<br>Năo h<br>Năo h                                                                                                    | mero de<br>mero de<br>úmero de<br>úmero de                                                                                                    | 22 - Dissertação<br>24 - Publicação de Artigo<br>as<br>Atividade<br>stradas<br>E Salvar regimento ■ 8<br>créditos exigidos pelo regimento neste n<br>ximo de créditos em disciplinas isoladas<br>meses mínimo e máximo para conclusão<br>e créditos passíveis de serem validados<br>nto devem permanecer em branco;                                                                                                    | ível;<br>que poderão so<br>o do curso nest<br>para este níve                   | er validados<br>e nível;<br>il em cada        | 。<br>;;<br>campo. Os iter | ns não        |
| Attvida<br>Attvida<br>Nach<br>Nach | evento<br>des obrigatór<br>Excluir<br>é atividades cada<br>a atividade<br>mero de<br>mero de<br>ímero de<br>ímero de<br>ímero de<br>ímero de                                                                                                    | 22 - Dissertação<br>24 - Publicação de Artigo<br>as<br>Atividade<br>stradas<br>E Salvar regimento — 8<br>créditos exigidos pelo regimento neste n<br>ximo de créditos em disciplinas isoladas<br>meses mínimo e máximo para conclusão<br>créditos passíveis de serem validados<br>to devem permanecer em branco;<br>nar a condição adequada à combinação                                                                                                    | ível;<br>que poderão si<br>o do curso nesti<br>para este níve<br>dos campos do | ı<br>er validados<br>e nível;<br>il em cada u | ;;<br>campo. Os iter      | ns não        |

- 6. Para a edição de um evento obrigatório, clicar no ícone , para excluir clicar em (para que a exclusão seja efetivada é necessário que não existam alunos vinculados ao evento) e para a inclusão de um novo evento obrigatório clicar em
- 7. As atividades previstas no regimento como obrigatórias devem ser incluídas nessa tabela para que o CAPG possa controlar sua realização ou não e para que os créditos atribuídos a atividade sejam somados para o aluno;

8. Clicar em Salvar regimento para efetivar as alterações realizadas.

Obs. 1: O registro de um regimento ocorre uma única vez. Apenas quando houver alteração regimental (Aprovado na Câmara de Pós-graduação) deve ser realizado um novo registro de regimento no CAPG. O discente sempre terá que estar vinculado a um regimento vigente, pois isso implica nos requisitos para titulação cumpridos e a serem cumpridos pelo aluno (regular ou titulado).

Obs. 2: Para alterar ou aprovar um regimento é necessário que o processo administrativo de alteração ou criação do regimento seja aprovado no Colegiado do Programa e no Conselho da Unidade, passando por fim pela homologação da Câmara de Pós-Graduação. Ressalta-se que o documento somente terá validade após a publicação no Boletim Oficial da UFSC.

Obs. 3: Se o programa tiver dois níveis deve-se registrar o regimento e seus condicionantes para cada nível.

Obs. 4: O registro dos eventos obrigatórios com seus prazos e número de vezes a serem realizados e o registro as atividades obrigatórias quando efetuados corretamente possibilitam um melhor acompanhamento dos alunos, sendo fundamental para que não ocorram conclusões de curso sem o cumprimento de todos os requisitos para tal.

Obs. 5: As atividades não obrigatórias realizadas pelos alunos podem ser registradas em seus históricos, contudo não somam créditos para a conclusão do curso. Para que o registro de uma atividade para o aluno some créditos para o aluno, ela deve ser definida como obrigatória e incluída na janela "Editar Regimento" mostrada na figura acima.

Para inclusão de um novo regimento deve-se clicar no botão <sup>O Novo Regimento</sup> que dá acesso a tela de inclusão que contém os mesmos dados da tela de edição de um regimento já cadastrado. A única informação adicional que terá que ser inserida é o ano do novo regimento

a ser criado no campo

Para a exclusão de um regimento basta clicar no botão 🤤 Exibir Exclusão para habilitar o ícone

ao lado de cada um dos regimentos cadastrados. Ao clicar-se no ícone da lixeira, o sistema exibe a mensagem de confirmação da exclusão. Para que a exclusão de um regimento seja possível é necessário que não exista nenhum aluno vinculado a ele.

## 2.7 VINCULAR EVENTOS DE CONCLUSÃO

COMO ACESSAR: Coordenadoria>Programa>Vincular Eventos de Conclusão FUNCIONALIDADE: Consultar, vincular ou excluir eventos de conclusão do PPG

Os eventos obrigatórios cujos alunos devem cumprir para receber o título devem ser definidos no CAPG. Tanto a consulta quanto novas vinculações e exclusão de vinculações são efetuados através da seguinte tela:

| Disciplinas                        | Program     | na          |                                                           |                                                      | Nível                                        |                    |         |
|------------------------------------|-------------|-------------|-----------------------------------------------------------|------------------------------------------------------|----------------------------------------------|--------------------|---------|
| Currículos                         | Program     | na de Pós-G | raduação em Ciência da Computação - 41000025              |                                                      | *                                            | •                  | -       |
| Cadastro de Disciplinas            |             |             | 1 "                                                       |                                                      |                                              |                    |         |
| Docentes                           | vincular ev | entos de o  | conclusão ao Programa                                     |                                                      |                                              |                    |         |
| Credenciamento de Docentes         | 🙆 Nova vi   | inculação 🧯 | Exibir Exclusão 🕱 Gerar Excel                             |                                                      |                                              |                    |         |
| Matrícula                          |             |             |                                                           |                                                      |                                              |                    |         |
| Avaliar Pedido de Matrícula        |             |             |                                                           |                                                      |                                              | Resultado da consu | ita: 24 |
| Digitação de Notas                 | Nivel 🌣     | Evt 🌣       | Evento 🌣                                                  | Tipo 🌣                                               | Situação 🗘                                   | (em dias)          |         |
| Realizar Matrícula por Disciplina  | DO          | 1           | Proficiência em Língua                                    | Conclusão                                            | Obrigatório                                  |                    | Ve      |
| Programa                           |             |             |                                                           |                                                      | -                                            |                    |         |
| Avaliações CAPES                   | DO          | 60          | Tese                                                      | Conclusão                                            | Obrigatorio                                  |                    | N       |
| Dados do Programa                  | DO          | 62          | Proficiência em Línguas                                   | Conclusão                                            | Obrigatório                                  |                    | N       |
| Áreas de Concentração              | DO          | 63          | Qualificação do Projeto de Tese                           | Conclusão                                            | Obrigatório                                  |                    | N       |
| Linhas de Pesquisa                 |             |             |                                                           |                                                      | -                                            |                    |         |
| Cronograma                         | DO          | 65          | Publicação de Artigo                                      | Conclusão                                            | Obrigatorio                                  |                    | N       |
| Regimento                          | DO          | 66          | Apresentação de Trabalho em Evento                        | Conclusão                                            | Obrigatório                                  |                    | N       |
| Vincular Eventos de Conclusão      | ME          | 1           | Proficiência em Língua                                    | Conclusão                                            | Obrigatório                                  |                    | V       |
| Polos<br>Associar Polo ao Programa | ME          | 2           | Prova de Proficiência em Lingua Inglesa                   | Normal                                               | Não obrigatório                              |                    | v       |
|                                    | ME          | 3           | Defesa de Dissertação                                     | Conclusão                                            | Obrigatório                                  |                    | v       |
|                                    | ME          | 4           | Estrutura de Dados - Al-antinana                          | Massal                                               | Mõ. slatstiit                                |                    | v       |
|                                    |             |             | 1. Clicar no menu "Vi<br><mark>2. Selecionar o nív</mark> | inculara Eventos d<br><mark>(el: Doutorado, N</mark> | e Conclusão";<br><mark>⁄Iestrado ou P</mark> | <mark>ós-</mark>   |         |

Para a inclusão de nova vinculação deve-se selecionar o Nível e clicar em ONV vinculação para ter acesso a seguinte tela:

| Nova vinculação de evento a | o Programa       |                                                                  | ×                          |
|-----------------------------|------------------|------------------------------------------------------------------|----------------------------|
|                             | o r rograma      |                                                                  |                            |
| Programa: Progra            | ama de Pós-Gradu | uação em Ciência da Computação                                   |                            |
| Nível: Mestra               | ado              |                                                                  |                            |
| Evento: Se                  | lecione          |                                                                  | •                          |
| Tipo: Conclu                | Jsão             |                                                                  |                            |
| Situação: Obriga            | atório           |                                                                  |                            |
| Cad                         | lastrar          | <ol> <li>Clicar no menu "Evento"<br/>a ser vinculado;</li> </ol> | e selecionar o tipo de eve |
|                             |                  | 2. Clicar em cadastrar.                                          |                            |
|                             |                  |                                                                  |                            |

O sistema exibe a mensagem de confirmação da nova vinculação e esta fica efetivada:

| Aviso                               | ж |
|-------------------------------------|---|
| 🎸 Vinculação cadastrada com sucesso |   |
|                                     |   |
| ок                                  |   |
|                                     |   |

Para a exclusão de uma vinculação basta clicar no botão existence a para habilitar o forma ao lado de cada uma das vinculações existentes. Ao clicar-se no ícone da lixeira, o sistema exibe a mensagem de confirmação:

|                 |       | C                                           |                 |
|-----------------|-------|---------------------------------------------|-----------------|
|                 |       | Confirmação                                 |                 |
|                 |       | ▲ Deseja realmente excluir essa vinculação? |                 |
|                 |       | ✓ Sim × Năo                                 |                 |
|                 |       |                                             |                 |
| Ao clicar-se em | 🗸 Sim | o sistema exibe a mensagem de confirmaçã    | io da exclusão: |
|                 |       | 5 .                                         |                 |
|                 |       | Aviso                                       | ×               |
|                 |       | ✓ A vinculação foi excluída com sucesso     |                 |
|                 |       | ок                                          |                 |

## **3. DISCIPLINAS**

## **3.1 CADASTRAR DISCIPLINAS**

COMO ACESSAR: Coordenadoria>Disciplinas>Cadastro de Disciplinas FUNCIONALIDADE: Criar, editar, incluir no currículo e excluir disciplinas do programa de pósgraduação. Também é possível consultar o banco de disciplinas registradas no PPG.

Este procedimento deve ser adotado sempre que houver a criação de novas disciplinas. Acessando o CAPG WEB e selecionando a aba Cadastro de Disciplinas, surgirá a seguinte tela com a lista de disciplinas já cadastradas:

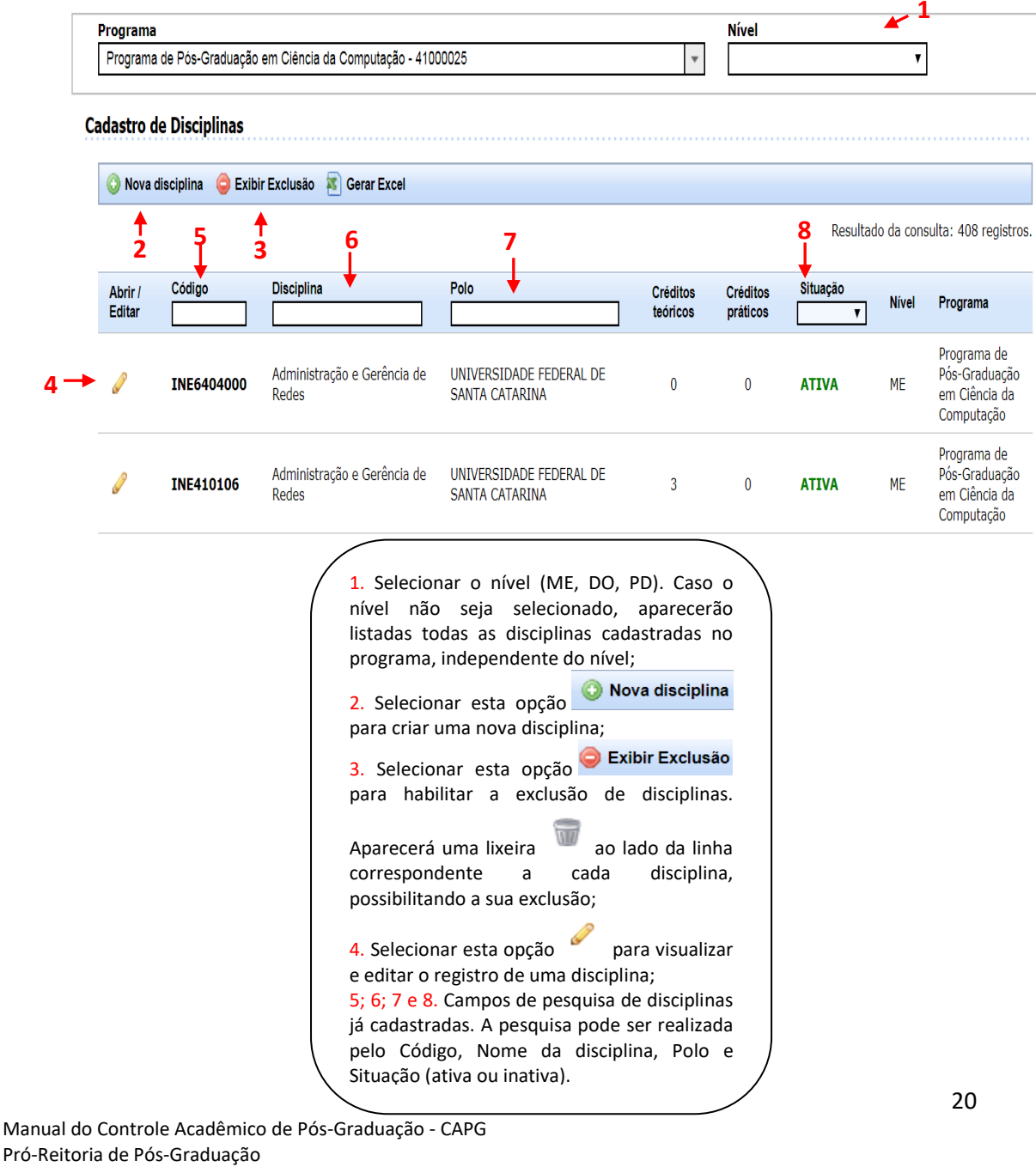

Universidade Federal de Santa Catarina Atualizado em Abril/2020

📀 Nova disciplina Para criar uma nova disciplina, selecione a opção A seguinte tela surgirá: 1. Deverá ser selecionado o nível (ME, DO) para cadastrar uma nova disciplina; Programa Programa de Pós-Graduação em Ciência da Computação - 4100002 2. Selecionar código de disciplinas do programa; Cadastro de Disciplinas 3. Escrever o nome da disciplina; 4. Selecionar a situação: Ativa ou Inativa; 🔇 Nova disciplina 🏮 Exibir Exclusão 📧 Gerar Excel 5. Escrever a ementa da disciplina; Resultado da consulta: 408 registros 6. Indicar os créditos conforme definição Crédito prévia; Nível Programa 7. Incluir a disciplina no currículo dos Programa de diferentes níveis: mestrado e/ou doutorado; DADE FEDERAL DE ção e Gerência de Pós-Graduação em Ciência da INE6404000 ATIVA 8. Clicar em "Salvar disciplina" para guardas Computação os dados incluídos e criar a nova disciplina. Programa de Administração e Gerência de UNIVERSIDADE FEDERAL DE Pós-Graduação INE410106 ATIVA 0 Redes SANTA CATARINA em Ciência d Computação 1 Nível Programa Programa de Pós-Graduação em Ciência da Computação - 41000025 Mestrado Ŧ v Cadastrar disciplina [voltar] Interna: Interna ۳ <sup>\*</sup> Inicial do Código ۲ Interno: \* Nome da disciplina: -- Selecione --٠ Data de Inativação: Situação: 5 Ementa: Créditos e Carga Horária Créditos teóricos: Carga Horária: 6 Créditos teóricos/práticos Carga Horária: Créditos práticos: Carga Horária: Currículo Editar Excluir Nível Polo Tipo da disciplina Área de Concentração Situação no currículo Data da inclusão 7 A disciplina não está incluída no currículo Incluir no currículo 8 🖺 Salvar disciplina Currículo Editar Excluir Nível Polo A disciplina não está incluída no currículo Incluir no currículo Com relação ao campo "Currículo" (indicado pela seta 7) Incluir no currículo a seguinte tela de preenchimento aparecerá: ao clicar em

| Incluir disciplina no currículo                                                                                                    | × |
|----------------------------------------------------------------------------------------------------|---|
| * Disciplina: Algorítmica I<br>* Curso: Programa de Pós-Graduação em Ciência da Computação<br>1 → * Nível: Mestrado ▼<br>2 → * nível: Octobria                                                          |   |
| 3 → * Área de concentração:       Selecione       ▼         4 → * Data da inclusão:       28/06/2018                                                                                                    |   |
| Currículo       5→* Tipo Disciplina:       Selecione       ▼         Editar Excluir Nível Polo       6→* Situação no currículo:       Ativo       ▼         A disciplina não está incluída no currículo |   |
| Incluir no currículo (Após incluir, é necessário salvar a disciplina)                                                                                                    |   |

Obs. 1: Não é necessário criar a disciplina para cada um dos níveis, não necessitando ter 2 códigos. Portanto a disciplina criada para um nível, também poderá ser oferecida para o outro, desde que seja incluída no currículo de ambos os níveis (ME e DO).

Obs. 2: Para a disciplina ser incluída no currículo, ela precisa necessariamente estar com status "ativa" no cadastro de disciplinas.

Obs. 3: Disciplina que não faz mais parte do currículo deve ser colocada como inativa. A disciplina não deve ser excluída, pois implicaria o desaparecimento dos históricos dos alunos antigos. Como inativa a disciplina não estará disponível para ser gerada nos próximos períodos, podendo ser reativada posteriormente.

Obs. 4: Uma Disciplina constitui-se do nome, da ementa e dos créditos. Se houver alterações de qualquer um desses campos, será necessário gerar outra disciplina e para isto acontecer deve haver previsão na matriz curricular. Cumpre ressaltar que a Res. Norm. 95/CUn/2017 determina que alterações na matriz curricular devem ser submetidas a homologação da Câmara de Pós-Graduação.

## 3.2 CURRÍCULOS

Atualizado em Abril/2020

COMO ACESSAR: Coordenadoria > Disciplinas > Currículos

FUNCIONALIDADE: Consultar, Editar, excluir e Incluir disciplinas no currículo dos cursos (mestrado, doutorado, mestrado profissional, doutorado profissional) do Programa de Pós-Graduação.

| 2 → structo da disciplina:                                                                                                    | - / -           |                  |                                  |                                                                                                    |            |
|----------------------------------------------------------------------------------------------------|-----------------|------------------|----------------------------------|----------------------------------------------------------------------------------------------------|------------|
| <ul> <li>2 → stugebo da daciplina:</li></ul>                                                                                                    | Curriculo       |                  |                                  |                                                                                                    |            |
| <ul> <li>e decimientativas no curriculo</li> <li>s todas as adexaplinas</li> <li>3 → roti: stodas appoios-</li> <li>Contractivatas</li> <li>Contractivatas</li> <li>Contracti</li></ul> | 2 -> Situação d | da disciplina: 🌘 | disciplinas at                   | ativas no currículo                                                                                                    |            |
| <ul> <li>do as a singuina</li> <li>do es as disciplina</li> <li>do es as disciplina</li> <li>do es as disciplina</li> <li>do es as disciplina</li> <li>entretadade consulta: 25 est est</li> <li>entretadade consulta: 25 est est</li> <li>entretadade consulta: 25 est est</li> <li>entretadade consulta: 25 est est</li> <li>entretadade consulta: 25 est est</li> <li>entretadade consulta: 25 est est</li> <li>entretadade consulta: 25 est est</li> <li>entretadade consulta: 25 est est</li> <li>entretadade consulta: 25 est est</li> <li>entretadade consulta: 25 est est</li> <li>entretadade consulta: 25 est est</li> <li>entretadade consulta: 25 est est</li> <li>entretadade consulta: 25 est est est est est est est est est est</li></ul>                                                                                                    |                 |                  | ) disciplinas in                 | nativas no currículo                                                                                                    |            |
| <ul> <li>3 → Pric: _ Todos os patos</li> <li>Cabar Exclusão © Gene Excel</li> <li>Calardo da computa; 20 er para Excel</li> <li>Calardo da computa; 20 er para excel</li> <li>Calardo da computa; 20 er para ga expera Ana Istadas apenas a disciplinas do currículo, inativas ou todas as disciplinas (ativas e nativas no currículo); ativas ou todas as disciplinas (ativas e nativas no currículo); ativas a da babilitar a exclusão da de disciplinas do currículo. Aparecerá uma</li> <li>Calardo da sua exclusão;</li> <li>Campo livre para pesquisa;</li> <li>Selecionar esta opção [Inclui no curículo] ra incluir a exclusão da da para habilitar a exclusão da da para habilitar a exclusão da se manua;</li> <li< td=""><td></td><td></td><td>todas as disc</td><td>sciplinas</td><td></td></li<></ul>                                                                          |                 |                  | todas as disc                    | sciplinas                                                                                                    |            |
| Exist Excutato & exist exist                                                                                                    | 3               | > Polo:          | Todos os pol                     | olos 🔻                                                                                                    |            |
| Existr Exclusão                                                                                                    |                 |                  |                                  |                                                                                                    |            |
| Line       Line       Line       Line       Line       Line         Administração e Gerência de Redes (INE410106)       6 ← (Induir no curriculo       0 ← (Induir no curriculo         Locardencia(s) no curriculo       0 ← (Induir no curriculo       0 ← (Induir no curriculo         Locardencia(s) no curriculo       0 ← (Induir no curriculo       0 ← (Induir no curriculo         Locardencia(s) no curriculo       0 ← (Induir no curriculo       0 ← (Induir no curriculo         Locardencia(s) no curriculo       0 ← (Induir no curriculo       0 ← (Induir no curriculo         Locardencia(s) no curriculo       0 ← (Induir no curriculo       0 ← (Induir no curriculo         Locardencia(s) no curriculo       0 ← (Induir no curriculo)       [Induir no curriculo         Locardencia(s) no curriculo       0 ← (Induir no curriculo)       [Induir no curriculo]         Locardencia(s) no curriculo       0 ← (Induir no curriculo)       [Induir no curriculo]         Locardencia(s) no curriculo       0 ← (Induir no curriculo)       [Induir no curriculo]         Locardencia(s) no curriculo       0 ← (Induir no curriculo)       [Induir no curriculo]         Locardencia(s) no curriculo       0 ← (Induir no curriculo)       [Induir no curriculo]         Locardencia(s) no curriculo       0 ← (Induir no curriculo)       [Induir no curriculo]         Locardencia(s) no curricul                                                                                                    | Exibir Exclus   | ão 🛛 🛐 Gerar E   | xcel                             |                                                                                                    |            |
| ↓       Texto livre:       Image: State of the state of the state state of the state state of the state of the                                                             |                 |                  |                                  | Resultado da consulta: 25                                                                                                    | 58 registr |
| Administração e Gerência de Redes (INE410106)<br>Práticos: 0 Teóricos: 3 Teóricos/Práticos: 0<br>2 ocorrência(s) no currículo<br>ME Ativo Ciência da Computação Optativa Universidade Federal de Santa Catarina<br>Administração e Gerência de Redes (INE6404000)<br>Práticos: 0 Teóricos/Práticos: 0<br>(Induir no currículo<br>2 ocorrência(s) no currículo<br>2 ocorrência(s) no currículo<br>3 ocorrência(s) no currículo<br>2 ocorrência(s) no currículo<br>3 ocorrência(s) no currículo<br>2 ocorrência(s) no currículo<br>3 ocorrência(s) no currículo<br>3 ocorrência(s) no currículo<br>3 ocorrência(s) no currículo<br>3 ocorrência(s) no currículo<br>3 ocorrência(s) no currículo<br>3 ocorrência(s) no currículo<br>3 ocorrência(s) no currículo<br>3 ocorrência(s) no currículo<br>3 ocorrência(s) no currículo, inativas no currículo, inativas ou todas as<br>disciplinas (ativas e inativas no currículo), Aparecerá uma<br>1 ixeira a o lado da linha correspondente,<br>possibilitando a sua exclusão;<br>3 campo livre para pesquisa;<br>4 Selecionar esta opção<br>3 campo livre para pesquisa;<br>5 Selecionar esta opção<br>3 para visualizar e editar o<br>registro de uma disciplina no currículo.                                                                                                    |                 |                  |                                  | 5> Texto livre:                                                                                                    | filtra     |
| Administração e Gerência de Redes (INE410106)         Práticos: 0 Teóricos: 3 Teóricos/Práticos: 0         2 ocorrência(6) no currículo         2 me         ME         Ativo         Céncia da Computação         Optativa         Universidade Federal de Santa Catarina         ME         Ativo         Ofencia da Computação         Optativa         Universidade Federal de Santa Catarina         Administração e Gerência de Redes (INE6404000)         Práticos: 0 Teóricos: 0 Teóricos/Práticos: 0         Induir no currículo         O Ativo       Ciência da Computação         Obrigatória       Universidade Federal de Santa Catarina         O Ativo       Ciência da Computação       Obrigatória         O Ativo       Ciência da Computação       Obrigatória         Corrência(s) no currículo       Ontrativas e inativas no currículo, inativas ou todas as disciplinas (ativas e inativas no currículo, inativas ou todas as disciplinas (ativas e inativas no currículo, inativas ou todas as disciplinas (ativas e inativas no currículo, Aparecerá uma         Nizería       ao lado da linha correspondente, possibilitando a sua exclusão;         S. Campo livre para pesquisa;       6. Selecionar esta opção         Cincluir no currículo, Ao selecionar esta opção, aparecerá a tela de preenchimento de dados presente na                                                                                                    |                 | A due to test    | ~                                |                                                                                                    |            |
| Práticos: 0 Teóricos: 3 Teóricos/Práticos: 0 C → Coorrência(s) no currículo Do Ativo Ciência da Computação Optativa Universidade Federal de Santa Catarina Administração e Gerência de Redes (INE6404000) Práticos: 0 Teóricos/Práticos: 0 Cinduir no currículo O Do Ativo Ciência da Computação Obrigatória Universidade Federal de Santa Catarina Administração e Gerência de Redes (INE6404000) Práticos: 0 Teóricos/Práticos: 0 Cinduir no currículo O Do Ativo Ciência da Computação Obrigatória Universidade Federal de Santa Catarina ME Ativo Ciência da Computação Obrigatória Universidade Federal de Santa Catarina ME Ativo Ciência da Computação Obrigatória Cefet/mg ME Ativo Sistemas de Comoutação Outrativa Universidade Federal de Santa Catarina I. Selecionar o nível; S. Selecionar o para que apareçam listadas apenas as disciplinas ativas no currículo; S. Selecionar o polo; S. Selecionar o polo; S. Selecionar o polo; S. Selecionar o polo; S. Selecionar o nolo: S. Selecionar o su a ogrão Exibir Exclusão para habilitar a exclusão de disciplinas do currículo. Aparecerá uma Lixeira a o lado da linha correspondente, possibilitando a sua exclusão; S. Campo livre para pesquisa; 6. Selecionar esta opção Induir no currículo] ra visualizar e editar o registro de uma disciplina no currículo. Ao selecionar esta opção, aparecerá a tela de preenchimento de dados presente na Figura 03 deste manual; 78                                                                                                    |                 | Administ         | raçao e Gei                      | erencia de Redes (INE410106)                                                                                                    |            |
| 7<br>→ DO Ativo Ciência da Computação Optativa Universidade Federal de Santa Catarina<br>→ ME Ativo Ciência da Computação Optativa Universidade Federal de Santa Catarina<br>Administração e Gerência de Redes (INE6404000)<br>Práticos: 0 Teóricos/Práticos: 0 [Incluir no curriculo<br>→ DO Ativo Ciência da Computação Obrigatória Universidade Federal de Santa Catarina<br>→ ME Ativo Ciência da Computação Obrigatória Universidade Federal de Santa Catarina<br>→ ME Ativo Ciência da Computação Obrigatória Universidade Federal de Santa Catarina<br>→ ME Ativo Ciência da Computação Obrigatória Cefet/mg<br>→ ME Ativo Sistegnas de Computação Obrigatória Cefet/mg<br>→ ME Ativo Sistegnas de Computação Obrigatória Universidade Federal de Santa Catarina<br>1. Selecionar o nível;<br>2. Selecionar o para que apareçam listadas apenas as<br>disciplinas ativas no currículo;<br>3. Selecionar o polo;<br>4. Selecionar o polo;<br>5. Selecionar o polo;<br>6. Selecionar esta opção → Exibir Exclusão<br>para habilitar<br>a exclusão de disciplinas do currículo. Aparecerá uma<br>lixeira → ao Iado da linha correspondente,<br>possibilitando a sua exclusão;<br>5. Campo livre para pesquisa;<br>6. Selecionar esta opção [Incluir no currículo]<br>ra incluir<br>uma disciplina no currículo. Ao selecionar esta opção,<br>aparecerá a tela de preenchimento de dados presente na<br>Figura 03 deste manual;<br>7. Selecionar esta opção → para visualizar e editar o<br>registro de uma disciplina no currículo.                                                                                                    |                 | Práticos: C      | ) Teóricos: 3                    | Teóricos/Práticos: 0 6 → [Incluir no                                                                                                    | o currícul |
| <ul> <li>Provincing no curriculo ciència da Computação optativa Universidade Federal de Santa Catarina</li> <li>ME Ativo ciência da Computação Optativa Universidade Federal de Santa Catarina</li> <li>Administração e Gerência de Redes (INE6404000)</li> <li>Práticos: 0 Teóricos: 0 Teóricos: 0 Teóricos: 0 [Induir no currículo]</li> <li>© DO Ativo Ciência da Computação Obrigatória Universidade Federal de Santa Catarina</li> <li>© DO Ativo Ciência da Computação Obrigatória Universidade Federal de Santa Catarina</li> <li>© DO Ativo Ciência da Computação Obrigatória Cefet/mg</li> <li>© ME Ativo Ciência da Computação Obrigatória Cefet/mg</li> <li>ME Ativo Sistemas de Computação Obrigatória Cefet/mg</li> <li>Selecionar o nível;</li> <li>Selecionar o nível;</li> <li>Selecionar o polo;</li> <li>Selecionar o polo;</li> <li>Selecionar o polo;</li> <li>Selecionar esta opção Exibir Exclusão para habilitar a exclusão de disciplinas do currículo. Aparecerá uma lixeira a catal ada su exclusão;</li> <li>Campo livre para pesquisa;</li> <li>Selecionar esta opção [Incluir no currículo] ra incluir uma disciplina no currículo. Ao selecionar esta opção, aparecerá a tela de preenchimento de dados presente na Figura 03 deste manual;</li> <li>Selecionar esta opção para visualizar e editar o registro de uma disciplina no currículo.</li> </ul>                                                                                                    |                 | 2 ocorrê         | incia(s) no curr                 | rrículo                                                                                                    |            |
| ✓       ME       Ativo       Clència da Computação       Optativa       Universidade Federal de Santa Catarina         Administração e Gerência de Redes       (INE6404000)         Práticos: 0       Teóricos: 0       [Inclur no currículo]         ②       DO       Ativo       Ciência da Computação       Obrigatória       Universidade Federal de Santa Catarina         ✓       DO       Ativo       Ciência da Computação       Obrigatória       Universidade Federal de Santa Catarina         ✓       ME       Ativo       Ciência da Computação       Obrigatória       Universidade Federal de Santa Catarina         ✓       ME       Ativo       Ciência da Computação       Obrigatória       Universidade Federal de Santa Catarina         ✓       ME       Ativo       Ciência da Computação       Obrigatória       Universidade Federal de Santa Catarina          Selecionar para que apareçam       listadas apenas as disciplinas ativas no currículo, inativas ou todas as disciplinas (ativas e inativas no currículo, inativas ou todas as disciplinas (ativas e inativas no currículo, Aparecerá uma         Ixeira       a calado da linha correspondente, possibilitando a sua exclusão;       2. Campo livre para pesquisa;         6.       Selecionar esta opção       [Incluir no currículo]       ra incluir uma disciplina no currículo. Ao selecionar esta opção, aparecerá a tela de preenchimento de                                                                                                    | 7               |                  | DO Ativo                         | <ul> <li>Ciência da Computação</li> <li>Optativa</li> <li>Universidade Federal de Santa Catarina</li> </ul>                                                                                                    |            |
| Administração e Gerência de Redes (INE6404000)         Práticos: 0 Teóricos: 0 Teóricos/Práticos: 0         Induir no currículo         Image: Construction of the addition of the addition addition addition of the addition of the addition of                                                                                                    |                 | 0                | ME Ativo                         | Ciência da Computação Optativa Universidade Federal de Santa Catarina                                                                                                    |            |
| Administração e Gerência de Redes (INE6404000)<br>Práticos: 0 Teóricos/Práticos: 0 [Incluir no curricul<br>O Ativo Ciência da Computação Obrigatória Universidade Federal de Santa Catarina<br>ME Ativo Ciência da Computação Obrigatória Cefet/mg<br>ME Ativo Sistemas de Computação Obrigatória Cefet/mg<br>ME Ativo Sistemas de Computação Ontativa Universidade Federal de Santa Catarina<br>1. Selecionar o nível;<br>2. Selecionar para que apareçam listadas apenas as<br>disciplinas ativas no currículo, inativas ou todas as<br>disciplinas (ativas e inativas no currículo);<br>3. Selecionar o polo;<br>4. Selecionar esta opção Sibir Exclusão<br>para habilitar<br>a exclusão de disciplinas do currículo. Aparecerá uma<br>lixeira a ou lado da linha correspondente,<br>possibilitando a sua exclusão;<br>5. Campo livre para pesquisa;<br>6. Selecionar esta opção [Incluir no currículo]<br>ma disciplina no currículo. Ao selecionar esta opção,<br>aparecerá a tela de preenchimento de dados presente na<br>Figura 03 deste manual;<br>7. Selecionar esta opção Para visualizar e editar o<br>registro de uma disciplina no currículo.                                                                                                    |                 |                  |                                  |                                                                                                    |            |
| <ul> <li>ME Ativo Sistemas de Comoutação Ontativa Universidade Eederal de Santa Catarina</li> <li>1. Selecionar o nível;</li> <li>2. Selecionar para que apareçam listadas apenas as disciplinas ativas no currículo, inativas ou todas as disciplinas (ativas e inativas no currículo);</li> <li>3. Selecionar o polo;</li> <li>4. Selecionar esta opção Exibir Exclusão para habilitar a exclusão de disciplinas do currículo. Aparecerá uma lixeira ao lado da linha correspondente, possibilitando a sua exclusão;</li> <li>5. Campo livre para pesquisa;</li> <li>6. Selecionar esta opção Incluir no currículo] ra incluir uma disciplina no currículo. Ao selecionar esta opção, aparecerá a tela de preenchimento de dados presente na Figura 03 deste manual;</li> <li>7. Selecionar esta opção Para visualizar e editar o registro de uma disciplina no currículo.</li> </ul>                                                                                                    |                 | 3 ocorrê         | DO Ativo                         | Ciência da Computação Obrigatória Universidade Federal de Santa Catarina                                                                                                    |            |
| <ul> <li>ME Ativo Centra da computação Ontativa Centry</li> <li>ME Ativo Sistemas de Computação Ontativa Universidade Eederal de Santa Catarina</li> <li>1. Selecionar o nível;</li> <li>2. Selecionar para que apareçam listadas apenas as disciplinas ativas no currículo, inativas ou todas as disciplinas (ativas e inativas no currículo);</li> <li>3. Selecionar o polo;</li> <li>4. Selecionar esta opção Exibir Exclusão para habilitar a exclusão de disciplinas do currículo. Aparecerá uma lixeira ao lado da linha correspondente, possibilitando a sua exclusão;</li> <li>5. Campo livre para pesquisa;</li> <li>6. Selecionar esta opção [Incluir no currículo] rra incluir uma disciplina no currículo. Ao selecionar esta opção, aparecerá a tela de preenchimento de dados presente na Figura 03 deste manual;</li> <li>7. Selecionar esta opção para visualizar e editar o registro de uma disciplina no currículo.</li> </ul>                                                                                                    |                 | 3 ocorrê         |                                  | Ciência da Computação — Obvigatória — Universidado Foderal da Canta Catavina                                                                                                    |            |
| <ol> <li>Selecionar o nível;</li> <li>Selecionar para que apareçam listadas apenas as disciplinas ativas no currículo, inativas ou todas as disciplinas (ativas e inativas no currículo);</li> <li>Selecionar o polo;</li> <li>Selecionar esta opção SEXIBIT Exclusão para habilitar a exclusão de disciplinas do currículo. Aparecerá uma lixeira ao lado da linha correspondente, possibilitando a sua exclusão;</li> <li>Campo livre para pesquisa;</li> <li>Selecionar esta opção Incluir no currículo] ra incluir uma disciplina no currículo. Ao selecionar esta opção, aparecerá a tela de preenchimento de dados presente na Figura 03 deste manual;</li> <li>Selecionar esta opção para visualizar e editar o registro de uma disciplina no currículo.</li> </ol>                                                                                                    |                 | 3 ocorrê         | DO Ativo<br>ME Ativo             | Ciência da Computação Obrigatória Universidade Federal de Santa Catarina<br>Ciência da Computação Obrigatória Cefet/mg                                                                                                    |            |
| <ol> <li>Selecionar o nível;</li> <li>Selecionar para que apareçam listadas apenas as disciplinas ativas no currículo, inativas ou todas as disciplinas (ativas e inativas no currículo);</li> <li>Selecionar o polo;</li> <li>Selecionar esta opção Exibir Exclusão para habilitar a exclusão de disciplinas do currículo. Aparecerá uma lixeira ao lado da linha correspondente, possibilitando a sua exclusão;</li> <li>Campo livre para pesquisa;</li> <li>Selecionar esta opção Incluir no currículo] ra incluir uma disciplina no currículo. Ao selecionar esta opção, aparecerá a tela de preenchimento de dados presente na Figura 03 deste manual;</li> <li>Selecionar esta opção Para visualizar e editar o registro de uma disciplina no currículo.</li> </ol>                                                                                                    |                 |                  | DO Ativo<br>ME Ativo<br>ME Ativo | Ciência da Computação Obrigatória Universidade Federal de Santa Catarina<br>Ciência da Computação Obrigatória Cefet/mg<br>Sist <u>emas de Computação Ontativa Universidade Federal de S</u> anta Catarina                                                                                                    |            |
| <ul> <li>2. Selecionar para que apareçam listadas apenas as disciplinas ativas no currículo, inativas ou todas as disciplinas (ativas e inativas no currículo);</li> <li>3. Selecionar o polo;</li> <li>4. Selecionar esta opção Exibir Exclusão para habilitar a exclusão de disciplinas do currículo. Aparecerá uma lixeira ao lado da linha correspondente, possibilitando a sua exclusão;</li> <li>5. Campo livre para pesquisa;</li> <li>6. Selecionar esta opção [Incluir no currículo] ra incluir uma disciplina no currículo. Ao selecionar esta opção, aparecerá a tela de preenchimento de dados presente na Figura 03 deste manual;</li> <li>7. Selecionar esta opção para visualizar e editar o registro de uma disciplina no currículo.</li> </ul>                                                                                                    |                 |                  | DO Ativo<br>ME Ativo<br>ME Ativo | Ciência da Computação Obrigatória Universidade Federal de Santa Catarina<br>Ciência da Computação Obrigatória Cefet/mg<br>Sistemas de Computação Ontativa Universidade Federal de Santa Catarina                                                                                                    | I          |
| <ul> <li>disciplinas ativas no currículo, inativas ou todas as disciplinas (ativas e inativas no currículo);</li> <li>3. Selecionar o polo;</li> <li>4. Selecionar esta opção  Exibir Exclusão para habilitar a exclusão de disciplinas do currículo. Aparecerá uma lixeira ao lado da linha correspondente, possibilitando a sua exclusão;</li> <li>5. Campo livre para pesquisa;</li> <li>6. Selecionar esta opção [Incluir no currículo] ra incluir uma disciplina no currículo. Ao selecionar esta opção, aparecerá a tela de preenchimento de dados presente na Figura 03 deste manual;</li> <li>7. Selecionar esta opção para visualizar e editar o registro de uma disciplina no currículo.</li> </ul>                                                                                                    |                 | 3 ocorre         | DO Ativo<br>ME Ativo<br>ME Ativo | Ciência da Computação Obrigatória Universidade Federal de Santa Catarina<br>Ciência da Computação Obrigatória Cefet/mg<br>Sistemas de Computação Ontativa Universidade Federal de Santa Catarina<br>1. Selecionar o nível;                                                                                                    |            |
| <ul> <li>3. Selecionar o polo;</li> <li>4. Selecionar esta opção Sexibir Exclusão para habilitar a exclusão de disciplinas do currículo. Aparecerá uma lixeira ao lado da linha correspondente, possibilitando a sua exclusão;</li> <li>5. Campo livre para pesquisa;</li> <li>6. Selecionar esta opção [Incluir no currículo] ra incluir uma disciplina no currículo. Ao selecionar esta opção, aparecerá a tela de preenchimento de dados presente na Figura 03 deste manual;</li> <li>7. Selecionar esta opção para visualizar e editar o registro de uma disciplina no currículo.</li> </ul>                                                                                                    |                 |                  | DO Ativo<br>ME Ativo<br>ME Ativo | Ciência da Computação Obrigatória Universidade Federal de Santa Catarina<br>Ciência da Computação Obrigatória Cefet/mg<br>Sistemas de Computação Ontativa Universidade Federal de Santa Catarina<br>1. Selecionar o nível;<br>2. Selecionar para que apareçam listadas apenas as                                                                                                    | I          |
| <ul> <li>4. Selecionar esta opção</li> <li>Exibir Exclusão para habilitar a exclusão de disciplinas do currículo. Aparecerá uma lixeira ao lado da linha correspondente, possibilitando a sua exclusão;</li> <li>5. Campo livre para pesquisa;</li> <li>6. Selecionar esta opção [Incluir no currículo] ra incluir uma disciplina no currículo. Ao selecionar esta opção, aparecerá a tela de preenchimento de dados presente na Figura 03 deste manual;</li> <li>7. Selecionar esta opção para visualizar e editar o registro de uma disciplina no currículo.</li> </ul>                                                                                                    |                 |                  | DO Ativo<br>ME Ativo<br>ME Ativo | Ciência da Computação Obrigatória Universidade Federal de Santa Catarina<br>Ciência da Computação Obrigatória Cefet/mg<br>Sistemas de Computação Ontativa Universidade Eederal de Santa Catarina<br>1. Selecionar o nível;<br>2. Selecionar para que apareçam listadas apenas as<br>disciplinas ativas no currículo, inativas ou todas as                                                                                                    |            |
| <ul> <li>4. Selecionar esta opção Calificational para habilitar a exclusão de disciplinas do currículo. Aparecerá uma lixeira ao lado da linha correspondente, possibilitando a sua exclusão;</li> <li>5. Campo livre para pesquisa;</li> <li>6. Selecionar esta opção [Incluir no currículo] ra incluir uma disciplina no currículo. Ao selecionar esta opção, aparecerá a tela de preenchimento de dados presente na Figura 03 deste manual;</li> <li>7. Selecionar esta opção para visualizar e editar o registro de uma disciplina no currículo.</li> </ul>                                                                                                    |                 | 3 ocorré         | DO Ativo<br>ME Ativo<br>ME Ativo | Ciência da Computação Obrigatória Universidade Federal de Santa Catarina<br>Ciência da Computação Obrigatória Cefet/mg<br>Sistemas de Computação Ontativa Universidade Federal de Santa Catarina<br>1. Selecionar o nível;<br>2. Selecionar para que apareçam listadas apenas as<br>disciplinas ativas no currículo, inativas ou todas as<br>disciplinas (ativas e inativas no currículo);<br>3. Selecionar o nolo:                                                                                                    |            |
| <ul> <li>a exclusão de disciplinas do currículo. Aparecerá uma lixeira ao lado da linha correspondente, possibilitando a sua exclusão;</li> <li>5. Campo livre para pesquisa;</li> <li>6. Selecionar esta opção [Incluir no currículo] ra incluir uma disciplina no currículo. Ao selecionar esta opção, aparecerá a tela de preenchimento de dados presente na Figura 03 deste manual;</li> <li>7. Selecionar esta opção para visualizar e editar o registro de uma disciplina no currículo.</li> </ul>                                                                                                    |                 | 3 ocorre         | DO Ativo<br>ME Ativo<br>ME Ativo | Ciência da Computação Obrigatória Universidade Federal de Santa Catarina<br>Ciência da Computação Obrigatória Cefet/mg<br>Sistemas de Computação Ontativa Universidade Federal de Santa Catarina<br>1. Selecionar o nível;<br>2. Selecionar para que apareçam listadas apenas as<br>disciplinas ativas no currículo, inativas ou todas as<br>disciplinas (ativas e inativas no currículo);<br>3. Selecionar o polo;                                                                                                    |            |
| <ul> <li>lixeira ao lado da linha correspondente, possibilitando a sua exclusão;</li> <li>5. Campo livre para pesquisa;</li> <li>6. Selecionar esta opção [Incluir no currículo] ra incluir uma disciplina no currículo. Ao selecionar esta opção, aparecerá a tela de preenchimento de dados presente na Figura 03 deste manual;</li> <li>7. Selecionar esta opção para visualizar e editar o registro de uma disciplina no currículo.</li> </ul>                                                                                                    |                 | 3 ocorré         | DO Ativo<br>ME Ativo<br>ME Ativo | Ciência da Computação Obrigatória Universidade Federal de Santa Catarina<br>Ciência da Computação Obrigatória Cefet/mg<br>Sistemas de Computação Ontativa Universidade Federal de Santa Catarina<br>1. Selecionar o nível;<br>2. Selecionar para que apareçam listadas apenas as<br>disciplinas ativas no currículo, inativas ou todas as<br>disciplinas (ativas e inativas no currículo);<br>3. Selecionar o polo;<br>4. Selecionar esta opção Exibir Exclusão<br>para habilitar                                                                                                    |            |
| <ul> <li>lixeira ao lado da linha correspondente, possibilitando a sua exclusão;</li> <li>5. Campo livre para pesquisa;</li> <li>6. Selecionar esta opção [Incluir no currículo] ra incluir uma disciplina no currículo. Ao selecionar esta opção, aparecerá a tela de preenchimento de dados presente na Figura 03 deste manual;</li> <li>7. Selecionar esta opção para visualizar e editar o registro de uma disciplina no currículo.</li> </ul>                                                                                                    |                 | 3 ocorré         | DO Ativo<br>ME Ativo<br>ME Ativo | Ciência da Computação Obrigatória Universidade Federal de Santa Catarina<br>Ciência da Computação Obrigatória Cefet/mg<br>Sistemas de Computação Ontativa Universidade Eederal de Santa Catarina<br>1. Selecionar o nível;<br>2. Selecionar para que apareçam listadas apenas as<br>disciplinas ativas no currículo, inativas ou todas as<br>disciplinas (ativas e inativas no currículo);<br>3. Selecionar o polo;<br>4. Selecionar esta opção Exibir Exclusão<br>para habilitar<br>a exclusão de disciplinas do currículo. Aparecerá uma                                                                                                    |            |
| <ul> <li>5. Campo livre para pesquisa;</li> <li>6. Selecionar esta opção [Incluir no currículo] ra incluir uma disciplina no currículo. Ao selecionar esta opção, aparecerá a tela de preenchimento de dados presente na Figura 03 deste manual;</li> <li>7. Selecionar esta opção para visualizar e editar o registro de uma disciplina no currículo.</li> </ul>                                                                                                    |                 | 3 ocorré         | DO Ativo<br>ME Ativo<br>ME Ativo | <ul> <li>Ciência da Computação Obrigatória Universidade Federal de Santa Catarina</li> <li>Ciência da Computação Obrigatória Cefet/mg</li> <li>Sistemas de Computação Ontativa Universidade Federal de Santa Catarina</li> <li>1. Selecionar o nível;</li> <li>2. Selecionar para que apareçam listadas apenas as disciplinas ativas no currículo, inativas ou todas as disciplinas (ativas e inativas no currículo);</li> <li>3. Selecionar o polo;</li> <li>4. Selecionar esta opção Exibir Exclusão para habilitar a exclusão de disciplinas do currículo. Aparecerá uma</li> </ul>                                                                                                    |            |
| <ul> <li>6. Selecionar esta opção [Incluir no currículo] ra incluir uma disciplina no currículo. Ao selecionar esta opção, aparecerá a tela de preenchimento de dados presente na Figura 03 deste manual;</li> <li>7. Selecionar esta opção para visualizar e editar o registro de uma disciplina no currículo.</li> </ul>                                                                                                    |                 | 3 ocorré         | DO Ativo<br>ME Ativo<br>ME Ativo | <ul> <li>Ciência da Computação Obrigatória Universidade Federal de Santa Catarina</li> <li>Ciência da Computação Obrigatória Cefet/mg</li> <li>Sistemas de Computação Ontativa Universidade Federal de Santa Catarina</li> <li>Selecionar o nível;</li> <li>Selecionar para que apareçam listadas apenas as disciplinas ativas no currículo, inativas ou todas as disciplinas (ativas e inativas no currículo);</li> <li>Selecionar o polo;</li> <li>Selecionar esta opção Exibir Exclusão para habilitar a exclusão de disciplinas do currículo. Aparecerá uma lixeira ao lado da linha correspondente, pascibilitando a sua ovelução;</li> </ul>                                                                                                    |            |
| <ul> <li>6. Selecionar esta opção trictul no curriculo, ira incluir uma disciplina no currículo. Ao selecionar esta opção, aparecerá a tela de preenchimento de dados presente na Figura 03 deste manual;</li> <li>7. Selecionar esta opção para visualizar e editar o registro de uma disciplina no currículo.</li> </ul>                                                                                                    |                 |                  | DO Ativo<br>ME Ativo<br>ME Ativo | <ul> <li>Ciência da Computação Obrigatória Universidade Federal de Santa Catarina</li> <li>Ciência da Computação Obrigatória Cefet/mg</li> <li>Sistemas de Computação Ontativa Universidade Federal de Santa Catarina</li> <li>Selecionar o nível;</li> <li>Selecionar para que apareçam listadas apenas as disciplinas ativas no currículo, inativas ou todas as disciplinas (ativas e inativas no currículo);</li> <li>Selecionar o polo;</li> <li>Selecionar esta opção Exibir Exclusão para habilitar a exclusão de disciplinas do currículo. Aparecerá uma lixeira ao lado da linha correspondente, possibilitando a sua exclusão;</li> </ul>                                                                                                    |            |
| uma disciplina no currículo. Ao selecionar esta opção,<br>aparecerá a tela de preenchimento de dados presente na<br>Figura 03 deste manual;<br>7. Selecionar esta opção para visualizar e editar o<br>registro de uma disciplina no currículo.                                                                                                    |                 | 3 ocorré         | DO Ativo<br>ME Ativo<br>ME Ativo | <ul> <li>Clência da Computação Obrigatória Universidade Federal de Santa Catarina</li> <li>Ciência da Computação Obrigatória Cefet/mg</li> <li>Sistemas de Computação Ontativa Universidade Federal de Santa Catarina</li> <li>Selecionar o nível;</li> <li>Selecionar para que apareçam listadas apenas as disciplinas ativas no currículo, inativas ou todas as disciplinas (ativas e inativas no currículo);</li> <li>Selecionar o polo;</li> <li>Selecionar esta opção Exibir Exclusão para habilitar a exclusão de disciplinas do currículo. Aparecerá uma lixeira ao lado da linha correspondente, possibilitando a sua exclusão;</li> <li>Campo livre para pesquisa;</li> </ul>                                                                                                    |            |
| <ul> <li>aparecerá a tela de preenchimento de dados presente na<br/>Figura 03 deste manual;</li> <li>7. Selecionar esta opção para visualizar e editar o<br/>registro de uma disciplina no currículo.</li> </ul>                                                                                                    |                 | 3 ocorré         | DO Ativo<br>ME Ativo<br>ME Ativo | Ciência da Computação Obrigatória Universidade Federal de Santa Catarina<br>Ciência da Computação Obrigatória Cefet/mg<br>Sistemas de Computação Ontativa Universidade Eederal de Santa Catarina<br>1. Selecionar o nível;<br>2. Selecionar para que apareçam listadas apenas as<br>disciplinas ativas no currículo, inativas ou todas as<br>disciplinas (ativas e inativas no currículo);<br>3. Selecionar o polo;<br>4. Selecionar esta opção Exibir Exclusão<br>para habilitar<br>a exclusão de disciplinas do currículo. Aparecerá uma<br>lixeira ao lado da linha correspondente,<br>possibilitando a sua exclusão;<br>5. Campo livre para pesquisa;<br>6. Selecionar esta opção Incluir no currículo<br>(Incluir no currículo)<br>(Incluir no currículo)<br>(Incluir no currículo)<br>(Incluir no currículo)<br>(Incluir no currículo)<br>(Incluir no currículo)<br>(Incluir no currículo)<br>(Incluir no currículo)                                                                                                    |            |
| <ul> <li>Figura U3 deste manual;</li> <li>7. Selecionar esta opção para visualizar e editar o registro de uma disciplina no currículo.</li> </ul>                                                                                                    |                 | 3 ocorré         | DO Ativo<br>ME Ativo<br>ME Ativo | <ul> <li>Ciência da Computação Obrigatória Universidade Federal de Santa Catarina</li> <li>Ciência da Computação Obrigatória Cefet/mg</li> <li>Sistemas de Computação Ontativa Universidade Federal de Santa Catarina</li> <li>1. Selecionar o nível;</li> <li>2. Selecionar para que apareçam listadas apenas as disciplinas ativas no currículo, inativas ou todas as disciplinas (ativas e inativas no currículo);</li> <li>3. Selecionar o polo;</li> <li>4. Selecionar esta opção Exibir Exclusão para habilitar a exclusão de disciplinas do currículo. Aparecerá uma lixeira ao lado da linha correspondente, possibilitando a sua exclusão;</li> <li>5. Campo livre para pesquisa;</li> <li>6. Selecionar esta opção Incluir no currículo] ra incluir uma disciplina no currículo. Ao selecionar esta opção</li> </ul>                                                                                                    |            |
| 7. Selecionar esta opção Para visualizar e editar o registro de uma disciplina no currículo.                                                                                                    |                 | 3 ocorré         | DO Ativo<br>ME Ativo<br>ME Ativo | <ul> <li>Ciência da Computação Obrigatória Universidade Federal de Santa Catarina</li> <li>Ciência da Computação Obrigatória Cefet/mg</li> <li>Sistemas de Computação Ontativa Universidade Federal de Santa Catarina</li> <li>1. Selecionar o nível;</li> <li>2. Selecionar para que apareçam listadas apenas as disciplinas ativas no currículo, inativas ou todas as disciplinas (ativas e inativas no currículo);</li> <li>3. Selecionar o polo;</li> <li>4. Selecionar esta opção Exibir Exclusão para habilitar a exclusão de disciplinas do currículo. Aparecerá uma</li> <li>lixeira ao lado da linha correspondente, possibilitando a sua exclusão;</li> <li>5. Campo livre para pesquisa;</li> <li>6. Selecionar esta opção Incluir no currículo] ra incluir uma disciplina no currículo. Ao selecionar esta opção aparecerá a tela de preenchimento de dados presente na</li> </ul>                                                                                                    |            |
| registro de uma disciplina no currículo.                                                                                                    |                 | 3 ocorré         | DO Ativo<br>ME Ativo<br>ME Ativo | <ul> <li>Ciência da Computação Obrigatória Universidade Federal de Santa Catarina</li> <li>Ciência da Computação Obrigatória Cefet/mg</li> <li>Sistemas de Computação Ontativa Universidade Federal de Santa Catarina</li> <li>1. Selecionar o nível;</li> <li>2. Selecionar para que apareçam listadas apenas as disciplinas ativas no currículo, inativas ou todas as disciplinas (ativas e inativas no currículo);</li> <li>3. Selecionar o polo;</li> <li>4. Selecionar esta opção Exibir Exclusão para habilitar a exclusão de disciplinas do currículo. Aparecerá uma</li> <li>lixeira ao lado da linha correspondente, possibilitando a sua exclusão;</li> <li>5. Campo livre para pesquisa;</li> <li>6. Selecionar esta opção [Incluir no currículo] rra incluir uma disciplina no currículo. Ao selecionar esta opção, aparecerá a tela de preenchimento de dados presente na Figura 03 deste manual;</li> </ul>                                                                                                    |            |
|                                                                                                    |                 |                  | DO Ativo<br>ME Ativo<br>ME Ativo | <ul> <li>Clência da Computação Obrigatória Universidade Federal de Santa Catarina</li> <li>Clência da Computação Obrigatória Cefet/mg</li> <li>Sistemas de Computação Ontativa Universidade Federal de Santa Catarina</li> <li>1. Selecionar o nível;</li> <li>2. Selecionar para que apareçam listadas apenas as disciplinas ativas no currículo, inativas ou todas as disciplinas (ativas e inativas no currículo);</li> <li>3. Selecionar o polo;</li> <li>4. Selecionar esta opção Exibir Exclusão para habilitar a exclusão de disciplinas do currículo. Aparecerá uma lixeira ao lado da linha correspondente, possibilitando a sua exclusão;</li> <li>5. Campo livre para pesquisa;</li> <li>6. Selecionar esta opção Incluir no currículo a sua exclusão;</li> <li>6. Selecionar esta opção Selecionar esta opção aparecerá a tela de preenchimento de dados presente na Figura 03 deste manual;</li> </ul>                                                                                                    |            |
|                                                                                                    |                 | 3 ocorré         | DO Ativo<br>ME Ativo<br>ME Ativo | <ul> <li>Clência da Computação Obrigatória Universidade Federal de Santa Catarina</li> <li>Clência da Computação Obrigatória Cefet/mg</li> <li>Sistemas de Computação Ontativa Universidade Federal de Santa Catarina</li> <li>1. Selecionar o nível;</li> <li>2. Selecionar para que apareçam listadas apenas as disciplinas ativas no currículo, inativas ou todas as disciplinas (ativas e inativas no currículo);</li> <li>3. Selecionar o polo;</li> <li>4. Selecionar esta opção Exibir Exclusão para habilitar a exclusão de disciplinas do currículo. Aparecerá uma lixeira ao lado da linha correspondente, possibilitando a sua exclusão;</li> <li>5. Campo livre para pesquisa;</li> <li>6. Selecionar esta opção [Incluir no currículo] rra incluir uma disciplina no currículo. Ao selecionar esta opção, aparecerá a tela de preenchimento de dados presente na Figura 03 deste manual;</li> <li>7. Selecionar esta opção para visualizar e editar o rogistro do uma disciplina no currículo para visualizar e editar o</li> </ul> |            |

Obs.1: As disciplinas e suas especificidades como Tipo de Disciplina (eletiva, básica, obrigatória, optativa), Área de Concentração a qual está associada, entre outras especificidades, devem ser estabelecidas pelo Colegiado do programa. Essas informações normalmente constam na Matriz Curricular.

Obs.2: As disciplinas de Dissertação, Tese e Estágio Docência devem ser registradas em "Tipo Disciplina" como Dissertação, Tese e Estágio Docência, respectivamente, afim de que o sistema faça os registros especiais relacionados a estas disciplinas no histórico dos alunos.

## **3.3 GERAR DISCIPLINAS DO PERÍODO**

COMO ACESSAR: Coordenadoria>Disciplinas>Gerar disciplinas do período FUNCIONALIDADE: Oferecer as disciplinas que serão ministradas no próximo período (semestre, trimestre ou bimestre)

| Programa                                          |                                                      |                                                                                                    |                                                                                                    |                                                                                                    | Nível |
|---------------------------------------------------|------------------------------------------------------|----------------------------------------------------------------------------------------------------|----------------------------------------------------------------------------------------------------|----------------------------------------------------------------------------------------------------|-------|
| Programa de Pós-Graduação                         | em Ciência da Computação                             | o - 41000025                                                                                                    |                                                                                                    | -                                                                                                    |       |
| erar Disciplinas do Período<br>* Ar<br><b>3</b> L | io/período : 2020/1<br>* Polo : 0 - Universio<br>4 L | dade Federal de Santa                                                                                                    | a Catarina<br>6 L                                                                                                    | 2<br>×                                                                                                    |       |
| Oferecer Disci                                    | olina 🤤 Exibir Exclusão                              | 🚯 Importar Disciplin                                                                                                    | nas 📥 Documentos 🔻                                                                                                    |                                                                                                    |       |
|                                                   | Nenhuma disciplina enco                              | ntrada.<br>1. S<br>2. S<br>3. 1<br>part<br>resp<br>4. S<br>hab<br>per<br>5.Se<br>part<br>ou<br>per<br>disc<br>6. S<br>gera<br>disc | <ul> <li>Selecionar o período (201</li> <li>Selecionar o polo;</li> <li>Selecionar esta opção</li> <li>a oferecer uma discipectivo período;</li> <li>Selecionar esta opção</li> <li>Selecionar esta opção</li> <li>Selecionar esta opção</li> <li>Selecionar esta opção</li> <li>Selecionar esta opção</li> <li>ra importar disciplinas do utros anos/período/<br/>rmite que o usuário</li> <li>Selecionar esta opção</li> <li>Selecionar esta opção</li> <li>Selecionar esta opção</li> <li>Selecionar esta opção</li> <li>Selecionar esta opção</li> <li>Selecionar esta opção</li> </ul> | 19/2, 2020/1,);<br>Oferecer Disciplina<br>plina específica no<br>Exibir Exclusão<br>para<br>plinas já lançadas no<br>Importar Disciplinas<br>o currículo do curso<br>/polos. Está opção<br>importe diversas<br>o;<br>Documentos ▼ para<br>F ou Excel) com as<br>odo. |       |

| D                                                                         |                                                | N61                                                      |                           |
|---------------------------------------------------------------------------|------------------------------------------------|----------------------------------------------------------|---------------------------|
| Programa<br>Programa de Pós-Graduação em Ciência da Computação - 41000025 | ;                                              | v                                                        | Y                         |
| erar Disciplinas do Período                                               |                                                |                                                          |                           |
| * Ano/período : 2020/1                                                    |                                                |                                                          |                           |
| * Polo : 0 - Universidade Federal                                         | de Santa Catarina                              | v                                                        |                           |
|                                                                           |                                                |                                                          |                           |
| 🔇 Oferecer Disciplina 🤤 Exibir Exclusão 🛛 🗟 Importar                      | r Disciplinas 🔺 Documentos 🔻                   |                                                          |                           |
| Nenhuma disciplina encontrada.                                            |                                                |                                                          |                           |
| $\mathbf{X}$                                                              |                                                |                                                          |                           |
| $\mathbf{X}$                                                              |                                                |                                                          |                           |
|                                                                           |                                                |                                                          |                           |
| Ano/período : 2020/1                                                      |                                                |                                                          |                           |
| Polo : 0 - Universidade Federal de Sa                                     | anta Catarina                                  |                                                          |                           |
| 📕 🛶 * Níveis : 🕜 Mestrado 🛛 🗹 Doutorado                                   | Ao selecionar mais de um Nível, somente        | e as disciplinas em comum (no currículo) aparecerão n    | o campo abaixo:           |
| 2 → * Disciplina : INE410019 - Estágio de Docê                            | ncia                                           |                                                          |                           |
| Créditos : 2                                                              |                                                |                                                          |                           |
| <b>3 →</b> Vagas :                                                        |                                                |                                                          |                           |
| 4 → * Situação : Normal 🔻                                                 |                                                |                                                          |                           |
|                                                                           |                                                | • adicionar professor                                    |                           |
| * Professores : Editar Excluir Resp.                                      | Professor                                      | Créd.                                                    |                           |
| S - S                                                                     | PROFESSOR NAO INFORMADO                        | 0                                                        |                           |
| 6                                                                         | a Hora início Hora término Lor                 | adicionar horário                                        |                           |
| Nenhum horário cadastrado                                                 |                                                | ,ai                                                      |                           |
|                                                                           |                                                |                                                          |                           |
| 🕒 Salvar Lembre-se de Sa                                                  | alvar para efetivar quaisquer inclusões/exclus | ões/alterações realizadas nos registros acima!           |                           |
|                                                                           |                                                |                                                          |                           |
|                                                                           |                                                |                                                          |                           |
|                                                                           |                                                | 1. Selecionar o nível;                                   |                           |
|                                                                           |                                                | 2. Selecionar a disciplina a ser                         | oferecida no              |
|                                                                           |                                                | semestre;<br>3. Selecionar número de vagas               | ofertadas:                |
|                                                                           |                                                | 4. Selecionar a situação,                                | normal ou                 |
|                                                                           |                                                | cancelada;                                               |                           |
|                                                                           |                                                | 5. Adicionar os profes<br>ministrarão a disciplina por m | sores que<br>eio da opcão |
|                                                                           |                                                | adicionar professor .                                    |                           |
|                                                                           |                                                | 6. Adicionar o(s) dia(s), horário                        | (s) e local da            |
|                                                                           |                                                | disciplina por meio                                      | da opção                  |
|                                                                           |                                                | adicionar horário                                        |                           |

|      | Progr               | rama      |                   |             |                   |                  |           |                |             |                   |       |                      | Nível             |            |             |         |             |            |
|------|---------------------|-----------|-------------------|-------------|-------------------|------------------|-----------|----------------|-------------|-------------------|-------|----------------------|-------------------|------------|-------------|---------|-------------|------------|
|      | Prog                | rama de P | ós-Graduação e    | m Ciência d | da Computação     | - 41000025       |           |                |             |                   |       | ]                    |                   |            | •           |         |             |            |
|      |                     |           |                   |             |                   |                  |           |                |             |                   |       | -                    |                   |            |             |         |             |            |
| Ger  | ar Disc             | iplinas d | lo Período        |             |                   |                  |           |                |             |                   |       |                      |                   |            |             |         |             |            |
|      |                     |           | * Ano             | /período :  | 2020/1            |                  |           |                |             |                   |       |                      |                   |            |             |         |             |            |
|      |                     |           |                   | * Polo ·    |                   | ado Eodoral do S | Conto Cot | arina          |             |                   | 1     |                      |                   |            |             |         |             |            |
|      |                     |           |                   | 10101       | 0 - Oniversida    | aue reuerarue c  |           | anna           |             |                   |       |                      |                   |            |             |         |             |            |
|      |                     |           | 0                 |             |                   | Disco and a Disc |           | +              |             |                   |       |                      |                   |            |             |         |             |            |
|      |                     |           | Uterecer Discipli | na 🤤 Ex     | CIDIF EXCIUSAO    | 📸 importar Disc  | cipiinas  | A Documen      | itos 🔻      |                   |       |                      |                   |            |             |         |             |            |
|      |                     |           |                   | Nenhuma d   | disciplina encon  | trada            |           |                |             |                   |       |                      |                   |            |             |         |             |            |
|      |                     |           |                   | wennuma u   | uiscipiina encon  | itraua.          |           |                |             |                   |       |                      |                   |            |             |         |             |            |
|      |                     |           |                   |             |                   |                  |           |                |             |                   |       |                      |                   |            |             |         |             |            |
|      |                     |           |                   |             | /                 |                  |           |                |             |                   |       |                      |                   |            |             |         |             |            |
|      |                     |           |                   |             | - ×               |                  |           |                |             |                   |       |                      |                   |            |             |         |             |            |
| Impo | rtar Di             | sciplinas | do Currículo      | ou de ou    | utros Anos/P      | eríodos/Polo     | s         |                |             |                   |       |                      |                   |            |             |         |             |            |
|      |                     |           |                   |             |                   |                  |           |                |             |                   |       |                      |                   |            |             |         |             |            |
| 1-   | - <b>&gt;</b> 0i    | rigem :   | Ourrículo         | 00          | Outros Anos/P     | eríodos/Polos    |           |                |             |                   |       |                      |                   |            |             |         |             | 6          |
| 2    | Т                   | 3⊥        | 41                | 5 I         |                   |                  |           |                |             |                   |       |                      |                   |            |             | Discipl | inas encont | radas: 302 |
|      | Sel.                | Nível 🗘   | Código \$         | Disciplin   | na ≜              |                  |           |                |             |                   |       |                      |                   |            |             |         | Арс         | Créditos   |
|      |                     |           |                   | estágio o   | de doc            |                  |           |                |             |                   |       |                      |                   |            |             |         | [           |            |
|      | <ul><li>✓</li></ul> | ME        | INE410018         | Estágio     | de Docência       |                  |           |                |             |                   |       |                      |                   |            |             |         |             | 1          |
|      | <b>~</b>            | DO        | INE410018         | Estágio     | de Docência       |                  |           |                |             |                   |       |                      |                   |            |             |         |             | 1          |
|      |                     | ME        | INE410019         | Estágio     | de Docência       |                  |           |                |             |                   |       |                      |                   |            |             |         |             | 2          |
|      |                     | DO        | INE410019         | Estágio     | de Docência       |                  |           |                |             |                   |       |                      |                   |            |             |         |             | 2          |
|      |                     | ME        | INE410026         | Estágio     | de Docência       |                  |           |                |             |                   |       |                      |                   |            |             |         |             | 3          |
|      |                     | DO        | INE410026         | Estágio     | de Docência       |                  |           |                |             |                   | /     |                      |                   |            |             |         |             | 3          |
|      |                     | ME        | INE410064         | Estágio     | de Docência       |                  |           |                |             |                   |       | 1. Sel               | ecionar           | a orige    | m da im     | porta   | ção, do     | 4          |
|      |                     | ME        | INE410055         | Estágio     | de Docência I     | п                |           |                |             |                   |       | curríc               | ulo               | ou         | de          |         | outros      |            |
|      |                     |           |                   |             |                   |                  |           |                |             |                   |       | anos/                | período           | s/polos;   |             |         |             |            |
|      |                     |           | 🖺 Salvar          | Ao Salvar   | r, as disciplinas | selecionadas ac  | cima serã | io copiadas pa | ara 2020/1, | Polo: Universidad | le Fe | 2. Se                | elecionai         | r as di    | sciplinas   | que     | serão       |            |
|      |                     |           |                   |             |                   |                  |           |                |             |                   |       | impor                | tadas pa          | ara o pe   | ríodo;      |         |             |            |
|      |                     |           |                   |             |                   |                  |           |                |             |                   |       | 3. Est               | a opçao           | permit     | e filtrar a | as dis  | ciplinas    |            |
|      |                     |           |                   |             |                   |                  |           |                |             |                   |       | A Ect                | ver;              | normit     | o filtrar   | ac dic  | ciplinas    |            |
|      |                     |           |                   |             |                   |                  |           |                |             |                   |       | nor co               | a opçau<br>Sdigo: | , hermit   |             | is uis  | cipillas    |            |
|      |                     |           |                   |             |                   |                  |           |                |             |                   |       | 5. Est               | a opcão           | permit     | e filtrar a | as dis  | ciplinas    |            |
|      |                     |           |                   |             |                   |                  |           |                |             |                   |       | pelo r               | nome;             | , <b>5</b> |             |         |             |            |
|      |                     |           |                   |             |                   |                  |           |                |             |                   |       | <mark>6</mark> . Est | a opção           | permit     | e filtrar a | as dis  | ciplinas    |            |

pelo número de créditos.

| Importar Di        | sciplinas                      | do Currículo o                                   | ou de outros Anos/Períodos/Polos                                                               |                                                                                                    |                                                             |                                             |                        |                   |            |
|--------------------|--------------------------------|--------------------------------------------------|------------------------------------------------------------------------------------------------|----------------------------------------------------------------------------------------------------|-------------------------------------------------------------|---------------------------------------------|------------------------|-------------------|------------|
| 1 → or<br>2 ·<br>4 | igem :<br>* <sup>An</sup><br>3 | ◯ Currículo<br>o/período orige<br>► * Polo orige | Outros Anos/Períodos/Polos      m : 2019/1      m : 0 - Universidade Federal de Santa Catarina | τ                                                                                                    |                                                             |                                             | ,                      | Disciplinas encor | tradas: 10 |
| Sel.               | Nível 🗘                        | Código 🗘                                         | Disciplina 🔺                                                                                   |                                                                                                    | Créditos                                                    | Vagas                                       | Prof. responsável      | Outros<br>Prof.   | Horários   |
|                    | ME                             | INE6020000                                       | Algoritmos e Estrutura de Dados                                                                |                                                                                                    | 3                                                           | 0                                           | Ricardo Pereira<br>(!  | 0                 | 0          |
|                    | DO                             | INE6020000                                       | Algoritmos e Estrutura de Dados                                                                |                                                                                                    | 3                                                           | 10                                          | Ronaldo dos<br>(11     | 0                 | 0          |
|                    | ME                             | CEC3602000                                       | Lógica Formal para Computação                                                                  |                                                                                                    |                                                             | ~ .                                         | ROFESSOR NÃO<br>ORMADO | 0                 | 0          |
|                    | ME                             | INE410025                                        | Realidade Virtual                                                                              | <ol> <li>Selecionar a origem da<br/>currículo ou de outros anos</li> <li>Caso a origem selecionad<br/>Outros anos/períodos/pol<br/>ano/período;</li> <li>Selecionar o polo;</li> <li>Selecionar as discipli<br/>importadas para o período</li> </ol> | a importa<br>s/período:<br>da seja<br>los, selec<br>nas que | ação, do<br>s/polos;<br>cionar o<br>e serão | ESSOR NÃO<br>RMADO     | 0                 | 2          |

## **3.4 LISTA DE FREQUÊNCIA**

COMO ACESSAR: Coordenadoria>Disciplinas>Lista de frequência

FUNCIONALIDADE: Gerar o documento para o professor registrar a Frequência e Avaliação dos alunos ao longo do período.

| Programa       |                                                                |                                             |                                                                                    |                                                  |                                                                                                    | Νίν                                                          | vel |                    |
|----------------|----------------------------------------------------------------|---------------------------------------------|------------------------------------------------------------------------------------|--------------------------------------------------|----------------------------------------------------------------------------------------------------|--------------------------------------------------------------|-----|--------------------|
| Programa de    | Pós-Graduação em Cié                                           | ncia da Cor                                 | nputação - 41000025                                                                |                                                  |                                                                                                    | -                                                            |     | •                  |
| Documentos e R | elatórios                                                      |                                             |                                                                                    |                                                  |                                                                                                    |                                                              |     |                    |
|                |                                                                |                                             |                                                                                    |                                                  |                                                                                                    |                                                              |     | Q seleção avançada |
| Selecione :    | Disciplinas - Lista de                                         | Frequência                                  | l                                                                                  |                                                  |                                                                                                    |                                                              |     | *                  |
|                | Gera o documento<br>Deixe o Nível em bi<br>Caso informe o Níve | para o profe<br>anco para g<br>el, apenas c | essor registrar a Frequên<br>gerar a lista independent<br>es alunos matriculados n | ència e Avalia<br>nte do Nível o<br>naquele Níve | ação dos alunos ao longo do período.<br>da Disciplina.<br>I farão parte do documento.                                                                                                    |                                                              |     |                    |
| Parâmetros     |                                                                |                                             |                                                                                    |                                                  |                                                                                                    |                                                              |     |                    |
| 1              | Ano/período : 2019                                             | 1                                           |                                                                                    |                                                  |                                                                                                    |                                                              |     |                    |
| 2.             | * Polo : Univers                                               | idade Fede                                  | ral de Santa Catarina                                                              |                                                  |                                                                                                    |                                                              | •   |                    |
| 3 →            | Disciplina : INE410                                            | 025 - Reali                                 | dade Virtual                                                                       |                                                  |                                                                                                    |                                                              | •   |                    |
|                | X Ger                                                          | ar Excel                                    | C Gerar PDF                                                                        |                                                  |                                                                                                    |                                                              |     |                    |
|                | 4                                                              | <b>†</b>                                    | 5 🕈                                                                                |                                                  | <ol> <li>Selecionar o ano/período;</li> <li>Selecionar o polo;</li> <li>Selecionar a disciplina;</li> <li>Selecionar esta opção padocumento Excel com a lista de</li> <li>Selecionar esta opção padocumento PDF com a lista de</li> </ol> | ara gerar um<br>e frequência;<br>ara gerar um<br>frequência. |     |                    |

Obs.1: Deixe o Nível em branco para gerar a lista independente do Nível da Disciplina.

Obs.2: Caso informe o Nível, apenas os alunos matriculados naquele Nível farão parte do documento.

Obs. 3: caso deixe em branco a disciplina, será gerado um documento com todas as disciplinas do período.

## 4. DOCENTES

## 4.1 CONSULTA A LISTA DE DOCENTES CREDENCIADOS OU DESCREDENCIADOS

COMO ACESSAR: Coordenadoria>Docentes>Credenciamento de Docentes FUNCIONALIDADE: Tela utilizada para consulta a listagem de docentes credenciados ou descredenciados de um respectivo programa.

| Disciplinas 《                                                                                  | Programa                                                                                                    | Nível                                                                                                    |
|------------------------------------------------------------------------------------------------|----------------------------------------------------------------------------------------------------|----------------------------------------------------------------------------------------------------|
| Currículos                                                                                     | Programa de Pós-Graduação em Ciência da Computação - 41000025                                                                                                    | *                                                                                                    |
| Cadastro de Disciplinas                                                                        |                                                                                                    |                                                                                                    |
| Docentes                                                                                       | Credenciamento de Docentes                                                                                                    |                                                                                                    |
| Credenciamento de Docentes                                                                     | Exibir:                                                                                                    |                                                                                                    |
| Matrícula                                                                                      | 🔵 docentes sem credenciamento vigente [34] <del>4 3</del>                                                                                                    |                                                                                                    |
| Avaliar Pedido de Matrícula                                                                    | 🔘 todos os registros [43] 🚤 🔼                                                                                                    |                                                                                                    |
| Digitação de Notas                                                                             |                                                                                                    |                                                                                                    |
| Realizar Matrícula por Disciplina                                                              | 🔇 Novo credenciamento 🤤 Exibir exclusão 🏾 🌝 Recredenciar selecionados                                                                                                    |                                                                                                    |
| Programa                                                                                       |                                                                                                    |                                                                                                    |
| Avaliações CAPES                                                                               | Selectorar today                                                                                                    | Texto livre:                                                                                                    |
| Dados do Programa                                                                              |                                                                                                    |                                                                                                    |
| Áreas de Concentração                                                                          | Dalton Francisco (604156)                                                                                                    | VOLUNTARIO                                                                                                    |
| Linhas de Pesquisa                                                                             | 01/01/2018 a 31/12/2018 Ministra: mestrado, doutora                                                                                                    | ido                                                                                                    |
| Cronograma                                                                                     | (cat. permanente) Orienta: mestrado, doutora                                                                                                    | ido                                                                                                    |
| Regimento                                                                                      | ✓ exibir registros anteriores (0)                                                                                                    | 3 linhas de pesquisa                                                                                            |
| Vincular Eventos de Conclusão                                                                  |                                                                                                    |                                                                                                    |
| 2. s<br>exil<br>3. s<br>exil<br>exp<br>4. s<br>con<br>5. /<br>"Da<br>ser<br>6. /<br>onc<br>par | elecionar a opçao "docentes <b>com</b> credenciamento vig<br>iição dos docentes credenciados ao programa;<br>elecionar a opção "docentes <b>sem</b> credenciamento vig<br>vição dos docentes cujo credenciamento no program<br>irado;<br>elecionar "todos os registros" para exibição de todos o<br>o credenciamento vigente e expirado no programa;<br>A consulta poderá ser efetuada por período: atravé<br>ta" inserir o mês e ano (MM/AAAA) do início e fim do<br>consultado;<br>A consulta poderá ser efetuada através do campo "T<br>le poderá ser digitado o nome ou sobrenome de ur<br>a verificar o status de seu credenciamento. | ente" para<br>ente" para<br>a já tenha<br>s docentes<br>s do filtro<br>o período a<br>fexto livre"<br>m docente |
| OB                                                                                             | <b>¡ERVAÇÃO</b> : O menu "Nível" encontra-se desabilitado n                                                                                                    | esta tela.                                                                                                    |

## **4.2 CREDENCIAMENTO DE DOCENTES**

COMO ACESSAR: Coordenadoria>Docentes>Credenciamento de docentes>Novo Credenciamento

FUNCIONALIDADE: Credenciar um novo docente no programa de pós-graduação

O credenciamento de docentes ao programa deverá ser efetuado através da opção Novo credenciamento .

| Programa<br>Programa de Pós-Graduação em Ciência da Computação - 41000025 | Nível 🔹                                         |
|---------------------------------------------------------------------------|-------------------------------------------------|
| Credenciamento de Docentes                                                |                                                 |
| Exibir:                                                                   |                                                 |
| 🔇 Novo credenciamento 🤤 Exibir exclusão 🛭 & Recredenciar selecionado      | 05                                              |
| Selecionar todos                                                          | Data: MM/AAAA a MM/AAAA<br>Texto livre: filtrar |

Através desta opção tem-se acesso à tela "**Novo credenciamento**" onde serão inseridos os dados do docente a ser credenciado:

| Tograma                                                                  | Nivel                                                                                                    |
|--------------------------------------------------------------------------|----------------------------------------------------------------------------------------------------|
| Programa de Pós-Graduação em Ciência da Computação - 4100                | J0025 T                                                                                                    |
| Novo credenciamento                                                      |                                                                                                    |
| Dados do credenciamento                                                  | [voltar]                                                                                                    |
| <b>1 →</b> * Vigência:a                                                  |                                                                                                    |
| 2 ->* Professor: Informe a matrícula ou o nome pa                        | ara pesquisar Q 🗙                                                                                                    |
| 3 Selecione                                                              | *                                                                                                    |
| 4→ * Categoria: Selecione                                                | •                                                                                                    |
| * Atuação:<br>Orienta<br>Ministra disciplina                             | Doutorado     Pós-Doutorado     Orienta     Orienta     Ministra disciplina                                                                                                    |
| T. reunião do Colegiado:<br>Dt. homologação na Câmara:                   | <ol> <li>Informar o período de vigência do credenciamento (DD/MM/AAA</li> <li>Digitar o nome ou a matrícula do docente para pesquisa e seleção</li> <li>Selecionar a titulação do docente;</li> <li>Selecionara a categoria na gual o docente será credenci</li> </ol> |
| 8 Linhas de pesquisa<br>Pesquise a linha e selecione para vincular ao do | (permanente, colaborador ou visitante);<br>5. Selecionar a habilitação do docente para ministração de discipl<br>e/ou orientação de discentes nos respectivos píveis:                                                                                                  |
| Nenhuma linha de pesquisa vinculada ao                                   | <ul> <li>6. Indicar as datas de reunião do Colegiado e da homologação<br/>Câmara do credenciamento ou recredenciamento (se for o caso);</li> </ul>                                                                                                    |
| (lembre-se de apertar o botao "Salvar" para efetivar a<br>9 Balvar       | <ol> <li>7. Informar o número do processo adm. de credenciamento<br/>recredenciamento e a norma que fundamentou o processo;</li> <li>8. Informar a linha de pesquisa para cada um dos níveis de atuaçã<br/>docente:</li> </ol>                                         |
|                                                                          | Q Clicar em "Salvar"                                                                                                    |

Universidade Federal de Santa Catarina Atualizado em Abril/2020

## **4.3 EXCLUSÃO DE REGISTRO DE DOCENTES**

COMO ACESSAR: Coordenadoria>Docentes>Credenciamento de docentes>Exibir exclusão FUNCIONALIDADE: Habilitar a exclusão de docentes credenciados no PPG

A exclusão do registro de docentes do programa se faz pela opção Exibir exclusão. Esta opção será útil quando houver a inclusão de registro de forma errônea. Ressalta-se que ao efetivar esta exclusão os registros serão permanentemente apagados do banco de dados do CAPG.

| Programa de Pós-Graduação em Ciência da Computação - 41000025                                                                                                    |                                                                                                    |
|----------------------------------------------------------------------------------------------------|----------------------------------------------------------------------------------------------------|
| Cradanciamenta da Decentas                                                                                                    | *                                                                                                    |
|                                                                                                    |                                                                                                    |
|                                                                                                    |                                                                                                    |
| Exibir:                                                                                                    |                                                                                                    |
| docentes sem credenciamento vigente [34]                                                                                                    |                                                                                                    |
| U todos os registros [43]                                                                                                    |                                                                                                    |
| Novo credenciamento Exibir exclusão & Recredenciar selecionados                                                                                                    |                                                                                                    |
|                                                                                                    |                                                                                                    |
|                                                                                                    | Data: <u>MM/AAAA</u> a <u>MM/AAAA</u>                                                                                                    |
| Selecionar todos                                                                                                    |                                                                                                    |
|                                                                                                    |                                                                                                    |
| Programa                                                                                                    | Nível                                                                                                    |
| Programa de Pos-Graduação em Ciencia da Computação - 41000025                                                                                                    | •                                                                                                    |
| Exibir:                                                                                                    |                                                                                                    |
| <ul> <li>docentes sem credenciamento vigente [34]</li> <li>todos os registros [43]</li> </ul>                                                                                                    |                                                                                                    |
| <ul> <li>docentes sem credenciamento vigente [34]</li> <li>todos os registros [43]</li> <li>Novo credenciamento</li> <li>Ocultar exclusão</li> <li>Recredenciar selecionados</li> </ul>                                                                                                    |                                                                                                    |
| <ul> <li>docentes sem credenciamento vigente [34]</li> <li>todos os registros [43]</li> <li>Novo credenciamento Ocultar exclusão C Recredenciar selecionados</li> </ul>                                                                                                    | Data: MM/AAAA a MM/AAAA                                                                                                    |
| <ul> <li>docentes sem credenciamento vigente [34]</li> <li>todos os registros [43]</li> <li>Novo credenciamento <ul> <li>Ocultar exclusão</li> <li>Recredenciar selecionados</li> <li>Selecionar todos</li> </ul> </li> </ul>                                                                                                    | Data: MM/AAAA a MM/AAAA<br>Texto livre: fittrar                                                                                                    |
| <ul> <li>docentes sem credenciamento vigente [34]</li> <li>todos os registros [43]</li> <li>Novo credenciamento <ul> <li>Ocultar exclusão </li> <li>Recredenciar selecionados</li> <li>Selecionar todos</li> <li>Dalton Francisco</li> </ul> </li></ul>                                                                                                    | Data: <u>MM/AAAA</u> a <u>MM/AAAA</u><br>Texto livre: fittrar<br>VOLUNTARIO                                                                              |
| <ul> <li>docentes sem credenciamento vigente [34]</li> <li>todos os registros [43]</li> <li>Novo credenciamento <ul> <li>Ocultar exclusão &amp; Recredenciar selecionados</li> <li>Selecionar todos</li> <li>Dalton Francisco</li> <li>01/01/2018 a 31/12/2018. Ministra: mestrado. dou</li> </ul> </li></ul>                                                                                                    | Data: <u>MM/AAAA</u> a <u>MM/AAAA</u><br>Texto livre: <u>filtrar</u><br>VOLUNTARIO                                                                       |
| <ul> <li>docentes sem credenciamento vigente [34]</li> <li>todos os registros [43]</li> <li>Novo credenciamento 👄 Ocultar exclusão &amp; Recredenciar selecionados</li> <li>Selecionar todos</li> <li>Dalton Francisco</li> <li>01/01/2018 a 31/12/2018 Ministra: mestrado, dou</li> <li>m (cat. permanente) Orienta: mestrado, dou</li> </ul>                                                                                                    | Data: MM/AAAA a MM/AAAA<br>Texto livre: fittrar<br>VOLUNTARIO<br>Itorado<br>torado                                                                       |
| <ul> <li>docentes sem credenciamento vigente [34]</li> <li>todos os registros [43]</li> <li>Novo credenciamento 🌚 Ocultar exclusão 📽 Recredenciar selecionados</li> <li>Selecionar todos</li> <li>Dalton Francisco</li> <li>01/01/2018 a 31/12/2018 Ministra: mestrado, dou</li> <li>(cat. permanente) Orienta: mestrado, dou</li> <li>exibir registros anteriores (0)</li> </ul>                                                                                                    | Data: MMAAAA a MMAAAA<br>Texto livre: fiitrar<br>VOLUNTARIO<br>torado<br>torado<br>3 linhas de pesquisa                                                  |
| <ul> <li>docentes sem credenciamento vigente [34]</li> <li>todos os registros [43]</li> <li>Novo credenciamento Ocultar exclusão C Recredenciar selecionados</li> <li>Selecionar todos</li> <li>Dalton Francisco</li> <li>01/01/2018 a 31/12/2018 Ministra: mestrado, dou</li> <li>(cat. permanente) Orienta: mestrado, dou</li> <li>exibir registros anteriores (0)</li> </ul>                                                                                                    | Data: MM/AAAA a MM/AAAA<br>Texto livre: filtrar<br>VOLUNTARIO<br>Itorado<br>torado<br>3 linhas de pesquisa                                               |
| <ul> <li>docentes sem credenciamento vigente [34]</li> <li>todos os registros [43]</li> <li>Novo credenciamento Collar exclusão Recredenciar selecionados</li> <li>Selecionar todos</li> <li>Dalton Francisco</li> <li>01/01/2018 a 31/12/2018 Ministra: mestrado, dou</li> <li>exibir registros anteriores (0)</li> <li>Olinto Jose 1</li> </ul>                                                                                                    | Data: MMMAAAA a MMMAAAA<br>Texto livre: fittrar<br>VOLUNTARIO<br>Itorado<br>torado<br>3 linhas de pesquisa<br>ESTATUT./RJU (DE)                          |
| <ul> <li>docentes sem credenciamento vigente [34]</li> <li>todos os registros [43]</li> <li>Novo credenciamento Coultar exclusão C Recredenciar selecionados</li> <li>Selecionar todos</li> <li>Dalton Francisco</li> <li>01/01/2018 a 31/12/2018 Ministra: mestrado, dou</li> <li>exibir registros anteriores (0)</li> <li>Olinto Jose 1</li> <li>01/01/2018 a 03/12/2018 Ministra: doutorado</li> </ul>                                                                               | Data: MMMAAAA a MMMAAAA<br>Texto livre: Tittrar<br>VOLUNTARIO<br>torado<br>torado<br>3 linhas de pesquisa<br>ESTATUT./RJU (DE)                           |
| <ul> <li>docentes sem credenciamento vigente [34]</li> <li>todos os registros [43]</li> <li>Novo credenciamento Collar exclusão &amp; Recredenciar selecionados</li> <li>Selecionar todos</li> <li>Dalton Francisco</li> <li>01/01/2018 a 31/12/2018 Ministra: mestrado, dou</li> <li>(cat. permanente) Orienta: mestrado, dou</li> <li>exibir registros anteriores (0)</li> <li>Olinto Jose 1</li> <li>Olinto Jose 1</li> <li>Olinto Jose 1</li> <li>Orienta: mestrado, dou</li> </ul> | Data: MMMAAAA a MMMAAAA<br>Texto livre: fittrar<br>VOLUNTARIO<br>itorado<br>torado<br>3 linhas de pesquisa<br>ESTATUT./RJU (DE)<br>torado, pós-doutorado |

Ao clicar-se no respectivo ícone o sistema exibe uma mensagem de confirmação da exclusão do credenciamento do docente:

| Confirmação                               |                                |           |               | ×           |
|-------------------------------------------|--------------------------------|-----------|---------------|-------------|
| A Deseja realmente e<br>31/12/2018 (Dalto | excluir o crede<br>n Francisco | nciamento | do período 0: | 1/01/2018 a |
|                                           | ✓ Sim                          | × Não     |               |             |

Clica-se em "Sim" para confirmar a exclusão do credenciamento ou "Não" para cancelar a exclusão do credenciamento.

Posteriormente o sistema exibe a mensagem de exclusão:

| Aviso                      |    | × |
|----------------------------|----|---|
| 🧹 O registro foi excluído. |    |   |
|                            |    |   |
|                            | ок |   |
|                            |    |   |

Clica-se em "OK" para concluir o processo de descredenciamento do docente.

## **4.4 RECREDENCIAMENTO DE DOCENTES**

COMO ACESSAR: Coordenadoria>Docentes>Credenciamento de docentes>Recredenciar selecionados

FUNCIONALIDADE: Renovar o período de credenciamento (já existente) dos docentes. Existe a possibilidade de ser em massa ou individual.

| grama                 | N                                                            | Nível                   |
|-----------------------|--------------------------------------------------------------|-------------------------|
| ograma de Pós-Graduaç | ão em Ciência da Computação - 41000025                       | <b>*</b>                |
| ciamento de Docer     | ites                                                         |                         |
|                       | Exibir: 🔘 docentes com credenciamento vigente [8]            |                         |
|                       | docentes sem credenciamento vigente [34]                     |                         |
|                       | todos os registros [42]                                      |                         |
| 🔘 Novo cr             | edenciamento 🤤 Exibir exclusão 🛭 🌝 Recredenciar selecionados |                         |
|                       |                                                              | Data: MM/AAAA a MM/AAAA |
|                       | Selecionar todos                                             | Texto livre: filtrar    |
|                       | Abdon Abdon                                                  | ESTATUT./RJU (DE)       |
| 1                     | 01/01/2000 a 31/12/2000 Ministra: mestrado                   |                         |
|                       | (cat. visitante) Orienta: mestrado                           |                         |
|                       | ✓ exibir registros anteriores (0)                            | 0 linhas de pesquisa    |
|                       | Aldo Von                                                     | ESTATUT./RJU (DE)       |
|                       | 01/01/2016 a 31/12/2016 Ministra: mestrado. dout.            | prado                   |
|                       | (cat. permanente) Orienta: mestrado, douto                   | orado, pós-doutorado    |
|                       | exibir registros anteriores (1)                              | 3 linhas de nesquisa    |

💰 Recredenciar selecionados (2)

Deve-se então clicar na opção que exibe entre parênteses o número de docentes selecionados para o recredenciamento e dá acesso a tela de informações do recredenciamento para cada um dos docentes selecionados:

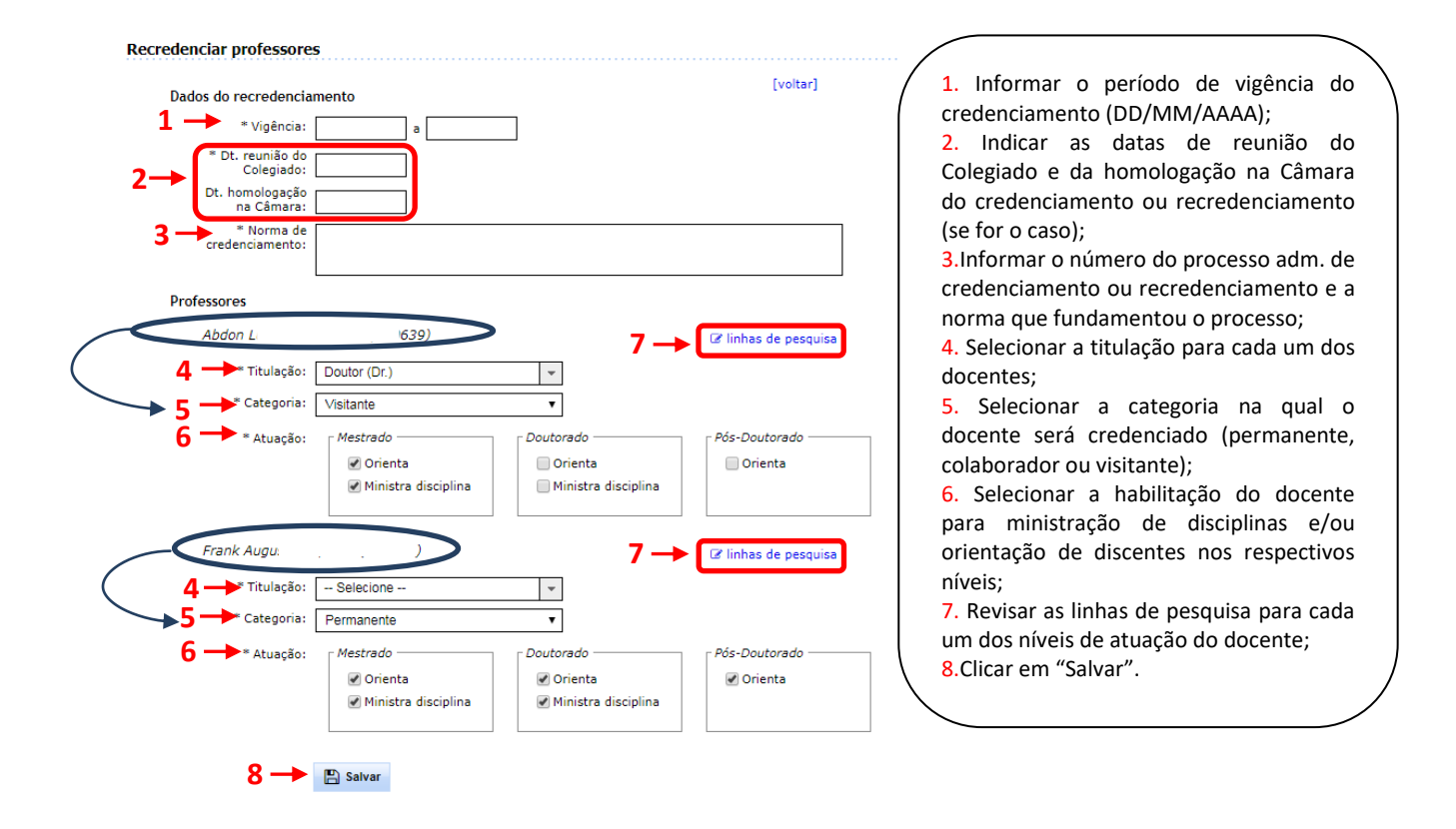

OBS: Os campos 1, 2 e 3 serão dados que serão replicados para todos os docentes selecionados, já os campos 4, 5, 6 e 7 são dados individuais.

#### **4.5 CADASTRAMENTO DE PROFESSORES EXTERNOS**

#### COMO ACESSAR: Coordenadoria>Docentes>Professores Externos

FUNCIONALIDADE: Cadastrar novos professores externos ao banco de dados do CAPG

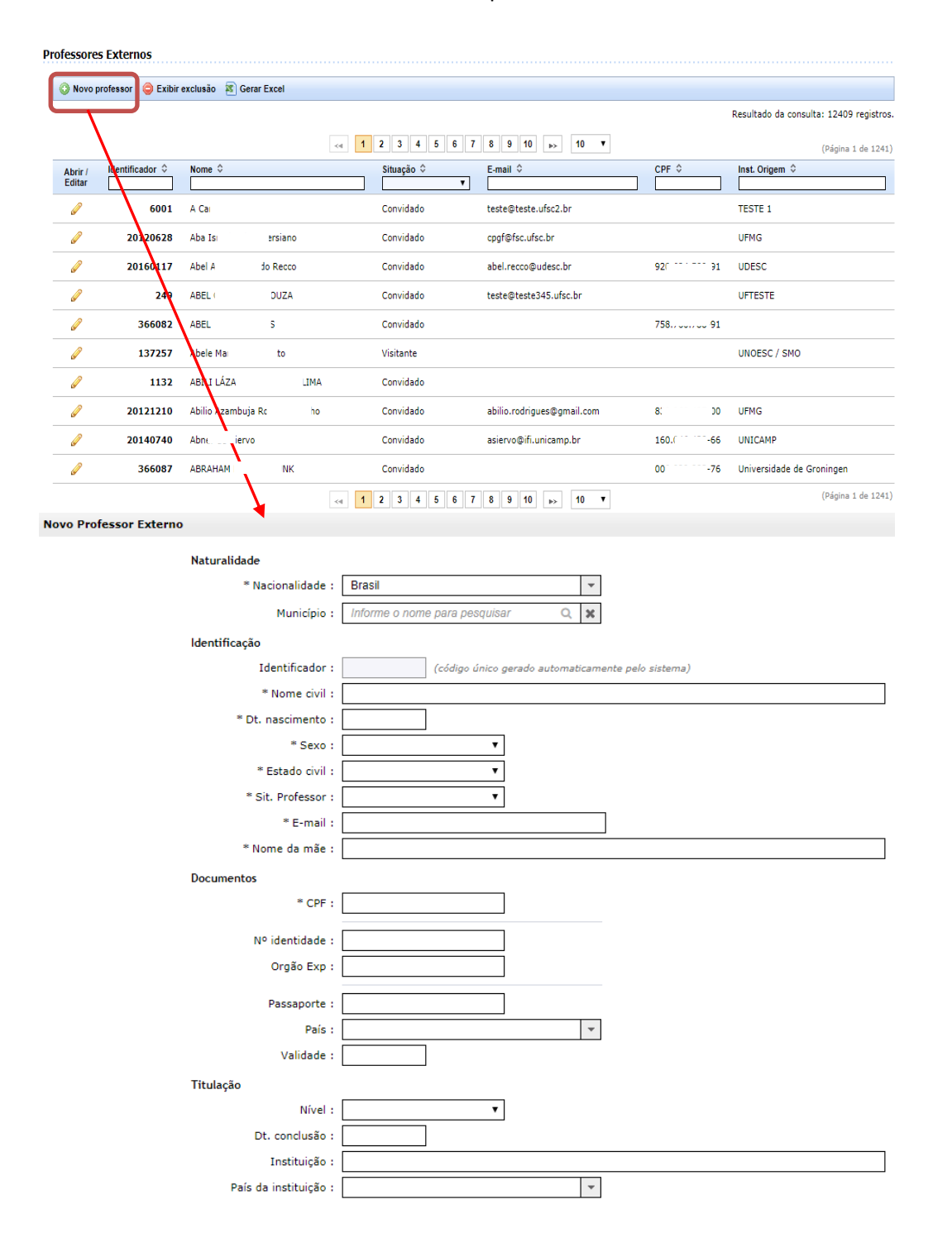

# <u>5 INSCRIÇÃO</u>

## 5.1 PERÍODO DE INSCRIÇÃO

COMO ACESSAR: Coordenadoria>Inscrição>Período de inscrição>Novo período FUNCIONALIDADE: Gerar um novo período de inscrição dos candidatos ao processo seletivo para cada um dos níveis (mestrado, doutorado,...). O Período de Inscrições corresponde ao período em que os candidatos poderão acessar o site para se inscrever e também entregar materiais e a ficha de inscrição na secretaria do programa.

| Período de Inscrição   |                      |                           |                        |                                                                                                |                                                                    |                                                            |
|------------------------|----------------------|---------------------------|------------------------|------------------------------------------------------------------------------------------------|--------------------------------------------------------------------|------------------------------------------------------------|
| ANO : 2020             |                      |                           |                        |                                                                                                |                                                                    |                                                            |
| 💿 Novo período 🦻 Án    | eas/Linhas Inscrição |                           |                        |                                                                                                |                                                                    |                                                            |
| Polo                   |                      |                           | Ini                    | icio                                                                                           | Término                                                            | Vagas                                                      |
| Nenhum registro cadast | rado no ano de refe  | rência                    |                        |                                                                                                |                                                                    |                                                            |
|                        |                      |                           |                        |                                                                                                |                                                                    |                                                            |
| Novo período de ins    | crição (2020)        |                           |                        |                                                                                                |                                                                    |                                                            |
| 2.<br>3                | * Ano de Re<br>1     | eferência : 2020          |                        |                                                                                                |                                                                    |                                                            |
|                        | Para cada r          | nível, selecione os polos | para os quais deseja   | cadastrar o perí                                                                               | odo de inscrição:                                                  |                                                            |
|                        | MESTRADO             | a. polo                   |                        |                                                                                                |                                                                    |                                                            |
| 4                      |                      | ) Universidade Fed        | eral de Santa Catarina |                                                                                                |                                                                    |                                                            |
|                        |                      | 9 Cefet/ma                |                        |                                                                                                |                                                                    |                                                            |
|                        |                      | 24 Centro de Ensino       | Superior do Pará - Ce  | supa                                                                                           |                                                                    |                                                            |
|                        |                      | 25 Setrem - Socieda       | de Educacional Três d  | e Maio                                                                                         |                                                                    |                                                            |
|                        |                      | 26 Unir - Universidar     | le Federal de Pondôni  | -                                                                                              |                                                                    |                                                            |
|                        |                      | 20 Udaca Esculdad         | de Engenharia de Jai   | a<br>iavilla                                                                                   |                                                                    |                                                            |
|                        | 2                    | 27 Udesc - Faculdade      | e de Engennaria de Jo  | invine                                                                                         |                                                                    |                                                            |
|                        |                      | 20 Unice Fundação U       | Inversidade do Contes  |                                                                                                |                                                                    |                                                            |
|                        | 2                    | 29 Uniper - Universio     | dadaa Tataaradaa Câa   | dide Dender                                                                                    |                                                                    |                                                            |
|                        |                      | onirondon - Facul         | dades integradas Can   | ta Cataciaa                                                                                    |                                                                    |                                                            |
|                        | 2                    | 51 Undesc - Universi      | dade do Oeste de San   |                                                                                                |                                                                    |                                                            |
|                        |                      | 32 Univel - Uniao Edi     | ucacional de Cascavel  | 1. Preench                                                                                     | er a quantidade de                                                 | vagas disponíve                                            |
|                        | DOUTORADO            | ) Universidade Fed        | aral de Santa Catarin: | no process                                                                                     | o seletivo;                                                        | de taíste d                                                |
|                        | ¥.                   |                           | Salvar                 | <ol> <li>Preenc<br/>inscrições;</li> <li>Preenche</li> <li>Selecion<br/>cadastrar o</li> </ol> | er a data/hora de fi<br>ar o(s) polo(s) par<br>período de inscriçã | de micio da<br>m das inscrições;<br>a os quais dese<br>io. |
|                        |                      |                           |                        |                                                                                                |                                                                    | 34                                                         |
| /lanual do Controle    | Acadêmico d          | e Pós-Graduação - C/      | APG                    |                                                                                                |                                                                    |                                                            |

## 5.2 ÁREAS/LINHAS PARA INSCRIÇÃO

COMO ACESSAR: Coordenadoria>Inscrição>Período de inscrição>Áreas/Linhas Inscrição FUNCIONALIDADE: Habilitar as áreas de concentração e linhas de pesquisa disponíveis para inscrição no processo seletivo.

| do de Inscrição                                         |             |                                                                                                    |           |  |  |
|---------------------------------------------------------|-------------|----------------------------------------------------------------------------------------------------|-----------|--|--|
| NO : <b>2020</b>                                        |             |                                                                                                    |           |  |  |
| 🕽 Novo período   Áreas/Linhas Inscrição                 |             |                                                                                                    |           |  |  |
| Polo                                                    | Início      | Término                                                                                                    | Vagas     |  |  |
| enhum registro cadastrado no ano de referência          |             |                                                                                                    |           |  |  |
|                                                         |             |                                                                                                    |           |  |  |
|                                                         |             |                                                                                                    |           |  |  |
| Areas/Linhas habilitadas para inscrição                 |             |                                                                                                    |           |  |  |
| A Nove Área 🚍 Evikir avaluaão                           |             |                                                                                                    |           |  |  |
|                                                         |             |                                                                                                    |           |  |  |
| Áreas de Concentração e Linhas de pesquisa atualmente h | abilitadas: |                                                                                                    |           |  |  |
| MESTRADO                                                |             |                                                                                                    |           |  |  |
| Ciência da Computação                                   |             |                                                                                                    |           |  |  |
| 2> O Adicionar Linha de Pesquisa                        |             |                                                                                                    |           |  |  |
| Bancos de Dados                                         |             |                                                                                                    |           |  |  |
| Sistemas de Conhecimento                                |             |                                                                                                    |           |  |  |
| Adicionar Linha de Pesquisa                             |             |                                                                                                    |           |  |  |
| <ul> <li>Inteligência Computacional</li> </ul>          |             |                                                                                                    |           |  |  |
| DOUTORADO                                               |             |                                                                                                    | Nova Área |  |  |
| Ciência da Computação                                   | 1. Se       | <ol> <li>Selecionar a opção entração para habili<br/>uma área de concentração que ainda não est<br/>babilitada;</li> </ol>                                                                      |           |  |  |
| Adicionar Linha de Pesquisa                             | uma a       |                                                                                                    |           |  |  |
| <ul> <li>Bancos de Dados</li> </ul>                     | naun        | <ul> <li>Adicionar Linha de Peso</li> <li>2. Selecionar a opção</li> <li>Adicionar Linha de Peso</li> <li>para habilitar uma linha de pesquisa que a</li> <li>não esteja habilitada.</li> </ul> |           |  |  |
| <ul> <li>Engenharia de Software</li> </ul>              | 2. Se       |                                                                                                    |           |  |  |
| PÓS-DOUTORADO                                           | para        |                                                                                                    |           |  |  |
| Ciência da Computação                                   | não e       |                                                                                                    |           |  |  |
| Adicionar Linha de Pesquisa                             |             |                                                                                                    |           |  |  |
| <ul> <li>Redes de Computadores</li> </ul>               |             |                                                                                                    |           |  |  |

## 5.3 INSCRIÇÃO/SELEÇÃO DE CANDIDATOS

COMO ACESSAR: Coordenadoria>Inscrição>Inscrição/Seleção de candidatos FUNCIONALIDADE: Consultar e editar inscrições já realizadas pelos candidatos via internet. Realizar uma nova inscrição pela secretaria. Criar o número de matrícula dos aprovados.
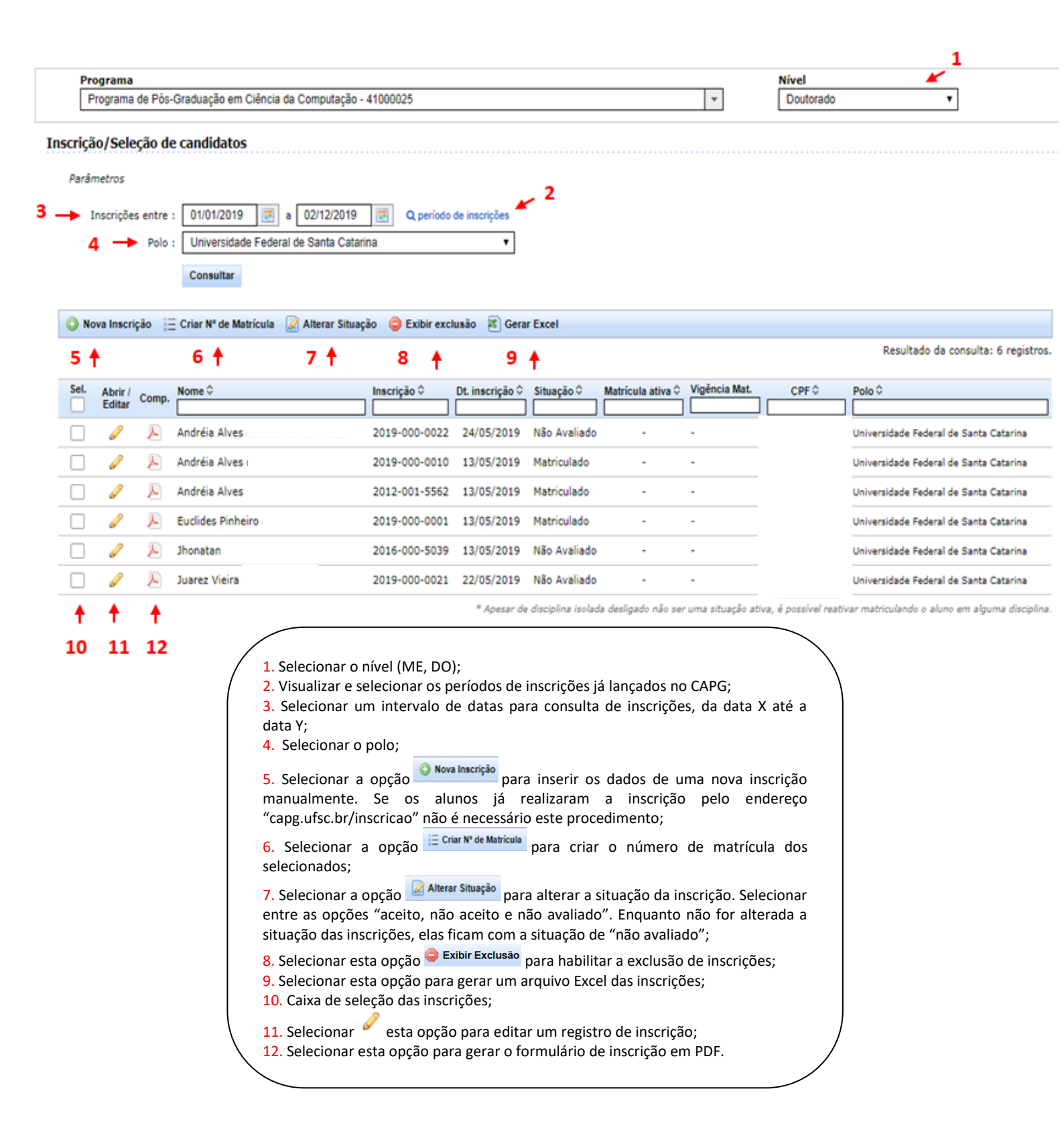

# 5.4 NOVA INSCRIÇÃO

COMO ACESSAR: Coordenadoria>Inscrição>Inscrição/Seleção de candidatos>Nova Inscrição FUNCIONALIDADE: Realizar uma nova inscrição pela secretaria. Caso os alunos já tenham realizado a inscrição pelo endereço "capg.ufsc.br/inscricao" não é necessário este procedimento.

| Programa<br>Programa de Pós-Graduação em Ciência da Computação - | 11000025                                                 | *              | Nível                          |                    |
|------------------------------------------------------------------|----------------------------------------------------------|----------------|--------------------------------|--------------------|
| ringrama ao ros orazaugus em oranea az companagas                |                                                          |                |                                |                    |
| Inscrição/Seleção de candidatos                                  |                                                          |                |                                |                    |
| Parâmetros                                                       |                                                          |                |                                |                    |
| Inscrições entre : 01/01/2019 📰 a 02/12/2019                     | Q período de inscrições                                  |                |                                |                    |
| Polo : Universidade Federal de Santa Catarin                     | na 🔻                                                     |                |                                |                    |
| Consultar                                                        |                                                          |                |                                |                    |
| 💿 Nova Inscrição ≔ Criar Nº de Matrícula 📝 Alterar Situaci       | io 🦳 Exibir exclusão 🕱 Gerar Excel                       |                |                                |                    |
|                                                                  |                                                          |                | Resultado da consu             | ılta: 6 registros. |
| Sel. Abrir / Comp. Nome ≎                                        | Inscrição 🗘 Dt. inscrição 🗘 Situação 🗘 Matrícula ativa 🗘 | Vigência Mat.  | CPF \$ Polo \$                 |                    |
| Andreig Alves                                                    | 2019-000-0022 24/05/2019 Não Avaliado -                  | -<br>-         | Jniversidade Federal de Sar    | nta Catarina       |
| 🗌 🥔 🔎 Andréia Alves                                              | 2019-000-0010 13/05/2019 Matriculado -                   |                | Jniversidade Federal de Sar    | nta Catarina       |
|                                                                  |                                                          |                |                                |                    |
| Nova inscrição                                                   |                                                          |                |                                |                    |
| Registro do candidato                                            | no Programa                                              |                |                                |                    |
| Inscrição :                                                      | O número de in                                           | scrição é gera | ado automaticamente pelo siste | ma                 |
| * Data da inscrição :                                            | 11/09/2019                                               |                |                                |                    |
| * Programa :                                                     | Programa de Pós-Graduação em Ciência d                   | a Computaçã    | ão                             |                    |
| * Nível :                                                        | Doutorado                                                |                |                                |                    |
| * Polo :                                                         | Universidade Federal de Santa Catarina                   |                |                                | •                  |
| Área :                                                           |                                                          |                |                                | -                  |
| Linha de pesquisa :                                              |                                                          |                |                                | -                  |
| * Dedicação :                                                    | Selecione 🔻                                              |                |                                |                    |
| * Interesse em bolsa :                                           | Sim Não                                                  |                |                                |                    |
|                                                                  |                                                          |                |                                |                    |
| Identificação civil                                              |                                                          |                |                                |                    |
| * Nome :                                                         |                                                          |                |                                |                    |
| * Dt. nascimento :                                               |                                                          |                |                                |                    |
| * Sexo :                                                         | Selecione 🔻                                              |                |                                |                    |
| * Estado civil :                                                 | Selecione 🔻                                              |                |                                |                    |
| * Cor/Raça :                                                     | Selecione 🔻                                              |                |                                |                    |
| Etnia :                                                          | Selecione                                                | •              |                                |                    |
| * Nome da mãe :                                                  |                                                          |                |                                |                    |
| Nome do pai :                                                    |                                                          |                |                                |                    |
| Naturalidade                                                     |                                                          |                |                                |                    |
| * País de origem :                                               |                                                          | *              |                                |                    |
| * Nacionalidade :                                                |                                                          | *              |                                |                    |

# 5.5 CRIAR NÚMERO DE MATRÍCULA (Matrícula Regular, Alunos Disciplina Isolada, Aluno Convênio)

COMO ACESSAR: Coordenadoria>Inscrição>Inscrição/Seleção de candidatos>Criar N° de Matrícula

FUNCIONALIDADE: Criar o número de matrícula dos aprovados no processo seletivo de ingresso no PPG

| Programa de Pos-Graduação em Cólnicia da Computação - 41000025       ■       Doutorado       ■         rição/Seleção de candidatos       Procrições entre :       1001020 m       ● 02122019 m       ● periodo de manições         Procrições entre :       10010100 m       ● 02122019 m       ● periodo de manições         Procrições entre :       10010100 m       ● 02122019 m       ● periodo de manições         Procrições entre :       10010100 m       ● 02122019 m       ● periodo de manições         Procrições entre :       10010100 m       ● 02122019 m       ● periodo de manições         Procrições (canada de solution)       ● Exobir exclusão       ● Geara Excel       Resultado da consulta: 6 repin         Procrição Comp. None 0       Insertição 0       De insertição 0       Stateção 0       Matricula ativa 0       Vigência Mat.       CPP 0       Peio 0         Procrição Comp. None 0       Insertição 0       De insertição 0       Stateção 0       Matriculado -       Universidade Federal de Santa Catarina       Universidade Federal de Santa Catarina       Universidade Federal de Santa Catarina       Universidade Federal de Santa Catarina       Universidade Federal de Santa Catarina       Universidade Federal de Santa Catarina       Universidade Federal de Santa Catarina       Universidade Federal de Santa Catarina       Universidade Federal de Santa Catarina       Universidade Federal de Santa Catarin                                                                                                    | Pr    | ograma            | 3        |                 |                |                |                |                  |                      |                     |                   | Nível                 |                                                |
|----------------------------------------------------------------------------------------------------|-------|-------------------|----------|-----------------|----------------|----------------|----------------|------------------|----------------------|---------------------|-------------------|-----------------------|------------------------------------------------|
| indexidos de candidatos  referentes  Inscriçãos entre : 0101/2010 ■ 6 02122010 ■ 0, período de inscrições  Pelo : Universidado Federal de Santa Catarina  Consultar  Nova Inscrição © DL Inscrição © Situação © Matricula ativa © Vigência Mat. CPF 0 Polo 0  Andreia Alves 2019-000-0022 24/05/2019 Não Avaliado Universidade Federal de Santa Catarina  Andreia Alves 2019-000-0022 24/05/2019 Não Avaliado Universidade Federal de Santa Catarina  Andreia Alves 2019-000-0020 13/05/2019 Matriculado Universidade Federal de Santa Catarina  Andreia Alves 2019-000-0021 13/05/2019 Matriculado Universidade Federal de Santa Catarina  Andreia Alves 2019-000-0021 13/05/2019 Matriculado Universidade Federal de Santa Catarina  Andreia Alves 2019-000-0021 13/05/2019 Matriculado Universidade Federal de Santa Catarina  Andreia Alves 2019-000-0021 22/05/2019 Não Avaliado Universidade Federal de Santa Catarina  Andreia Alves 2019-000-0021 22/05/2019 Não Avaliado Universidade Federal de Santa Catarina  Andreia Alves 2019-000-0021 22/05/2019 Não Avaliado  Selecione -  Andreia Alves 2019-000-0021 22/05/2019 Não Avaliado  Selecione -  Andreia Alves -  Selecione -  Andreia Alves -  Selecione -  Andreia Alves -  Andreia Alves -  Continuar A Andreia Alves -  Continuar A Andreia Alves -  Andreia Alves -  Andreia Alves -  Andreia Alves -  Andreia Alves -  Diversidade Federal de Santa Catarina  Continuar A Andreia Alves -  Andreia Alves -  Continuar A Andreia Alves -  Andreia Alves -  Andreia A                                                                                                    | F     | Programa          | a de Pós | s-Graduação em  | n Ciência da C | omputação -    | 41000025       |                  |                      |                     | *                 | Doutorado             | •                                              |
| mercida<br>Tercição entre :<br>Priversidade Federal do Santa Catarina                                                                                                    | -     | ăo/Sele           | eção d   | le candidato    | s              |                |                |                  |                      |                     |                   |                       |                                                |
| Incrições entre :<br>Diduições entre :<br>Diduições entre :<br>Diduixestidade Federal de Santa Catarina<br>Consultar<br>Nora Inscrição ©<br>Abrir / Comp. None ©<br>Inscrição © DL Inscrição © Situação © Matricula ativa © Vigência Mat. CP © Polo ©<br>Catarir / Comp. None ©<br>Abrir / Comp. None ©<br>Adréia Alves 2019-000-0012 13/05/2019 Matriculado -<br>Universidade Federal de Santa Catarina<br>Universidade Federal de Santa Catarina<br>Universidade Federal de Sa                                                                                                    |       | matrac            |          |                 |                |                |                |                  |                      |                     |                   |                       |                                                |
| Inscrições entre : [ 01/02/03 © 02/02/03 © 0 epeíodo de inscrições<br>Polo : [ Universidade Faderal de Santa Catarina<br>Consultar<br>Nova funcerição © DE inscrição © Bitaição © Matricula ativo © Vigência Mat. CPF © Polo ©<br>Editar / Comp. Nome © Inscrição © DE inscrição © Statação © Matricula ativo © Vigência Mat. CPF © Polo ©<br>P Andréia Alves 2019-000-0022 24/05/2019 Não Avaliado - Universidade Faderal de Santa Catarina<br>P Andréia Alves 2019-000-0010 13/05/2019 Matriculado - Universidade Faderal de Santa Catarina<br>P Andréia Alves 2019-000-0010 13/05/2019 Matriculado - Universidade Faderal de Santa Catarina<br>P Andréia Alves 2019-000-0031 13/05/2019 Matriculado - Universidade Faderal de Santa Catarina<br>P Andréia Alves 2019-000-0031 13/05/2019 Matriculado - Universidade Faderal de Santa Catarina<br>P Andréia Alves 2019-000-0031 13/05/2019 Matriculado - Universidade Faderal de Santa Catarina<br>P Andréia Alves 2019-000-0031 13/05/2019 Matriculado - Universidade Faderal de Santa Catarina<br>P Andréia Alves 2019-000-0021 22/05/2019 Não Avaliado - Universidade Faderal de Santa Catarina<br>P Andréia Alves - 2019-000-0022 22/05/2019 Não Avaliado - Universidade Faderal de Santa Catarina<br>P Anadréia Alves                                                                                                    | ir ai | metros            |          |                 |                |                |                |                  |                      |                     |                   |                       |                                                |
| Pols: Universidade Federal de Santa Catarina  Pols: Universidade Federal de Santa Catarina  Nova Inscrição © Dt. Inscrição © Situação © Matricula ativa © Vigência Mat. CPP © Polo ©  Consultar  Matricula Alves  2019-000-002  2019-000-002  2019-000-001  13/05/2019  Matriculado  Universidade Federal de Santa Catarina  Andréia Alves  2019-000-001  13/05/2019  Matriculado  Universidade Federal de Santa Catarina  Andréia Alves  2019-000-002  2019-000-001  13/05/2019  Matriculado  Universidade Federal de Santa Catarina  Universidade Federal de Santa Catarina  Andréia Alves  2019-000-001  13/05/2019  Matriculado  Universidade Federal de Santa Catarina  Newersidade Federal de Santa Catarina  Newersidade Rederal de Santa Catarina  Newersidade Rederal de Santa Catarina  Newersidade Federal de Santa                                                                                                    |       | Inscriçõe         | es entre | : 01/01/2019    | 9 🛃 a (        | 02/12/2019     | Q perío        | lo de inscrições |                      |                     |                   |                       |                                                |
| Consultar         Nova Inscrição       C frier Nº de Matricul       Alterar Situação       E cubir consultar       Rescrição       C frier Nº de Matricul       Rescrição       C frier Nº de Matricul       C PF 0       Polo 0         L       Andréia Alves       2019-000-0020       2 Altofyzio19       Não Avaliado       -       Universidade Federal de Santa Catarina         L       Andréia Alves       2019-000-0020       2 Altofyzio19       Não Avaliado       -       Universidade Federal de Santa Catarina         L       Andréia Alves       2019-000-0020       2 Altofyzio19       Nătriculado       -       Universidade Federal de Santa Catarina         L       Andréia Alves       2019-000-0020       2 2015/2019       Não Avaliado       -       Universidade Federal de Santa Catarina         L       Disonatan Al       2019-000-0020       2 20/5/2019       Não Avaliado       -       Universidade Federal de Santa Catarina         L       Junearez Vieira       019-000-0020       2 20/5/2019       Não Avaliado       -       Universidade Federal de Santa Catarina         L       1       *       Situação       -       -       Natriculado       -         L       1       *       Situação       -       -       Natriculado       - <td></td> <td></td> <td>Polo</td> <td>: Universida</td> <td>de Federal de</td> <td>Santa Catar</td> <td>rina</td> <td>•</td> <td></td> <td></td> <td></td> <td></td> <td></td>                                                                                                    |       |                   | Polo     | : Universida    | de Federal de  | Santa Catar    | rina           | •                |                      |                     |                   |                       |                                                |
| Nova Inscrição       Crar Nº de Matricula       Alterar Stituação       Exbir exclusão       Matricula ativa O       Vigência Mat.       CPF O       Polo C         Ibinetricida Alvesi       2019-000-0022       24/05/2019       Não Avaliado       -       Universidade Federal de Santa Catarina         Ibinetricida Alvesi       2019-000-0010       13/05/2019       Matriculado       -       Universidade Federal de Santa Catarina         Ibinetricida Alvesi       2019-000-0010       13/05/2019       Matriculado       -       Universidade Federal de Santa Catarina         Ibinetricida Alvesi       2019-000-0010       13/05/2019       Matriculado       -       Universidade Federal de Santa Catarina         Ibinetricida Fielderal Alvesi       2019-000-0011       13/05/2019       Matriculado       -       Universidade Federal de Santa Catarina         Ibinetricida Alvesi       2019-000-0011       13/05/2019       Matriculado       -       Universidade Federal de Santa Catarina         Ibinetricida Alvesi       2019-000-0012       12/05/2019       Não Avaliado       -       Universidade Federal de Santa Catarina         Ibinetricida Alvesi       2019-000-0021       22/05/2019       Não Avaliado       -       Universidade Federal de Santa Catarina         Ibinetricida Bineticula       2019-000-0021       22/05/2019 <td< td=""><td></td><td></td><td></td><td>Consultar</td><td></td><td></td><td></td><td></td><td></td><td></td><td></td><td></td><td></td></td<>                                                                                                    |       |                   |          | Consultar       |                |                |                |                  |                      |                     |                   |                       |                                                |
| Resultado da consulta: 6 regis<br>et Abtir Comp. Nome C<br>et Abtir Comp. Nome C<br>et Abtir Comp. Nome C<br>et Abtir Comp. Nome C<br>Andréia Alves<br>2019-000-0022 24/05/2019 Não Availado<br>Andréia Alves<br>2019-000-0001 13/05/2019 Não Availado<br>Andréia Alves<br>2019-000-0001 13/05/2019 Não Availado<br>Andréia Alves<br>2019-000-0001 13/05/2019 Não Availado<br>Andréia Alves<br>2019-000-0001 13/05/2019 Não Availado<br>Andréia Alves<br>2019-000-0001 13/05/2019 Não Availado<br>Andréia Alves<br>2019-000-0001 13/05/2019 Não Availado<br>Andréia Alves<br>2019-000-0001 13/05/2019 Não Availado<br>Andréia Alves<br>2019-000-0021 22/05/2019 Não Availado<br>Availado<br>Andréia Alves<br>2019-000-0021 22/05/2019 Não Availado<br>Availado<br>Av |       |                   | riaña [  | - Crier Nº de M | latríaula 📿 I  | literar Citua  | aža 🦂 Evihirau | volueão 🐨 Con    | ar Eveni             |                     |                   |                       |                                                |
| Abtric/ comp.       Nome 0       tescrição 0       Dt. inscrição 0       Matricula ativa 0       Vigência Mat.       CPF 0       Polo 0         2       Andréia Alves       2019-000-0022       24/05/2019       Não Avaliado       -       Universidade Federal de Santa Catarina         2       Andréia Alves       2019-000-0010       13/05/2019       Matriculado       -       Universidade Federal de Santa Catarina         2       Andréia Alves       2019-000-0011       13/05/2019       Matriculado       -       Universidade Federal de Santa Catarina         2       Andréia Alves       2019-000-0011       13/05/2019       Matriculado       -       Universidade Federal de Santa Catarina         2       Andréia Alves       2019-000-0011       13/05/2019       Mão Avaliado       -       Universidade Federal de Santa Catarina         2       Jibonatan Al       2019-000-0021       22/05/2019       Não Avaliado       -       Universidade Federal de Santa Catarina         * Apesar de disciplina isolada desligado não ser uma situação ativa, é possível reativar matriculando o aluno em alguma disci       -       Selecione -       -       -       Selecione       -       -       Selecione -       -       -       Selecione -       -       -       Selecione       -       Selecione -       - </td <td></td> <td>ova msci</td> <td>liçao [</td> <td></td> <td></td> <td>viterar situay</td> <td>çao 🥌 Exibil e</td> <td>iciusao 🏊 Gen</td> <td></td> <td></td> <td></td> <td></td> <td>Resultado da consulta: 6 registros.</td>                                                                                                    |       | ova msci          | liçao [  |                 |                | viterar situay | çao 🥌 Exibil e | iciusao 🏊 Gen    |                      |                     |                   |                       | Resultado da consulta: 6 registros.            |
| etel.       Ahrir / Comp.       None 3       Inscrição 3       Ott. Inscrição 3       Situação 3       Matricula ativa 3       Vigência Mat.       CPF 5       Polo 3         2       2       Andréia Alives       2019-000-0022       24/05/2019       Não Avaliado       -       Universidade Federal de Santa Catarina         2       2       Andréia Alives       2019-000-0010       13/05/2019       Matriculado       -       Universidade Federal de Santa Catarina         2       2       Andréia Alives       2019-000-0001       13/05/2019       Matriculado       -       Universidade Federal de Santa Catarina         2       2       Nonean Alives       2019-000-0001       13/05/2019       Não Avaliado       -       Universidade Federal de Santa Catarina         2       3       Indereia Alives       2019-000-0001       13/05/2019       Não Avaliado       -       Universidade Federal de Santa Catarina         2       Jonatean Al       2019-000-0001       12/05/2019       Não Avaliado       -       Universidade Federal de Santa Catarina         2       Jonatean Al       2019-000-0021       22/05/2019       Não Avaliado       -       Universidade Federal de Santa Catarina         4       19-000-0021       22/05/2019       Não Avaliado       -       -<                                                                                                    |       |                   |          | <u> </u>        |                |                |                |                  |                      |                     |                   |                       |                                                |
| <ul> <li>Andréia Alves</li> <li>2019-000-0022</li> <li>24/05/2019</li> <li>Não Avaliado</li> <li>Universidade Federal de Santa Catana</li> <li>Andréia Alves</li> <li>2019-000-001</li> <li>13/05/2019</li> <li>Matriculado</li> <li>Universidade Federal de Santa Catana</li> <li>Andréia Alves</li> <li>2019-000-001</li> <li>13/05/2019</li> <li>Matriculado</li> <li>Universidade Federal de Santa Catana</li> <li>Andréia Alves</li> <li>2019-000-0001</li> <li>13/05/2019</li> <li>Matriculado</li> <li>Universidade Federal de Santa Catana</li> <li>Universidade Federal de Santa Catana</li> <li>Universidade Federal de Santa Catana</li> <li>Universidade Federal de Santa Catana</li> <li>Universidade Federal de Santa Catana</li> <li>Universidade Federal de Santa Catana</li> <li>Universidade Federal de Santa Catana</li> <li>Varez Vieira</li> <li>2019-000-0021</li> <li>22/05/2019</li> <li>Não Avaliado</li> <li>Universidade Federal de Santa Catana</li> <li>* Apesar de disciplina isolada desligado não ser uma situação ativa, é possível reativar matriculando o aluno em alguma disci</li> <li>* Apesar de disciplina isolada desligado não ser uma situação ativa, é possível reativar matriculando o aluno em alguma disci</li> <li>* Selecione -</li> <li>Aluno Convênio</li> <li>Matricula em Disciplina Isolada</li> <li>Regularmento:</li> <li>Selecione -</li> <li>Aluno Convênio</li> <li>Matriculado</li> <li>* Término do aluno :</li> <li>* Término do aluno :</li> <li>* Término do aluno :</li> <li>A a pertar o botão 'Confirmar', as inscrições listadas abaixo serão efetivadas e serão gerados os números</li> </ul>                                                                                                    | 1     | Abrir /<br>Editar | Comp     | Nome 0          |                |                | Inscrição 🗘    | Dt. inscrição ≎  | Situação ≎           | Matrícula ativa ≎   | Vigência Mat.     | CPF 0                 | Polo 🌣                                         |
| <ul> <li>Andréia Alves</li> <li>2019-000-0010</li> <li>13/05/2019</li> <li>Matriculado</li> <li>Andréia Alves</li> <li>2012-001-5552</li> <li>13/05/2019</li> <li>Matriculado</li> <li>Confirmar</li> <li>Andréia Alves</li> <li>2019-000-0010</li> <li>13/05/2019</li> <li>Matriculado</li> <li>Andréia Alves</li> <li>2019-000-0011</li> <li>13/05/2019</li> <li>Matriculado</li> <li>Andréia Alves</li> <li>2019-000-0011</li> <li>13/05/2019</li> <li>Matriculado</li> <li>Andréia Alves</li> <li>2019-000-0011</li> <li>13/05/2019</li> <li>Matriculado</li> <li>Andréia Alves</li> <li>2019-000-0011</li> <li>13/05/2019</li> <li>Mão Avaliado</li> <li>Universidade Federal de Santa Catarina</li> <li>Universidade Federal de Santa Catarina</li> <li>Universidade Federal de Santa Catarina</li> <li>Universidade Federal de Santa Catarina</li> <li>Andréia Alves</li> <li>2019-000-0021</li> <li>22/05/2019</li> <li>Não Avaliado</li> <li>Universidade Federal de Santa Catarina</li> <li>Universidade Federal de Santa Catarina</li> <li>Andréia Alves</li> <li>Andréia Alves</li> <li>Andréia Alves</li> <li>Andréia Alves</li> <li>2019-000-0021</li> <li>22/05/2019</li> <li>Não Avaliado</li> <li>Universidade Federal de Santa Catarina</li> <li>Apesar de disciplina isolada desligado não ser uma situação ativa, é possível reativar matriculando o aluno em alguma disci</li> <li>Selecione -</li> <li>Aluno Convénio</li> <li>Matricula em Disciplina Isolada</li> <li>Regularmente Matriculado</li> <li>Andréio de aluno :</li> <li>Término do aluno :</li> <li>Confirmar / as inscrições listadas abaixo serão efetivadas e serão gerados os números</li> </ul>                                                                                                    | •     | P                 | Þ        | Andréia Alves   | s              |                | 2019-000-002   | 2 24/05/2019     | Não Avaliado         |                     | -                 |                       | Universidade Federal de Santa Catarina         |
| <ul> <li>Andréia Alves</li> <li>2012-001-5562</li> <li>13/05/2019</li> <li>Matriculado</li> <li>Luclides Pinheiro</li> <li>2019-000-0001</li> <li>13/05/2019</li> <li>Matriculado</li> <li>Andréia Alves</li> <li>2016-000-5039</li> <li>13/05/2019</li> <li>Não Avaliado</li> <li>Andreia Al</li> <li>2016-000-0021</li> <li>22/05/2019</li> <li>Não Avaliado</li> <li>Universidade Federal de Santa Catarina</li> <li>Apesar de disciplina isolada desligado não ser uma situação ativa, é possível reativar matriculando o aluno em alguma disci</li> <li>Américula</li> <li>Selecione -</li> <li>Selecione -</li> <li>Aluno Convénio</li> <li>Matriculado</li> <li>Y Período de início:</li> <li>Aperar de disciplina isolada</li> <li>Regularmente Matriculado</li> <li>* Término do aluno :</li> <li>Término do aluno :</li> <li>Confirmar A o apertar o botão 'Confirmar', as inscrições listadas abaixo serão efetivadas e serão gerados os números</li> </ul>                                                                                                    |       | 6                 | P        | Andréia Alve    | s              |                | 2019-000-001   | 0 13/05/2019     | Matriculado          |                     |                   |                       | Universidade Federal de Santa Catarina         |
| <ul> <li>Euclides Pinheiro</li> <li>2019-000-0001</li> <li>13/05/2019</li> <li>Matriculado</li> <li>Jhonatan Al</li> <li>2016-000-5039</li> <li>13/05/2019</li> <li>Não Avaliado</li> <li>Universidade Federal de Santa Catarina</li> <li>* Apesar de disciplina isolada desligado não ser uma situação ativa, é possível reativar matriculando o aluno em alguma disci</li> <li>* Apesar de disciplina isolada desligado não ser uma situação ativa, é possível reativar matriculando o aluno em alguma disci</li> <li>* Selecione -</li> <li>Selecione -</li> <li>Selecione -</li> <li>Selecione -</li> <li>Matricula am Disciplina Isolada</li> <li>* Término do aluno :</li> <li>* Ao apertar o botão 'Confirmar', as inscrições listadas abaixo serão efetivadas e serão gerados os números</li> </ul>                                                                                                    |       | 62                | P        | Andréia Alve    | s              |                | 2012-001-556   | 2 13/05/2019     | Matriculado          |                     |                   |                       | Universidade Federal de Santa Catarina         |
| <ul> <li>Jhonatan Al 2016-000-5039 13/05/2019 Não Avaliado Universidade Federal de Santa Catarina Universidade Federal de Santa Catarina "Apesar de disciplina isolada desligado não ser uma situação ativa, é possível reativar matriculando o aluno em alguma disci "Apesar de disciplina isolada desligado não ser uma situação ativa, é possível reativar matriculando o aluno em alguma disci "Apesar de disciplina isolada desligado não ser uma situação ativa, é possível reativar matriculando o aluno em alguma disci "Apesar de disciplina isolada desligado não ser uma situação ativa, é possível reativar matriculando o aluno em alguma disci "Apesar de disciplina isolada desligado não ser uma situação ativa, é possível reativar matriculando o aluno em alguma disci "Selecione  2 * Ano Regimento: 3 * Período de início: 4 * Início do aluno: 5 * Término do aluno: Confirmar Ao apertar o botão 'Confirmar', as inscrições listadas abaixo serão efetivadas e serão gerados os números</li> </ul>                                                                                                    | ~     | Ø                 | Þ        | Euclides Pinh   | eiro           |                | 2019-000-000   | 1 13/05/2019     | Matriculado          |                     | -                 |                       | Universidade Federal de Santa Catarina         |
| <ul> <li>Juarez Vieira</li> <li>21/05/2019 Não Avaliado</li> <li>Universidade Federal de Santa Catarina</li> <li>* Apesar de disciplina isolada desligado não ser uma situação ativa, é possível reativar matriculando o aluno em alguma disci</li> <li>Efetivar e criar número de matrícula</li> <li>1 * Situação:</li> <li>- Selecione -</li> <li>- Selecione -</li> <li>- Selecione -</li> <li>- Selecione -</li> <li>- Selecione -</li> <li>- Selecione -</li> <li>Aluno Convênio</li> <li>Matrícula am Disciplina Isolada</li> <li>regularmente Matriculado</li> <li>* Término do aluno:</li> <li>Confirmar</li> <li>Ao apertar o botão 'Confirmar', as inscrições listadas abaixo serão efetivadas e serão gerados os números</li> </ul>                                                                                                    | /     | Ø                 | Þ        | Jhonatan Al     |                |                | 2016-000-503   | 9 13/05/2019     | Não Avaliado         | -                   | -                 |                       | Universidade Federal de Santa Catarina         |
| * Apesar de disciplina isolada desligado não ser uma situação ativa, é possível reativar matriculando o aluno em alguma disci<br>Efetivar e criar número de matrícula<br>1 → * Situação :<br>2 → * Ano Regimento :<br>3 → * Período de início :<br>4 → * Início do aluno :<br>5 → * Término do aluno :<br>Confirmar Ao apertar o botão 'Confirmar', as inscrições listadas abaixo serão efetivadas e serão gerados os números                                                                                                    | ~     | ø                 | P        | Juarez Vieira   |                |                | 2019-000-002   | 1 22/05/2019     | Não Avaliado         | -                   | -                 |                       | Universidade Federal de Santa Catarina         |
| Efetivar e criar número de matrícula<br>1                                                                                                    |       |                   |          |                 |                |                |                | * Apesar d       | le disciplina isolad | da desligado não se | r uma situação at | iva, é possível reati | var matriculando o aluno em alguma disciplina. |
| Efetivar e criar número de matrícula<br>1                                                                                                    |       |                   |          |                 |                |                |                |                  |                      |                     |                   |                       |                                                |
| Efetivar e criar número de matrícula<br>1 → * Situação :<br>2 → * Ano Regimento :<br>3 → * Período de início :<br>4 → * Início do aluno :<br>5 → * Término do aluno :<br>Confirmar Ao apertar o botão 'Confirmar', as inscrições listadas abaixo serão efetivadas e serão gerados os números                                                                                                    |       |                   |          |                 |                |                |                |                  |                      |                     |                   |                       |                                                |
| 1 → * Situação :<br>2 → * Ano Regimento :<br>3 → * Período de início :<br>4 → * Início do aluno :<br>5 → * Término do aluno :<br>5 → * Término do aluno :<br>Confirmar Ao apertar o botão 'Confirmar', as inscrições listadas abaixo serão efetivadas e serão gerados os números                                                                                                    |       |                   | Efe      | etivar e cria   | r número       | de matri       | ícula          | <u> </u>         |                      |                     |                   |                       |                                                |
| <ul> <li>1 → * Situação: Selecione v</li> <li>2 → * Ano Regimento:</li> <li>3 → * Período de início:</li> <li>4 → * Início do aluno:</li> <li>5 → * Término do aluno:</li> <li>Confirmar Ao apertar o botão 'Confirmar', as inscrições listadas abaixo serão efetivadas e serão gerados os números</li> </ul>                                                                                                    |       |                   |          |                 |                |                |                | •                |                      |                     |                   |                       |                                                |
| <ul> <li>2 → * Ano Regimento:</li> <li>3 → * Periodo de início:</li> <li>4 → * Início do aluno:</li> <li>5 → * Término do aluno:</li> <li>Confirmar Ao apertar o botão 'Confirmar', as inscrições listadas abaixo serão efetivadas e serão gerados os números</li> </ul>                                                                                                    |       |                   |          | 1.              | * Sit          | uação :        | Selecione      |                  | •                    |                     |                   |                       |                                                |
| <ul> <li>3 → * Periodo de início :<br/>4 → * Início do aluno :<br/>5 → * Término do aluno :<br/>Confirmar Ao apertar o botão 'Confirmar', as inscrições listadas abaixo serão efetivadas e serão gerados os números</li> </ul>                                                                                                    |       |                   |          | 2 ->            | * Ano Regii    | mento :        | Aluno Convé    | <br>ènio         |                      |                     |                   |                       |                                                |
| <ul> <li>4 → * Início do aluno :</li> <li>5 → * Término do aluno :</li> <li>Confirmar Ao apertar o botão 'Confirmar', as inscrições listadas abaixo serão efetivadas e serão gerados os números</li> </ul>                                                                                                    |       |                   |          | 3 →*            | Período de     | início :       | Matrícula en   | n Disciplina Ise | olada                |                     |                   |                       |                                                |
| 5 → * Término do aluno :<br>Confirmar Ao apertar o botão 'Confirmar', as inscrições listadas abaixo serão efetivadas e serão gerados os números                                                                                                    |       |                   |          | 4 -             | * Início do    | aluno :        | Regularmen     |                  | )                    |                     |                   |                       |                                                |
| 5> * Termino do aluno :<br>Confirmar Ao apertar o botão 'Confirmar', as inscrições listadas abaixo serão efetivadas e serão gerados os números                                                                                                    |       |                   |          | -               |                |                |                |                  |                      |                     |                   |                       |                                                |
| Confirmar Ao apertar o botão 'Confirmar', as inscrições listadas abaixo serão efetivadas e serão gerados os números                                                                                                    |       |                   |          | 5-* *           | ermino do      | aiuno :        |                |                  |                      |                     |                   |                       |                                                |
|                                                                                                    |       |                   |          |                 |                |                | Confirmar      | Ao apertar o b   | otão 'Confirm        | ar', as inscriçõe   | es listadas aba   | ixo serão efetiv      | adas e serão gerados os números de i           |
|                                                                                                    |       |                   |          |                 |                |                |                |                  |                      |                     |                   |                       |                                                |
| Inscrições selecionadas: 4                                                                                                    |       |                   |          | Inscrições      | s selecion     | adas: 4        |                |                  |                      |                     |                   |                       |                                                |

| 2                                |               |               |                |                 |       |                                        |
|----------------------------------|---------------|---------------|----------------|-----------------|-------|----------------------------------------|
| Nome                             | Inscrição     | Dt. inscrição | Situação atual | Matrícula ativa | Nível | Polo                                   |
| Andréia Alves dos Santos Schwaab | 2019-000-0022 | 24/05/2019    | Não Avaliado   | -               | DO    | Universidade Federal de Santa Catarina |
| Euclides Pinheiro de Melo        | 2019-000-0001 | 13/05/2019    | Matriculado    | -               | DO    | Universidade Federal de Santa Catarina |
| Jhonatan Alves                   | 2016-000-5039 | 13/05/2019    | Não Avaliado   | -               | DO    | Universidade Federal de Santa Catarina |
| Juarez Vieira do Nasciemnto      | 2019-000-0021 | 22/05/2019    | Não Avaliado   | -               | DO    | Universidade Federal de Santa Catarina |

 Selecionar a situação da matrícula: Matrícula de aluno convênio, Matrícula em Disciplina Isolada ou Matrícula de alunos regulares (Regularmente Matriculado);
 Ano do regimento que o aluno estará vinculado;
 Período de início do aluno (primeiro período, segundo período, ...). Entende-se por

período aqui os semestres para os cursos semestrais, trimestres para cursos trimestrais e bimestres para cursos bimestrais;

- Data de início do aluno;
- 5. Data de término do aluno.

# 5.6 ALTERAR SITUAÇÃO DAS INSCRIÇÕES

COMO ACESSAR: Coordenadoria>Inscrição>Inscrição/Seleção de candidatos>Alterar Situação FUNCIONALIDADE: Alterar a situação das inscrições entre as opções "aceito, não aceito e não avaliado". Enquanto não for alterada a situação das inscrições, elas ficam com a situação de "não avaliado".

| Impaint dr row-datagety in Calification of Comparison of Status         Inscrição/Seleção de candidatos         Parlametros         Polo:         Polo:         Consultar         Inscrição sentre:         O Nova Inscrição:         Consultar         Nova Inscrição:         Consultar         Inscrição sentre:         Inscrição sentre:         O Nova Inscrição:         Consultar         Inscrição sentre:         Inscrição:         Inscrição:         Dimetricidad Federal de Santa Catarina         Inscrição:         Inscrição:                                                                                                    | Programa                                   | amputação - 41000025                   |                              |                       | _               | Nível<br>Deutorado |                                              |
|----------------------------------------------------------------------------------------------------|--------------------------------------------|----------------------------------------|------------------------------|-----------------------|-----------------|--------------------|----------------------------------------------|
| Inscrições de candidatos  Parlmetros  Portectivas  Portectivas Portectivas Portectivas Port                                                                                                    | Frogrania de Pos-Graduação em Ciencia da C | omputação - 41000025                   |                              |                       | •               | Doutorado          |                                              |
| Parimetrics         Inscrições entre :       0.001/02019 © 0.001/22/019 © Qenvicedo de inscrições         Polo:       Universidade Federal de Santa Catarina         Consultar         Inscrições selecionades: 3         Mova situação das inscrições         Interrições selecionades: 3         Interrições selecionades: 3         Nova situação         Dispersionades: 3         Nova situação         Outrerições selecionades: 3         Dispersionades: 3         Dispersionades: 3         Dispersional (2019-000-0022)         24/05/2019 Não Avaliado         Outrerisidade Federal de Santa Catarina         Universidade Federal de Santa Catarina         Universidade Federal de Santa Catarina         Universidade Federal de Santa Catarina         Universidade Federal de Santa Catarina         Universidade Federal de Santa Catarina         Universidade Federal de Santa Catarina         Universidade Federal de Santa Catarina         Universidade Federal de Santa Catarina         Universidade Federal de Santa Catarina         Universidade Federal de Santa Catarina         Universidade Federal de Santa Catarina         Universidade Federal de Santa Catarina         Universidade Federal de Santa Catarina         Univ                                                                                                    | Inscrição/Seleção de candidatos            |                                        |                              |                       |                 |                    |                                              |
| Inscrições entre : 1010/2019 : 02/12/2019 : 0 02/12/2019 : 0 0 periodo de enscrições<br>Froi : Universidade Federal de Santa Catarina<br>Consultar<br>Nova Inscriçõe : Citar Nº de Matricula<br>Andréia Alves 2019-000-002 24/05/2019 Não Availado - Universidade Federal de Santa Catarina<br>Universidade Federal de Santa Catarina<br>Universidade Federal de Santa Catarina<br>Universidade Federal de Santa Catarina<br>Universidade Federal de Santa Catarina<br>Nova situação das inscrições                                                                                                    | Parâmetros                                 |                                        |                              |                       |                 |                    |                                              |
| Pois: Universidade Faderal de Santa Catarina<br>Consultar<br>Nova Inscrição 📄 Citar Nº de Matricula 🔐 Alterar Situação 📽 Exbir esclusão ဳ Gerar Escel<br>Resultado da consulta: 6 registros.<br>Set. Abur / Comp. Nome O<br>Matricula ativa O Vencia Alterar Situação O<br>Matricula ativa O Vencia Alterar O<br>Andréia Alves<br>2019-000-0022 24/05/2019 Não Avaliado<br>Andréia Alves<br>2019-000-0022 24/05/2019 Matriculado<br>Andréia Alves<br>2019-000-0021 23/05/2019 Matriculado<br>Andréia Alves<br>2019-000-0021 23/05/2019 Matriculado<br>Universidade Faderal de Santa Catarina<br>Andréia Alves<br>2019-000-0021 23/05/2019 Matriculado<br>Universidade Faderal de Santa Catarina<br>Andréia Alves<br>2019-000-0021 22/05/2019 Não Avaliado<br>- Universidade Faderal de Santa Catarina<br>- Andréia Alves<br>2019-000-0022 22/05/2019 Não Avaliado<br>- Universidade Faderal de Santa Catarina<br>- Andréia Alves<br>- Selecione<br>- Acetio<br>Não Avaliado<br>- Selecione<br>- Caelto<br>Não Avaliado<br>- Selecione<br>- Caelto<br>Não Avaliado<br>- Selecione<br>- Caelto<br>Não Avaliado<br>- Selecione<br>- Caelto<br>Não Avaliado<br>- Selecione<br>- Caelto<br>Não Avaliado<br>- Selecione<br>- Caelto<br>Não Avaliado<br>- Selecione<br>- Caelto<br>Não Avaliado<br>- Selecione<br>- Caelto<br>Não Avaliado<br>- Selecione<br>- Caelto<br>Não Avaliado<br>- Do Universidade Faderal de Santa Catarina<br>- Do Universidade Faderal de Santa Catarina<br>- Do Universid | Inscrições entre : 01/01/2019 📰 a          | 02/12/2019 💽 Q período de inscriçõ     | ões -                        |                       |                 |                    |                                              |
| Nova inscrição Consultar Nova inscrição Cirar Nº de Matricula Matricula Matricula ativa Vigência Matri Openando Openando Op                                                                                                    | Polo : Universidade Federal de             | Santa Catarina                         | •                            |                       |                 |                    |                                              |
| Nova inactição Corra Nº de Matricula Q Alterar Situação D Linscrição C Gerar Excel   Nova inactição CPF Polo   Resultado da consulta: 6 registros   Sel. Editir   Comp.   Nome © meerição ©   DL inscrição © Matricula ativa ©   Viencia Matrica CPF Polo ©   Viencia Matrica Alves 2019-000-0022   24/05/2019 Não Avaliado   Viencia Matrica Universidade Faderal de Santa Catarina   Viencia Matrica Alves 2019-000-0021   2/2015-0552 13/05/2019   Matriculado -   Viencia Matrica Alves 2019-000-0021   2/2015-0552 13/05/2019   Matriculado -   Viencia Matrica Alves 2019-000-0021   2/2015-000-0021 13/05/2019   Matriculado -   Viencia Matrica Alves 2019-000-0021   2/2015-000-0021 13/05/2019   Matriculado -   Viencia Matrica Alves 2019-000-0021   2/2015-000-0021 22/05/2019   None Adricia Alves 2019-000-0021   2/2015-000-0021 22/05/2019   None Adricia Alves 2019-000-0021   2/2015-000-0021 22/05/2019   Não Avaliado -   Vienza -   Nião Acelio -   Não Acelio -   Não Acelio -   Não Avaliado -   Não Avaliado -   Não Avaliado -   Não Avaliado -   Não Avaliado <th>Consultar</th> <th></th> <th></th> <th></th> <th></th> <th></th> <th></th>                                                                                                    | Consultar                                  |                                        |                              |                       |                 |                    |                                              |
| Nova Inscrição :: Criar Nº de Matricula   Nova Inscrição :: Criar Nº de Matricula   Andreia Alves   2019-000-0022 24/05/2019   Não Avaliado Universidade Federal de Santa Catarina Universidade Federal de Santa Catarina Universidad                                                                                                    | Constan                                    |                                        |                              |                       |                 |                    |                                              |
| Sel. Abrir / Comp. Nome 0     Inscrição 0     Inscrição 2     Z4/05/2019     Não Avaliado                                                                                                    | 💿 Nova Inscrição 💠 Criar Nº de Matrícula 📝 | Alterar Situação 🤤 Exibir exclusão 🛛 🕺 | Gerar Excel                  |                       |                 |                    |                                              |
| Set       Abrir/<br>Editar       Comp.<br>Nome 0       Inscrição 0       Discrição 0       Situação 0       Matrícula ativa 0       Vigência Mat.<br>Vigência Mat.                                                                                                    |                                            |                                        |                              |                       |                 |                    | Resultado da consulta: 6 registros.          |
| i izitiar       Comp.       Comp.       Comp.       Comp.         ✓       Andréia Alves       2019-000-0022       24/05/2019       Não Avaliado       -         ✓       Andréia Alves       2019-000-001       13/05/2019       Matriculado       -         ✓       Andréia Alves       2019-000-001       13/05/2019       Matriculado       -         ✓       Andréia Alves       2019-000-001       13/05/2019       Matriculado       -         ✓       Andréia Alves       2019-000-001       13/05/2019       Matriculado       -         ✓       Andréia Alves       2019-000-0021       13/05/2019       Matriculado       -       Universidade Faderal de Santa Catarina         ✓       Ø       Juarez Vieira       2019-000-0021       22/05/2019       Não Avaliado       -       Universidade Faderal de Santa Catarina         ✓       Ø       Juarez Vieira       2019-000-0021       22/05/2019       Não Avaliado       -       Universidade Faderal de Santa Catarina         ✓       Ø       Juarez Vieira       2019-000-0021       22/05/2019       Não Avaliado       -       -       -         1       → * Nova situação das inscrições       -       -       -       Selecione -        -       -<                                                                                                    | Sel. Abrir /Nome ♀                         | Inscrição 🌣 Dt. inscri                 | icão ≎ Situacão ≎ M          | atrícula ativa ≎ Vigê | ncia Mat.       | CPF 🗘              | Polo 🗘                                       |
| ✓       Andréia Alves       2019-000-0022       24/05/2019       Não Availado       -       Universidade Federal de Santa Catarina         ✓       ✓       Andréia Alves       2019-000-0010       13/05/2019       Matriculado       -       -       Universidade Federal de Santa Catarina         ✓       ✓       Andréia Alves       2019-000-0010       13/05/2019       Matriculado       -       -       Universidade Federal de Santa Catarina         ✓       ✓       Andréia Alves       2019-000-0001       13/05/2019       Matriculado       -       -       Universidade Federal de Santa Catarina         ✓       ✓       ✓       Dinostan Al       2016-000-519       13/05/2019       Mão Availado       -       -       Universidade Federal de Santa Catarina         ✓       ✓       ✓       Juarez Vieira       2019-000-0021       22/05/2019       Não Availado       -       -       -       -       -       -       -       -       -       -       -       -       -       -       -       -       -       -       -       -       -       -       -       -       -       -       -       -       -       -       -       -       -       -       -       -       <                                                                                                    | Editar Comp.                               |                                        |                              |                       |                 |                    |                                              |
| Andréia Alves Andréia Alves Andréia Alves 2012-001-05562 13/05/2019 Matriculado Andréia Alves 2012-001-5562 13/05/2019 Matriculado Andréia Alves 2019-001-001 13/05/2019 Matriculado Andréia Alves 2019-000-0021 2019-000-0021 22/05/2019 Não Avaliado Vierra 2019-000-0021 22/05/2019 Não Avaliado Vierra 2019-000-0021 22/05/2019 Não Avaliado Vierra 2019-000-0021 22/05/2019 Não Avaliado Vierra 2019-000-0021 22/05/2019 Não Avaliado Vierra 2019-000-0021 22/05/2019 Não Avaliado Vierra 2019-000-0021 22/05/2019 Não Avaliado Vierra 2019-000-0021 22/05/2019 Não Avaliado Vierra 2019-000-0022 24/05/2019 Não Avaliado Vierra 2019-000-0022 24/05/2019 Não Avaliado Vierra Niver Niver Niver Polo Universidade Federal de Santa Catarina Universidade Federal de Santa Catarina Vierra 2019-000-0022 24/05/2019 Não Avaliado Não Avaliado Niver Polo Universidade Federal de Santa Catarina Niver Polo Universidade Federal de Santa Catarina Niver Polo Universidade Federal de Santa Catarina Niver Polo Universidade Federal de Santa Catarina Nontan 2016-000-0021 22/05/2019 Não Avaliado Não Avaliado DO Universidade Federal de Santa Catarina Dinotan 2016-000-0021 22/05/2019 Não Avaliado DO Universidade Federal de Santa Catarina Dinotan 2016-000-0021 22/05/2019 Não Avaliado DO Universidade Federal de Santa Catarina Dinotan 2016-000-0021 22/05/2019 Não Aval                                                                                                    | 🖌 🥜 🔎 Andréia Alves                        | 2019-000-0022 24/05/2                  | 2019 Não Avaliado            |                       |                 |                    | Universidade Federal de Santa Catarina       |
| Image: Selection of the selection of the s                                                                                                    | 📄 🥜 🔎 Andréia Alves                        | 2019-000-0010 13/05/3                  | 2019 Matriculado             |                       |                 |                    | Universidade Federal de Santa Catarina       |
| Euclides Pinheiro     2019-00     2019-00     2019-00     2019-00     2019-00     2019-00     2019-00     2019-00     2019-00     2019-00     2019-00     2019-00     2019-00     2019-00     2019-00     2019-00     2019-00     2019-00     2019-00     2019-00     2019-00     2019-00     2019-00     2019-00     2019-00     2019-00     2019-00     2019-00     2019-00     2019-00     2019-00     2019-00     2019-00     2019-00     2019-00     2019-00     2019-00     2019-00     2019-00     2019-00     2019-00     2019-00     2019-00     2019-00     2019-00     2019-00     2019-00     2019-00     2019-00     2019-00     2019-00     2019-00     2019-00     2019-00     2019-00     2019-00     2019-00     2019-00     2019-00     2019-00     2019-00     2019-00     2019-00     2019-00     2019-00     2019-00     2019-00     2019-00     2019-00     2019-00     2019-00     2019-00     2019-00     2019-00     2019-00     2019-00     2019-00     2019-00     2019-00     2019-00     2019-00     2019-00     2019-00     2019-00     2019-00     2019-00     2019-00     2019-00     2019-00     2019-00     2019-00     2019-00     2019-00     2019-00     2019-00     2019-00     2019-00     2019-00     2019-00     2019-00     2019-00     2019-00     2019-00     2019-00     2019-00     2019-00     2019-00     2019-00     2019-00     2019-00     2019-00     2019-00     2019-00     2019-00     2019-00     2019-00     2019-00     2019-00     2019-00     2019-00     2019-00     2019-00     2019-00     2019-00     2019-00     2019-00     2019-00     2019-00     2019-00     2019-00     2019-00     2019-00     2019-00     2019-00     2019-00     2019-00     2019-00     2019-00     2019-00     2019-00     2019-00     2019-00     2019-00     2019-00     2019-00     2019-00     2019-00     2019-00     2019-00     2019-00     2019-00     2019-00     2019-00     2019-00     2019-00     2019-00     2019-00     2019-00     2019-00     2019-00     2019-00     2019-00     2019-00     2019-00     2019-00     2019-00     2019-00     2019-00                                                                                                    | 🗌 🥜 🔑 Andréia Alves                        | 2012/001-5562 13/05/3                  | 2019 Matriculado             |                       |                 |                    | Universidade Federal de Santa Catarina       |
| Inversidade Faderal de Santa Catarina Universidade Faderal de Santa Catarina Universidade Fadera                                                                                                    | 🖌 🖉 📙 Euclides Pinheiro (                  | 2019-000-0001 13/05/2                  | 2019 Matriculado             |                       |                 |                    | Universidade Federal de Santa Catarina       |
| Viera 2019-000-0021 22/05/2019 Não Avaliado • Duarez Vieira 2019-000-0021 22/05/2019 Não Avaliado • Apesar de disciplina isolada desligado não ser uma situação ativa, é possível reativar matriculando o aluno em alguma disciplina • Apesar de disciplina isolada desligado não ser uma situação ativa, é possível reativar matriculando o aluno em alguma disciplina • Apesar de disciplina isolada desligado não ser uma situação ativa, é possível reativar matriculando o aluno em alguma disciplina • Entrar a situação das inscrições • Selecione - • Aceito • Selecione - • Aceito • Salvar', as inscrições listadas abaixo terão a situação alterada. Não Avaliado • Inscrições selecionadas: 3 • Mone Inscrição DL inscrição Situação atual Matrícula ativa Nível Polo Universidade Federal de Santa Catarina Jhonatan 2019-000-0021 24/05/2019 Não Avaliado • DO Universidade Federal de Santa Catarina Juarez Vieira 2019-000-0021 32/05/2019 Não Avaliado • DO Universidade Federal de Santa Catarina Jonatan 2019-000-0021 32/05/2019 Não Avaliado • DO Universidade Federal de Catarina Juarez Vieira 2019-000-0021 32/05/2019 Não Avaliado • DO Universidade Federal de Catarina 1016-000-5039 13/05/2019 Não Avaliado • DO Universidade Federal de Catarina 1000-001 • Contro da Catarina • Contro da Catarina • Contro da                                                                                                    | 🖌 🖉 📙 Jhonatan Alt                         | 2016-000-5039 13/05/2                  | 2019 Não Avaliado            |                       |                 |                    | Universidade Federal de Santa Catarina       |
| * Apesar de disciplina isolada desligado não ser uma situação ativa, é pessível reativar matriculando o aluno em alguma disciplina<br>terar a situação das inscrições          1 → * Nova situação :       - Selecione<br>- Selecione<br>Aceito<br>Não Aceito<br>Não Aceito<br>Não Avaliado       -         Inscrições selecionadas: 3       -       Dí         Andréia Alves       2019-000-0022       24/05/2019       Não Avaliado         Jhonatan       2016-000-5039       13/05/2019       Não Avaliado       -       Dí         Universidade Federal de Santa Catarina       2019-000-0021       23/05/2019       Não Avaliado       -       Dí       Universidade Federal de Santa Catarina                                                                                                    | 🖌 🖉 🔎 Juarez Vieira                        | 2019-000-0021 22/05/                   | 2019 Não Avaliado            |                       |                 |                    | Universidade Federal de Santa Catarina       |
| terar a situação das inscrições          1 → * Nova situação :       - Selecione         - Selecione       -         Aceito       Não Aceito         Não Avaliado       o 'Salvar', as inscrições listadas abaixo terão a situação alterada.         Jiscrições selecionadas: 3         Nome       Inscrição       DL inscrição         Andréia Alves       2019-000-0022       24/05/2019       Não Avaliado         Jhonatan       2016-000-5039       13/05/2019       Não Avaliado       -       DO       Universidade Federal de Santa Catarina                                                                                                    |                                            | * Ap                                   | esar de disciplina isolada o | lesligado não ser uma | situação ativa, | é possível reativa | r matriculando o aluno em alguma disciplina. |
| terar a situação das inscrições<br>1 → * Nova situação :Selecione<br>Selecione<br>Aceito<br>Não Aceito<br>Não Aceito<br>Não Avaliado<br>Inscrições selecionadas: 3<br>Nome Inscrição DL inscrição Situação atual Matrícula ativa Nível Polo<br>Andréia Alves 2019-000-0022 24/05/2019 Não Avaliado - DO Universidade Federal de Santa Catarina<br>Jhonatan 2016-000-5039 13/05/2019 Não Avaliado - DO Universidade Federal de Santa Catarina<br>Jhonatan 2016-000-0031 3/05/2019 Não Avaliado - DO Universidade Federal de Santa Catarina                                                                                                    |                                            |                                        |                              |                       |                 |                    |                                              |
| terar a situação das inscrições          1 → * Nova situação :       - Selecione         - Selecione       -         Aceito       Não Aceito         Não Aceito       Não Aceito         Não Avaliado       o 'Salvar', as inscrições listadas abaixo terão a situação alterada.         Inscrições selecionadas: 3         Nome       Inscrição         Andréia Alves       2019-000-0022       24/05/2019         Jhonatan       2016-000-5039       13/05/2019       Não Avaliado         Juação tísica       -       DO       Universidade Federal de Santa Catarina                                                                                                    |                                            |                                        | $\mathbf{N}$                 |                       |                 |                    |                                              |
| 1 → * Nova situação :       - Selecione<br>- Selecione<br>Aceito<br>Não Aceito<br>Não Avaliado       • 'Salvar', as inscrições listadas abaixo terão a situação alterada.         Inscrições selecionadas: 3         Nome       Inscrição       DL inscrição       Situação atual       Matrícula ativa       Nível       Polo         Andréia Alves       2019-000-0022       24/05/2019       Não Avaliado       -       D0       Universidade Federal de Santa Catarina         Jhonatan       2016-000-0031       13/05/2019       Não Avaliado       -       D0       Universidade Federal de Santa Catarina                                                                                                    | lterar a situação das inscrições           |                                        |                              |                       |                 |                    |                                              |
| 1 → * Nova situação :       Selecione Aceito         Selecione Aceito       Não Aceito         Não Aceito       Não Aceito         Não Aceito       Não Aceito         Não Aceito       Não Aceito         Nome       Inscrição         Andréia Alves       2019-000-0022         24/05/2019       Não Avaliado         Jhonatan       2016-000-5039         13/05/2019       Não Avaliado         Juaças (isina       2019-000-0021         2019-000-0021       20/05/2019         Não Avaliado       -         DO       Universidade Federal de Santa Catarina                                                                                                    |                                            |                                        | <b>X</b>                     |                       |                 |                    |                                              |
| Selectone<br>Aceito<br>Não Aceito<br>Não Aceito       o       Salvar', as inscrições listadas abaixo terão a situação alterada.         Inscrições selecionadas: 3       -       Nome       Inscrição       Dt. inscrição       Situação atual       Matrícula ativa       Nível       Polo         Andréia Alves       2019-000-0022       24/05/2019       Não Avaliado       -       DO       Universidade Federal de Santa Catarina         Jhonatan       2018-000-0021       3/05/2019       Não Avaliado       -       DO       Universidade Federal de Santa Catarina                                                                                                    | 1 → * Nova situação : 🛛 Selecion           | e 🔻                                    |                              |                       |                 |                    |                                              |
| Não Aceito<br>Não Aceito     O'Salvar', as inscrições listadas abaixo terão a situação alterada.       Inscrições selecionadas: 3       Nome     Inscrição     Dit inscrição     Situação atual     Matrícula ativa     Nível     Polo       Andréia Alves     2019-000-0022     24/05/2019     Não Avaliado     -     DO     Universidade Federal de Santa Catarina       Jhonatan     2016-000-0031     3/05/2019     Não Avaliado     -     DO     Universidade Federal de Santa Catarina                                                                                                    | - Selecion                                 | e                                      |                              |                       |                 |                    |                                              |
| Não Avaliado           Inscrições selecionadas: 3           Nome         Inscrição         Dt. inscrição         Situação atual         Matrícula ativa         Nível         Polo           Andréia Alves         2019-000-0022         24/05/2019         Não Avaliado         -         DO         Universidade Federal de Santa Catarina           Jhonatan         2016-000-0031         3/05/2019         Não Avaliado         -         DO         Universidade Federal de Santa Catarina                                                                                                    | Não Aceito                                 | o 'Salvar', as ins                     | scrições listadas abaixo     | o terão a situação a  | ilterada.       |                    |                                              |
| Inscrições selecionadas: 3         Nome         Inscrição         Dt. inscrição         Situação atual         Matrícula ativa         Nível         Polo           Andréia Alves         2019-000-0022         24/05/2019         Não Avaliado         -         DO         Universidade Federal de Santa Catarina           Jhonatan         2016-000-0031         3/05/2019         Não Avaliado         -         DO         Universidade Federal de Santa Catarina                                                                                                    | Não Avalia                                 | do                                     |                              |                       |                 |                    |                                              |
| Nome         Inscrição         Dis inscrição         Situação atual         Matricula ativa         Nivel         Poio           Andréia Alves         2019-000-0022         24/05/2019         Não Avaliado         -         DO         Universidade Federal de Santa Catarina           Jhonatan         2016-000-5039         13/05/2019         Não Avaliado         -         DO         Universidade Federal de Santa Catarina           Juaças Visira         2019-000-0031         32/05/2019         Não Avaliado         -         DO         Universidade Federal de Santa Catarina                                                                                                    | Inscrições selecionadas: 3                 | Incomination D4 Second Page            | City a first start           | M-4-1                 | Ninel D         | -1-                |                                              |
| Interes Aves         2015-000-0022         24/05/2015         Não Avaliado         -         DO         Universidade Federal de Santa Latarina           Jhonatan         2016-000-5039         13/05/2019         Não Avaliado         -         DO         Universidade Federal de Santa Catarina           Juarez Visira         2019-000-0031         32/05/2019         Não Avaliado         -         DO         Universidade Federal de Santa Catarina                                                                                                    | Andréia Alves                              | Inscrição Dt. Inscrição                | Situação atuar I             | watricula ativa       | Niver P         | DIO                | aral da Santa Catarian                       |
| Laces (kins 2010-000-000) 20/05/2015 Hoo Analiado Do Olimeisado Peteral de Sana Catalina                                                                                                    | Ihonatan                                   | 2015-000-0022 24/05/2019               | Não Avaliado                 | -                     | 00 0            | niversidade Fed    | eral de Santa Catarina                       |
|                                                                                                    | Juarez Vieira                              | 2019-000-0021 22/05/2019               | Não Avaliado                 | -                     | DO U            | niversidade Fed    | eral de Santa Catarina                       |

1. Selecionar a situação das inscrições entre as opções "aceito, não aceito e não avaliado". Enquanto não for alterada a situação das inscrições, elas ficam com a situação de "não avaliado".

# 6. MATRÍCULA em DISCIPLINAS

### 6.1 AVALIAR PEDIDO DE MATRÍCULA

### COMO ACESSAR: Coordenadoria>Matrícula>Avaliar Pedido de Matrícula

FUNCIONALIDADE: Confirmar/Avaliar os pedidos de matrícula dos alunos em disciplinas realizados pela internet.

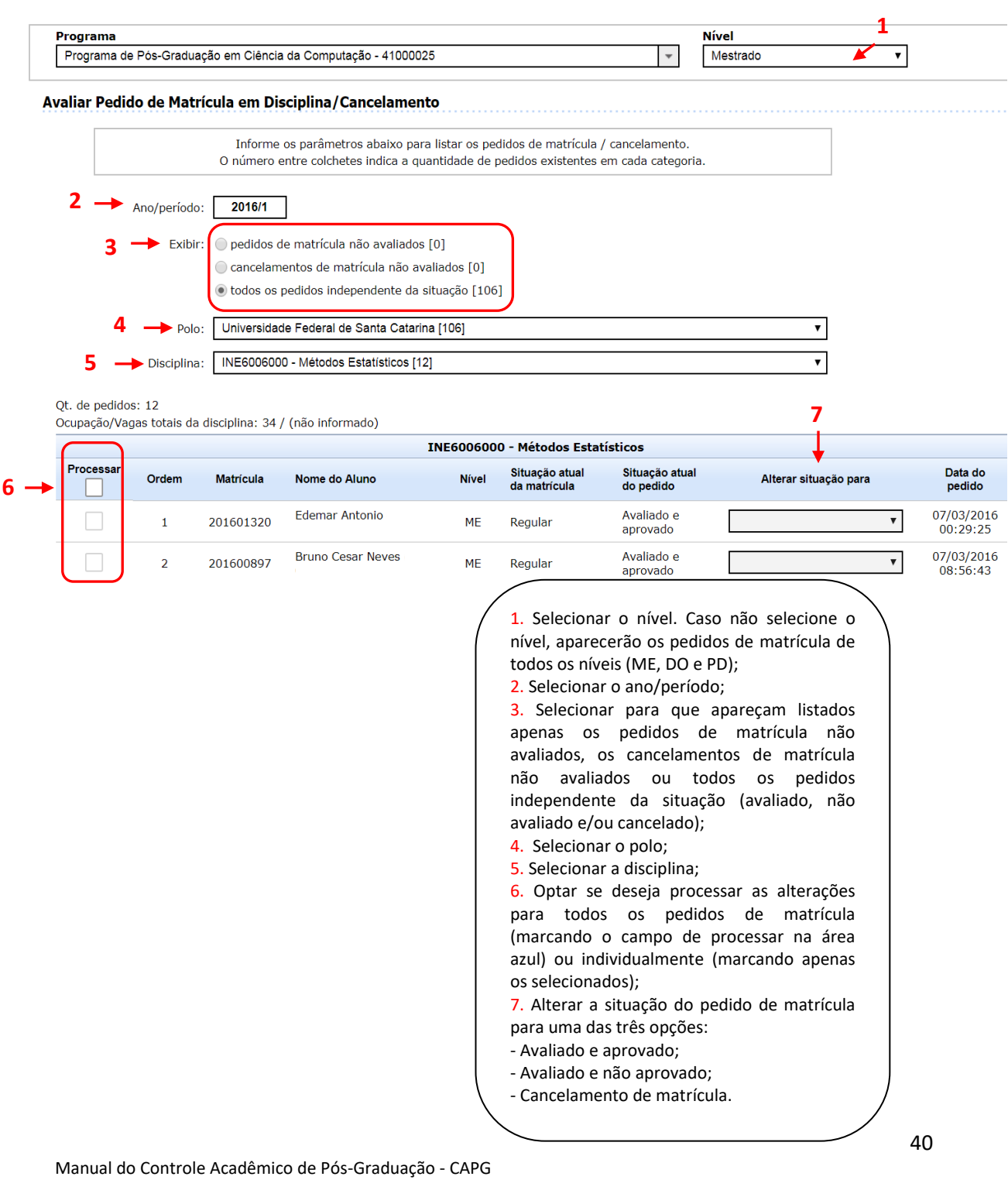

#### Pró-Reitoria de Pós-Graduação Universidade Federal de Santa Catarina

Atualizado em Abril/2020

Obs. 1: A avaliação do Pedido de Matrícula ou Cancelamento <u>por disciplina</u> possibilita ver todos os alunos que solicitaram matrícula ou cancelamento na disciplina. A ordem que os alunos aparecerão na listagem será a ordem cronológica do pedido na internet.

Obs. 2: Os alunos, que após o período de avaliação de matrícula pela secretaria permanecerem com seu pedido "Não Avaliado", não terão a matrícula efetivada, portanto a disciplina não irá para o histórico, assim como o aluno não irá constar na lista de frequência da disciplina. O cancelamento também precisa ser efetivado pela secretaria para surtir efeito.

Obs. 3: Caso o programa tenha estipulado um limite máximo de vagas ofertadas na disciplina, aparecerá a seguinte mensagem de abortar o processamento:

| Programa de Pos-Graduação em Clência da Computação - 41000025 <ul> <li>Mestrado</li> <li>Mestrado</li> </ul> Avaliar Pedido de Matrícula em Disciplina/Cancelamento           Informe os parâmetros abaixo para listar os pedidos de matrícula / cancelamento.<br>O número entre colchetes indica a quantidade de pedidos existentes em cada categoria.            Ano/periodo:         2016/1           Exibir:              pedidos de matrícula não avaliados [0]<br><ul> <li>cancelamentos de matrícula não avaliados [0]</li> <li>e todos os pedidos independente da situação [106]</li> </ul> Polo:         Universidade Federal de Santa Catarina [106] <ul> <li>v</li> </ul> Polo:         Universidade Federal de Algoritmos [35] <ul> <li>v</li> </ul> Qt. de pedidos: 35<br>Coupação/Vagas totais da disciplina: 31 / 40 <ul> <li>Procesar</li> <li>Ordem</li> <li>Matrícula</li> <li>Nome do Aluno</li> <li>Nivel</li> <li>Situação atual do pedido e aprovado</li> <li> <ul> <li>aprovado</li> <li>aprovado</li> <li>aprovado</li> <li>aprovado</li> <li>aprovado</li> <li>aprovado</li> <li>aprovado</li> </ul></li></ul>                                                                                                    | Programa                |                       |                                                   |                                  |                                          |                                             | Nível                 |     |
|----------------------------------------------------------------------------------------------------|-------------------------|-----------------------|---------------------------------------------------|----------------------------------|------------------------------------------|---------------------------------------------|-----------------------|-----|
| Avaliar Pedido de Matrícula em Disciplina/Cancelamento         Informe os parâmetros abaixo para listar os pedidos de matrícula / cancelamento.<br>O número entre colchetes indica a quantidade de pedidos existentes em cada categoria.         Ano/período:       2016/1         Exibir:       pedidos de matrícula não avaliados [0]         @ cancelamentos de matrícula não avaliados [0]       @ cancelamentos de matrícula não avaliados [0]         @ todos os pedidos independente da situação [106]       v         Polo:       Universidade Federai de Santa Catarina [106]       v         Disciplina:       INE410104 - Projeto e Análise de Algoritmos [35]       v         Qt. de pedidos: 35<br>Ocupação/Vagas totais da disciplina: 31 / 40       INE410104 - Projeto e Análise de Algoritmos       Situação atual<br>da matrícula       Situação atual<br>o pedido       Alterar situação para         1       201601320       Edemar Antonio       ME       Regular       Avaliado e<br>aprovado       v         2       201600973       Phellipe Della       ME       Regular       Avaliado e<br>aprovado       v                                                                                                    | Programa de Pós-Gradu   | ação em Ciência       | da Computação - 41000                             | 025                              |                                          | *                                           | Mestrado              | •   |
| Informe os parâmetros abaixo para listar os pedidos de matrícula / cancelamento.<br>O número entre colchetes indica a quantidade de pedidos existentes em cada categoria.<br>Ano/período: 2016/1<br>Exibir:  pedidos de matrícula não avaliados [0]<br>cancelamentos de matrícula não avaliados [0]<br>cancelamentos de matrícula não avaliados [0]<br>todos os pedidos independente da situação [106]<br>Polo: Universidade Federal de Santa Catarina [106] v<br>Disciplina: INE410104 - Projeto e Análise de Algoritmos [35] v<br>Qt. de pedidos: 35<br>Ccupação/Vagas totais da disciplina: 31 / 40<br>Processar Ordem Matrícula Nome do Aluno Nível Situação atual do pedido Alterar situação para<br>1 201601320 Edemar Antonio ME Regular Avaliado e aprovado v<br>Phellipe Della ME Regular Avaliado e orverovado e orverovado or or orverovado or or orverovado or or orverovado or or orverovado or orverovado or orverovado or orverovado or orverovado or orverovado or orverovado or orverovado or orverovado or orverovado or orverovado or orverovado or orverovado or orverovado or orverovado or orverovado or orverovado or or orverovado or orverovado or orverovado or orverovado or or orverovado or orverovado or or orverovado or or orverovado or or orverovado or orverovado or orverovado or or orverovado or or orverovado or or orverovado or orverovado or orverovado or orverovado or orverovado or or orverovado or orverovado or orverovado or orverovado or orverovado or orverovado or orverovado or orverovado or orverovado or orverovado or orverovado or orverovado or orverovado orverovado or orver | Avaliar Pedido de Mat   | rícula em Dis         | ciplina/Cancelame                                 | ento                             |                                          |                                             |                       |     |
| Ano/period:       2016/1         Exibir:       • pedidos de matrícula não avaliados [0]         • cancelamentos de matrícula não avaliados [0]         • todos os pedidos independente da situação [10]         Polo:       Universidade Federal de Santa Catarina [106]         Polo:       INE410104 - Projeto e Análise de Algoritmos [35]         Qt: de pedidos: 35<br>Coupação/Vagas totais da disciplina: 31 / 40         Processar       Ordem       Matrícula       Nome do Aluno       Nivel       Situação atual<br>da matrícula       Situação atual do<br>pedido       Alterar situação para         1       201601320       Edemar Antonio       ME       Regular       Avaliado e<br>aprovado                                                                                                    |                         | Informe<br>O número e | os parâmetros abaixo p<br>ntre colchetes indica a | ara listar os p<br>quantidade de | edidos de matrícu<br>e pedidos existente | la / cancelamento.<br>es em cada categoria. |                       |     |
| Exibir: e pedidos de matrícula não avaliados [0]<br>e cancelamentos de matrícula não avaliados [0]<br>e todos os pedidos independente da situação [106]<br>Polo: Universidade Federal de Santa Catarina [106] v<br>Disciplina: INE410104 - Projeto e Análise de Algoritmos [35] v<br>Qt. de pedidos: 35<br>Ocupação/Vagas totais da disciplina: 31 / 40<br><u>Processar</u> Ordem Matrícula Nome do Aluno Nível Situação atual do pedido Alterar situação para<br>1 201601320 Edemar Antonio ME Regular Avaliado e aprovado verda da matrícula Orde aprovado verda da matrícula Avaliado e aprovado verda da matrícula Orde aprovado verda da matrícula Orde aprovado verda da matrícula Orde aprovado verda da matrícula Orde aprovado verda da matrícula Orde aprovado verda da matrícula Orde aprovado verda o verda o Avaliado e aprovado verda o verda o Avaliado e aprovado verda o verda o verda da matrícula Orde Avaliado e aprovado verda o verda o verda o verda da matrícula Orde Avaliado e aprovado verda o verda o v      | Ano/períod              | o: 2016/1             | ]                                                 |                                  |                                          |                                             |                       |     |
| • cancelamentos de matrícula não avaliados [0]         • todos os pedidos independente da situação [106]         Pole:       Universidade Federal de Santa Catarina [106]         Disciplina:       INE410104 - Projeto e Análise de Algoritmos [35]         Qt. de pedidos: 35<br>Ocupação/Vagas totais da disciplina: 31 / 40         Processar       Ordem       Matrícula       Nome do Aluno       Nível       Situação atual<br>da matrícula       Situação atual<br>pedido       Alterar situação para         1       201601320       Edemar Antonio       ME       Regular       Avaliado e<br>aprovado       ▼         2       201600973       Phellipe Della       ME       Regular       Avaliado e<br>aprovado       ▼                                                                                                    | Exib                    | ir: 🔵 pedidos d       | e matrícula não avaliad                           | os [0]                           |                                          |                                             |                       |     |
| <ul> <li>         • todos os pedidos independente da situação [106]         Polo: Universidade Federal de Santa Catarina [106]             v             Jisciplina: INE410104 - Projeto e Análise de Algoritmos [35]             v             V.</li></ul>                                                                                                    |                         | cancelam              | entos de matrícula não                            | avaliados [0]                    |                                          |                                             |                       |     |
| Polo:       Universidade Federal de Santa Catarina [106]         Toisciplina:         INE410104 - Projeto e Análise de Algoritmos [35]         Qt. de pedidos: 35<br>Ocupação/Vagas totals da lisciplina: 31 / 40         INE410104 - Projeto e Análise de Algoritmos [35]         TORE10104 - Projeto e Análise de Algoritmos [35]         Processar         Ordem       Name do Aluno       Nivel       Situação atual do pedido       Alterar situação para         Processar       Ordem       Matricula       Nome do Aluno       Mivel       Situação atual do pedido       Alterar situação para         1       201601320       Edemar Antonio       ME       Regular       Avaliado e aprovado           2       201600973       Phellipe Della       ME       Regular       Avaliado e aprovado                                                                                                    |                         | todos os              | pedidos independente d                            | a situação [10                   | 06]                                      |                                             |                       |     |
| Disciplina:       INE410104 - Projeto e Análise de Algoritmos [35]         V         Ot. de pedidos: 35         Outgação/Vagas totais da disciplina: 31 / 40         INE410104 - Projeto e Análise de Algoritmos         INE410104 - Projeto e Análise de Algoritmos         Processar       Ordem Matricula       Nome do Aluno       Nível       Situação atual do pedido       Alterar situação para         1       201601320       Edemar Antonio       ME       Regular       Avaliado e aprovado       I         2       201600973       Phellipe Della       ME       Regular       Avaliado e aprovado       I                                                                                                    | Pol                     | o: Universidad        | le Federal de Santa Cata                          | arina [106]                      |                                          |                                             | •                     |     |
| Description: Encoder of synthetic exclusion (ref)         Qt. de pedidos: 35<br>Ocupação/Vagas totais da disciplina: 31 / 40         INE410104 - Projeto e Análise de Algoritmos         Processar       Ordem       Matrícula       Nome do Aluno       Nível       Situação atual<br>da matrícula       Situação atual do<br>pedido       Alterar situação para         1       201601320       Edemar Antonio       ME       Regular       Avaliado e<br>aprovado <ul> <li>Avaliado e<br/>aprovado</li> <li>Tovado</li> <li>Tovado</li> </ul>                                                                                                    | Disciplin               | a. INE410104          | - Proieto e Análise de Al                         | aoritmos (35)                    |                                          |                                             | <b>T</b>              |     |
| Ocupação/Vagas totais da disciplina: 31 / 40         INE410104 - Projeto e Análise de Algoritmos         Processar       Ordem       Matrícula       Nome do Aluno       Nível       Situação atual da matrícula       Situação atual do pedido       Alterar situação para         1       201601320       Edemar Antonio       ME       Regular       Avaliado e aprovado          2       201600973       Phellipe Della       ME       Regular       Avaliado e aprovado                                                                                                    | Qt. de pedidos: 35      |                       |                                                   |                                  |                                          |                                             |                       |     |
| Processar     Ordem     Matrícula     Nome do Aluno     Nível     Situação atual<br>da matrícula     Situação atual<br>pedido     Aiterar situação para       1     201601320     Edemar Antonio     ME     Regular     Avaliado e<br>aprovado         2     201600973     Phellipe Della     ME     Regular     Avaliado e<br>aprovado                                                                                                    | Ocupação/Vagas totais d | a disciplina: 31 ,    | ' 40<br>IN                                        | E410104 - P                      | rojeto e Análise                         | de Algoritmos                               |                       |     |
| 1     201601320     Edemar Antonio     ME     Regular     Avaliado e aprovado       2     201600973     Phellipe Della     ME     Regular     Avaliado e aprovado                                                                                                    | Processar Ordem         | Matrícula             | Nome do Aluno                                     | Nível                            | Situação atual<br>da matrícula           | Situação atual do<br>pedido                 | Alterar situação para |     |
| 2 201600973 Phellipe Della ME Regular Avaliado e aprovado                                                                                                    | 1                       | 201601320             | Edemar Antonio                                    | ME                               | Regular                                  | Avaliado e<br>aprovado                      |                       | •   |
|                                                                                                    | 2                       | 201600973             | Phellipe Della                                    | ME                               | Regular                                  | Avaliado e<br>aprovado                      |                       | v   |
| $\Lambda$                                                                                                    | Abortar o prot          | Não                   | ito caso seja                                     | uiuapa                           | 55au0 0 m                                | umero de va                                 | agas ua uiscipiin     | a : |

# 6.2 REALIZAR MATRÍCULA POR DISCIPLINA

COMO ACESSAR: Coordenadoria>Matrícula>Realizar Matrícula por Disciplina FUNCIONALIDADE: Realizar a matrícula dos alunos por disciplina via secretaria do programa. Matricular os alunos interessados em cursar uma disciplina em específico.

|     | Mest              | rado Profissional<br>l <b>atrícula por [</b><br>Ano/período: | em Controle de Gestão - 41010091<br>Disciplina<br>2020/1<br>Licensidad Endersida Octoberto Octoberto |                              |       |                                                                                                    | •                                                                                                    | Mestrado Profissional                                                                                                    | <b>T</b>                                                                                                    |                                                                                                 |
|-----|-------------------|--------------------------------------------------------------|----------------------------------------------------------------------------------------------------|------------------------------|-------|----------------------------------------------------------------------------------------------------|----------------------------------------------------------------------------------------------------|----------------------------------------------------------------------------------------------------|----------------------------------------------------------------------------------------------------|-------------------------------------------------------------------------------------------------|
|     |                   | Polo :                                                       | Universidade Federal de Santa Cata                                                                   | rina                         |       |                                                                                                    | •                                                                                                    |                                                                                                    |                                                                                                    |                                                                                                 |
|     | _ <sup>4</sup> _→ | Disciplina:                                                  | CDG310007 - Planejamento e Contr                                                                     | ole de Gestão                |       |                                                                                                    | •                                                                                                    |                                                                                                    |                                                                                                    |                                                                                                 |
|     | 5> :              | Situação aluno:                                              | Regularmente Matriculado                                                                             |                              |       |                                                                                                    | •                                                                                                    |                                                                                                    |                                                                                                    |                                                                                                 |
|     |                   |                                                              |                                                                                                    | Alunos do Programa           |       |                                                                                                    |                                                                                                    |                                                                                                    |                                                                                                    |                                                                                                 |
| 6   | Seleciona         | Aluno                                                        |                                                                                                    |                              |       | Matrícula                                                                                             | Situa                                                                                                    | ação                                                                                                    |                                                                                                    |                                                                                                 |
|     |                   | Marcos Viníc                                                 | ius Marina da Cibla                                                                                  |                              |       | 201906625                                                                                             | Regu                                                                                                    | ularmente Matriculado                                                                                                    |                                                                                                    |                                                                                                 |
|     |                   | Pablo Luís Ca                                                | avalheiro 🦾 📖 🗆                                                                                      |                              |       | 201906626                                                                                             | Regu                                                                                                    | ularmente Matriculado                                                                                                    |                                                                                                    |                                                                                                 |
|     |                   | Shayane Dar                                                  | mazio del doction                                                                                    |                              |       | 201906027                                                                                             | Regu                                                                                                    | ularmente Matriculado                                                                                                    |                                                                                                    |                                                                                                 |
|     |                   | Simone da U                                                  | 2004                                                                                                 |                              |       | 201905578                                                                                             | Regu                                                                                                    | ularmente Matriculado                                                                                                    |                                                                                                    |                                                                                                 |
|     |                   | Thaiane Flor                                                 | Surgus                                                                                               |                              |       | 201900729                                                                                             | Regu                                                                                                    | ularmente Matriculado                                                                                                    |                                                                                                    |                                                                                                 |
|     |                   | Valdete Apar                                                 | recida 2 r proti                                                                                     |                              |       | 201900630                                                                                             | Regu                                                                                                    | ularmente Matriculado                                                                                                    |                                                                                                    |                                                                                                 |
| 7 🛶 | Matricular        | selecionados                                                 | rhael Van Rellen (135504)                                                                            | Créditos: 4                  |       | 1. Se<br>2. In<br>3. Se                                                                               | elecio<br>Iserir<br>elecio                                                                                  | onar o nível;<br>o ano/período;<br>onar o polo;                                                                                                    |                                                                                                    |                                                                                                 |
| 8 🗕 | × exibir excl     | lusão                                                        | ander van benen (155564)                                                                             | Alunos matriculados na disci | plina | 4. Se                                                                                                 | elecio                                                                                                    | onar a disciplina;                                                                                                    | a aluna (ragul                                                                                                    | ormonto                                                                                         |
|     | Aluno             |                                                              |                                                                                                    | Matrícula                    | Nível | mat                                                                                                   | ricula                                                                                                    | ado, prorrogação, r                                                                                                    | natrícula em c                                                                                                    | armente<br>lisciplina                                                                           |
|     | Andreia D         | ulce Martino                                                 |                                                                                                    | 20190:6J8                    | MP    | isola<br>apan<br>inde<br>6. C<br>(ma<br>indiv<br>sele<br>7. C<br>a ma<br>8. S<br>alun<br>lado<br>pose | ada, .<br>recer<br>penc<br>ptar<br>rcano<br>vidua<br>ciona<br>licar<br>atrícu<br>elecio<br>nos d<br>sibilit | ). Caso não selecio<br>ão todos os a<br>dente da situação;<br>se deseja realizar<br>do o campo <b>"Selecio</b><br>almente (matricu<br>ados);<br>em <b>"Matricular sele</b><br>ula dos alunos na disc<br>onar esta opção para<br>la disciplina. Apareco<br>a linha correspono<br>cando a sua exclusão. | ne a situação d<br>ilunos do p<br>a matrícula par<br><b>pnar</b> " na área c<br>lando apena<br>c <b>icionados</b> " para<br>ciplina;<br>a habilitar a exc<br>erá uma lixeira<br>dente a cada | o aluno,<br>rograma<br>ra todos<br>inza) ou<br>as os<br>efetivar<br>lusão de<br>mano,<br>aluno, |

### 6.2.1 Realizar Matrícula em Estágio Docência

COMO ACESSAR: Coordenadoria > Matrícula > Realizar Matrícula por Disciplina > Selecionar a disciplina de Estágio de Docência (Observação : a disciplina deve estar cadastrada como tipo "estágio docência").

FUNCIONALIDADE: Realizar a matrícula de alunos em Estágio Docência por meio do menu "Realizar matrícula por disciplina".

|                                   | ama<br>rama de Pós-Gra     | duação em Ciência da ( | Computa | ção - 41000025 |      |               |               |              |                                                                                                    | Nivel Doutorado                                                                                                    |                                                                |
|-----------------------------------|----------------------------|------------------------|---------|----------------|------|---------------|---------------|--------------|----------------------------------------------------------------------------------------------------|----------------------------------------------------------------------------------------------------|----------------------------------------------------------------|
| alizar M                          | latrícula por f            | )isciplina             |         |                |      |               |               |              |                                                                                                    |                                                                                                    |                                                                |
|                                   |                            |                        | _7      |                |      |               |               |              |                                                                                                    |                                                                                                    |                                                                |
|                                   | Ano/período:               | 2016/1                 |         |                |      |               |               |              |                                                                                                    |                                                                                                    |                                                                |
| 3                                 | Polo :                     | Universidade Federal   | de Sant | a Catarina     |      |               |               |              |                                                                                                    | v                                                                                                    |                                                                |
| 4→                                | Disciplina:                | INE410019 - Estágio    | de Docê | ncia           |      |               |               |              |                                                                                                    | Y                                                                                                    |                                                                |
| <b></b> :                         | Situação aluno:            | Regularmente Matric    | ulado   |                |      |               |               |              |                                                                                                    | •                                                                                                    |                                                                |
|                                   |                            |                        |         |                |      |               |               |              |                                                                                                    |                                                                                                    |                                                                |
| Matricular                        | r Aluno                    |                        |         |                |      | Alunc         | os do Prograi | ma           | Matrícula                                                                                                    | Situação                                                                                                    |                                                                |
|                                   | Adriano Luiz d             | le Souza Locia         |         |                |      |               |               |              | 201905250                                                                                                    | Regularmente Matriculado                                                                                                    |                                                                |
|                                   | Alexandre Au               | pears Calon            |         |                |      |               |               |              | 201805491                                                                                                    | Regularmente Matriculado                                                                                                    |                                                                |
|                                   | Alexis Armin               | 2.16                   |         |                |      |               |               |              | 20186\166                                                                                                    | Regularmente Matriculado                                                                                                    |                                                                |
|                                   | Allan Cerestia             | 1                      |         |                |      |               |               |              | 202000011                                                                                                    | Regularmente Matriculado                                                                                                    |                                                                |
|                                   | Augusto Andr               | é Soura Белий          |         |                |      |               |               |              | 207000735                                                                                                    | Regularmente Matriculado                                                                                                    |                                                                |
|                                   | Bruno Machao               | lo Agososho            |         |                |      |               |               |              | 201201803                                                                                                    | Regularmente Matriculado                                                                                                    |                                                                |
| rof. respo                        | onsável: PROFES            | SOR NÃO INFORMADO      | (0)     |                | Δlun | Ci<br>os matr | réditos: 2    | discinli     | na                                                                                                    | Ocupação: 3 Vagas: (não informado                                                                                                    | )                                                              |
| CAIDII CAOI                       | 1000                       | Matrícula              | Nível   | Situação da    | Nota | Freq.         | Obs. 1        | uracipin     |                                                                                                    |                                                                                                    |                                                                |
| luno                              |                            |                        |         | maurcula       |      | -             | Consideration |              |                                                                                                    |                                                                                                    |                                                                |
| l <mark>uno</mark><br>duardo Ci   | Caruși (Macio              | 20150**72              | DO      | Regular        | Α    | FS            | 4 Curso: C    | 20<br>1Ê     | 1. Selecionar                                                                                                    | o nível;                                                                                                    |                                                                |
| \ <mark>luno</mark><br>'duardo Ca | Cantill Macio              | 20150**72              | DO      | Regular        | A    | FS            | 4 Curso: C    | 20<br>21Ê    | <ol> <li>Selecionar of</li> <li>Selecionar of</li> <li>Selecionar of</li> </ol>                                                                                                    | o nível;<br>o ano/período;<br>o polo;                                                                                                    |                                                                |
| Aluno<br>Eduardo C                | Cantă <sup>e</sup> nacio   | 20156**72              | DO      | Regular        | A    | FS            | 4 Curso: C    | 20<br>21Ê    | 1. Selecionar (<br>2. Selecionar (<br>3. Selecionar (<br>4. Selecionar (                                                                                                    | o nível;<br>o ano/período;<br>o polo;<br>a disciplina de <u>Estágio Docência</u> ;                                                                                                    |                                                                |
| Aluno<br>:duardo C                | Car. X - Macio             | 20156**72              | DO      | Regular        | A    | FS            | 4 Curso: C    | 20<br>21Ê    | <ol> <li>Selecionar o</li> <li>Selecionar o</li> <li>Selecionar o</li> <li>Selecionar o</li> <li>Selecionar o</li> <li>Selecionar o</li> <li>Selecionar o</li> <li>situação do</li> </ol>                                                                                                    | o nível;<br>o ano/período;<br>o polo;<br>a disciplina de <u>Estágio Docência</u> ;<br>a situação do aluno. Caso não sel<br>o aluno. aparecerão todos os alu                                                                                                    | leci                                                           |
| l <b>uno</b><br>duardo C          | Canóli Macio               | 20156**72              | DO      | Regular        | A    | FS            | 4 Curso: C    | 20<br>21     | <ol> <li>Selecionar o</li> <li>Selecionar o</li> <li>Selecionar o</li> <li>Selecionar o</li> <li>Selecionar o</li> <li>Selecionar o</li> <li>selecionar o</li> <li>situação do programa indo</li> </ol>                                                                                                    | o nível;<br>o ano/período;<br>o polo;<br>a disciplina de <u>Estágio Docência</u> ;<br>a situação do aluno. Caso não sel<br>o aluno, aparecerão todos os alu<br>ependente da situação;                                                                                                    | leci<br>nos                                                    |
| iluno                             | Canoli Anacio              | 20156**72              | DO      | Regular        | A    | FS            | 4 Curso: C    | 20<br>11     | <ol> <li>Selecionar e</li> <li>Selecionar e</li> <li>Selecionar e</li> <li>Selecionar e</li> <li>Selecionar e</li> <li>Selecionar e</li> <li>situação do programa inde</li> <li>Selecionar e</li> </ol>                                                                                                    | o nível;<br>o ano/período;<br>o polo;<br>a disciplina de <u>Estágio Docência</u> ;<br>a situação do aluno. Caso não sel<br>o aluno, aparecerão todos os alu<br>ependente da situação;<br>o aluno que deseja realizar matríc                                                                                                    | leci<br>nos                                                    |
| Juno                              | Cardi Hracio               | 20156**72              | DO      | Regular        | A    | FS            | 4 Curso: C    | 20<br>1Ê     | <ol> <li>Selecionar o</li> <li>Selecionar o</li> <li>Selecionar o</li> <li>Selecionar o</li> <li>Selecionar o</li> <li>Selecionar o</li> <li>situação do<br/>programa indo</li> <li>Selecionar o</li> <li>selecionar o</li> </ol>                                                                                                    | o nível;<br>o ano/período;<br>o polo;<br>a disciplina de <u>Estágio Docência</u> ;<br>a situação do aluno. Caso não sel<br>a aluno, aparecerão todos os alu<br>ependente da situação;<br>o aluno que deseja realizar matríc<br>ucia. <u>Ao clicar em</u> , ao lado do                                                                                                    | leci<br>nos<br>ula                                             |
| Iuno                              | Canoli 4racio              | 20156-172              | DO      | Regular        | A    | FS            | 4 Curso: C    | 20<br>10<br> | <ol> <li>Selecionar e</li> <li>Selecionar e</li> <li>Selecionar e</li> <li>Selecionar e</li> <li>Selecionar e</li> <li>Selecionar e</li> <li>Selecionar e</li> <li>Selecionar e</li> <li>Selecionar e</li> <li>Selecionar e</li> </ol>                                                                                                    | o nível;<br>o ano/período;<br>o polo;<br>a disciplina de <u>Estágio Docência</u> ;<br>a situação do aluno. Caso não sel<br>a aluno, aparecerão todos os alu<br>ependente da situação;<br>o aluno que deseja realizar matríc<br>ucia. <u>Ao clicar em</u> , ao lado do<br><u>tela de preenchimento dos</u>                                                                                                    | leci<br>nos<br>ula<br><u>no</u>                                |
| lluno<br>Guardo C                 | Car.3 +racio               | 20156**72              | DO      | Regular        | A    | FS            | 4 Curso: C    |              | <ol> <li>Selecionar (<br/>2. Selecionar (<br/>3. Selecionar (<br/>4. Selecionar (<br/>5. Selecionar (<br/>a situação do<br/>programa ind,<br/>6. Selecionar (<br/>estágio docên<br/>do aluno, a<br/>referentes ac<br/>abaixo);</li> </ol>                                                                                                    | o nível;<br>o ano/período;<br>o polo;<br>a disciplina de <u>Estágio Docência</u> ;<br>a situação do aluno. Caso não sel<br>a aluno, aparecerão todos os alu<br>ependente da situação;<br>o aluno que deseja realizar matríc<br>ncia. <u>Ao clicar em</u> , <u>ao lado do</u><br><u>tela de preenchimento dos</u><br>o estágio docência aparecerá (                                                                                                    | leci<br>nos<br>ula<br><u>no</u><br><u>da</u><br>(Fig           |
| luno                              | Cantil <sup>err</sup> acio | 20156-172              | DO      | Regular        | A    | FS            | 4 Curso: C    |              | <ol> <li>Selecionar o</li> <li>Selecionar o</li> <li>Selecionar o</li> <li>Selecionar o</li> <li>Selecionar o</li> <li>Selecionar o</li> <li>situação do<br/>programa indo</li> <li>Selecionar o</li> <li>Selecionar o</li> <li>estágio docên<br/>do aluno, a<br/>referentes ao</li> <li>abaixo);</li> <li>Selecionar</li> </ol>                                                                                                    | o nível;<br>o ano/período;<br>o polo;<br>a disciplina de <u>Estágio Docência</u> ;<br>a situação do aluno. Caso não sel<br>a aluno, aparecerão todos os alu<br>ependente da situação;<br>o aluno que deseja realizar matríc<br>ncia. <u>Ao clicar em</u> , ao lado do<br>tela de preenchimento dos<br>o estágio docência aparecerá (<br>esta opção para habilitar a exclu                                                                                                    | leci<br>nos<br>ula<br><u>no</u><br><u>da</u><br>(Fig           |
| Iluno                             | Car.3 +racio               | 20156**72              | DO      | Regular        | A    | FS            | 4 Curso: C    | 20           | <ol> <li>Selecionar (<br/>2. Selecionar (<br/>3. Selecionar (<br/>4. Selecionar (<br/>5. Selecionar (<br/>5. Selecionar (<br/>6. Selecionar (<br/>6. Selecionar (<br/>6. Selecionar (<br/>6. Selecionar (<br/>7. Selecionar (<br/>7. Selecionar (<br/>100 aluno, a)</li> </ol>                                                                                                    | o nível;<br>o ano/período;<br>o polo;<br>a disciplina de <u>Estágio Docência</u> ;<br>a situação do aluno. Caso não sel<br>a aluno, aparecerão todos os alu<br>ependente da situação;<br>o aluno que deseja realizar matríc<br>cicia. <u>Ao clicar em</u> , <u>ao lado do</u><br><u>tela de preenchimento dos</u><br><u>o estágio docência aparecerá (</u><br>esta opção para habilitar a exclu<br>ciplina de estágio docência. Apa                                                                | leci<br>nos<br>ula<br><u>o no</u><br><b>da</b><br><b>(Fi</b> s |
| luno                              | Cantil <sup>e</sup> racio  | 20156-172              | DO      | Regular        | A    | FS            | 4 Curso: C    | 20           | <ol> <li>Selecionar o</li> <li>Selecionar o</li> <li>Selecionar o</li> <li>Selecionar o</li> <li>Selecionar o</li> <li>Selecionar o</li> <li>selecionar o</li> <li>programa indo</li> <li>Selecionar o</li> <li>selecionar o</li> <li>estágio docên</li> <li>do aluno, a</li> <li>referentes ao</li> <li>abaixo);</li> <li>Selecionar a</li> <li>selecionar a</li> </ol>                                                                                                    | o nível;<br>o ano/período;<br>o polo;<br>a disciplina de <u>Estágio Docência</u> ;<br>a situação do aluno. Caso não sel<br>a aluno, aparecerão todos os alu<br>ependente da situação;<br>o aluno que deseja realizar matríc<br>ncia. <u>Ao clicar em</u> , ao lado do<br>tela de preenchimento dos<br>o estágio docência aparecerá<br>esta opção para habilitar a exclu<br>ciplina de estágio docência. Apa<br>ao lado da linha correspond                                                         | leci<br>nos<br>ula<br><u>da</u><br>(Fig<br>são<br>areo<br>ent  |
| lluno<br>:duardo C                | Carcii (Macio              | 20156**72              | DO      | Regular        | A    | FS            | 4 Curso: C    | 20           | <ol> <li>Selecionar o</li> <li>Selecionar o</li> <li>Selecionar o</li> <li>Selecionar o</li> <li>Selecionar o</li> <li>Selecionar o</li> <li>Selecionar o</li> <li>selecionar o</li> <li>selec</li></ol> | o nível;<br>o ano/período;<br>o polo;<br>a disciplina de <u>Estágio Docência</u> ;<br>a situação do aluno. Caso não sel<br>a aluno, aparecerão todos os alu<br>ependente da situação;<br>o aluno que deseja realizar matríc<br>ncia. <u>Ao clicar em</u> , <u>ao lado do</u><br><u>tela de preenchimento dos</u><br><u>o estágio docência aparecerá (</u><br>esta opção para habilitar a exclu<br>ciplina de estágio docência. Apa<br>ao lado da linha correspond<br>ossibilitando a sua exclusão. | leci<br>nos<br>ula<br><u>da</u><br>(Fig<br>arec<br>ent         |

|                                                 | ALUNO: 201                                            | i - ALEXIS A | ARM                                            |
|-------------------------------------------------|-------------------------------------------------------|--------------|------------------------------------------------|
| Disciplina 1                                    |                                                       |              |                                                |
| 1 <table-cell-rows> * Origem:</table-cell-rows> | 🖲 Graduação 💿 Outras                                  |              |                                                |
| * Ano/periodo grad:                             | 2016/1 ?                                              |              |                                                |
| → * Disciplina/turma:                           | BLU6007 - Estatística / 04754                         |              | Q                                              |
| * Professor(a):                                 | HELOISA MARIA                                         |              |                                                |
| Curso:                                          | ENGENHARIA DE CONTROLE E AUTOMAÇÃO [Campus Blun       | ienau]       |                                                |
| Créditos:                                       | 4                                                     |              |                                                |
| Fase:                                           | 04                                                    |              |                                                |
|                                                 |                                                       |              |                                                |
| Informar a segunda discipli                     | ha? Não ▼                                             |              |                                                |
| Disciplina 2                                    |                                                       |              |                                                |
| * Od                                            | Cardura ža Outras                                     |              |                                                |
| ° Origem:<br>* Ana (and a sund)                 | Graduação Outras                                      |              |                                                |
| Ano/periodo grad;                               |                                                       |              |                                                |
| * Disciplina/turma:                             | Informe o código ou nome da disciplina para pesquisar |              | 0                                              |
| * Professor(a):                                 |                                                       |              |                                                |
| Curso:                                          |                                                       |              | 1. Selecionar a origem da disciplina em que    |
| Créditos:                                       |                                                       |              | aluno realizará o estágio docência, se a orige |
| Fase:                                           |                                                       |              | é uma disciplina da graduação da UFSC ou te    |
|                                                 |                                                       |              | outra origem;                                  |
|                                                 | Mat                                                   | icular aluno | 2. Selecionar o ano/periodo;                   |
|                                                 |                                                       |              | 3. Selecionar a disciplina/turma em que        |
|                                                 |                                                       |              | duno val exercer as atividades do estagio      |
|                                                 |                                                       |              | uuceiicid;                                     |
|                                                 |                                                       |              | 4. Informar se o aluno var exercer as atividad |
|                                                 |                                                       |              | em mais de uma disciplina. Caso a respo        |
|                                                 |                                                       |              | v seja positiva, repita o procedimento.        |

Obs.1: A Resolução n. 44/CPG/2010 estabelece os critérios para o oferecimento e matrícula em estágio docência. Sugere-se a leitura pormenorizada do texto para o correto cadastro nesta disciplina.

### **6.3 REALIZAR MATRÍCULA POR ALUNO**

O PROCEDIMENTO É REALIZADO NA TELA DE ALUNOS (7.2.3- SEÇÃO MATRÍCULA).

# 6.4 VALIDAÇÃO DE DISCIPLINA

O PROCEDIMENTO É REALIZADO NA TELA DE ALUNOS (7.2.3- SEÇÃO MATRÍCULA).

# 6.5 DIGITAÇÃO DE NOTAS

### COMO ACESSAR: Coordenadoria>Matrícula>Digitação de Notas

FUNCIONALIDADE: Atribuir as notas e frequência dos alunos nas respectivas disciplinas cursadas.

| Prog<br>Proç | <b>rama</b><br>grama de f | Pós-Graduação ei                         | m Ciência da Comput                                                   | ação - 4100(                               | 0025                                                                  |                                                   | •                                                                                | Nível                                                                                                    |                                                                                                    | T                                                                                             |
|--------------|---------------------------|------------------------------------------|-----------------------------------------------------------------------|--------------------------------------------|-----------------------------------------------------------------------|---------------------------------------------------|----------------------------------------------------------------------------------|----------------------------------------------------------------------------------------------------|----------------------------------------------------------------------------------------------------|-----------------------------------------------------------------------------------------------|
| Digita       | ção de N                  | lotas                                    |                                                                       |                                            |                                                                       |                                                   |                                                                                  |                                                                                                    |                                                                                                    |                                                                                               |
|              | O ni                      | Inform<br>Alunos co<br>úmero entre colci | ne os parâmetros aba<br>om ano de ingresso i<br>netes indica a quanti | aixo para ex<br>gual ou supe<br>dade de ma | ibir os alunos da di<br>erior a 2017 utilizar<br>trículas regulares q | sciplina e atrit<br>m Notas. Os a<br>ue ainda NÃO | ouir as notas/fre<br>nteriores utiliza<br>foram atribuída                        | equência.<br>m Conceito.<br>as nota e/ou fre                                                                                                    | quência.                                                                                                    |                                                                                               |
| 1            |                           | no/período:                              | 2016/1                                                                |                                            |                                                                       |                                                   |                                                                                  |                                                                                                    |                                                                                                    |                                                                                               |
|              | 2-<br>3 ->                | ▶ Polo : Ui<br>Disciplina: IN            | niversidade Federal d<br>E6006000 - Métodos                           | e Santa Cata<br>Estatísticos               | arina [78]<br>[34]                                                    |                                                   |                                                                                  |                                                                                                    | •<br>•                                                                                                    |                                                                                               |
| Pr           | of. respon                | sável: Silvia Mod                        | lesto Nassar (32225)                                                  | )                                          |                                                                       |                                                   | 5                                                                                | 6                                                                                                    | Alunos: 34                                                                                                    |                                                                                               |
|              | Sel.                      | Matrícula                                | Aluno                                                                 | INE6006                                    | 000 - Metodos Es                                                      | tatisticos                                        | Nota /<br>Conceito                                                               | Freq.                                                                                                    | Situação da<br>matrícula                                                                                                    |                                                                                               |
|              |                           | 201602626                                | Alec Augusto Gong                                                     | alves                                      | (disciplina isolad                                                    | a)                                                | ▼                                                                                | ▼                                                                                                    | Regular                                                                                                    |                                                                                               |
|              |                           | 201602314                                | Alex Ricardo                                                          | (disciplina                                | isolada)                                                              |                                                   | ▼                                                                                | ▼                                                                                                    | Regular                                                                                                    |                                                                                               |
|              |                           | 201600885                                | Alexis Armin                                                          |                                            |                                                                       |                                                   | •                                                                                | •                                                                                                    | Regular                                                                                                    |                                                                                               |
| _            |                           | 201600876                                | Alyson Deives                                                         |                                            |                                                                       |                                                   | •                                                                                | •                                                                                                    | Regular                                                                                                    |                                                                                               |
| _            |                           | 201505278                                | André Brasil Vieira                                                   | 1                                          |                                                                       |                                                   | •                                                                                | V                                                                                                    | Regular                                                                                                    |                                                                                               |
|              |                           |                                          |                                                                       |                                            |                                                                       |                                                   | 1. Se<br>2. Se<br>3. Se<br>4. O<br>todo<br>na a<br>aper<br>5. C<br>alun<br>6. Ca | elecionar o a<br>elecionar o p<br>elecionar a d<br>ptar se dese<br>os os alunos<br>área azul) o<br>nas os selecio<br>Campo para<br>o;<br>ampo para a | no/período;<br>iolo;<br>isciplina;<br>ja registrar/al<br>(marcando o<br>u individualm<br>onados);<br>atribuir a n<br>tribuir a frequ | terar as notas de<br>campo de "sel."<br>iente (marcando<br>ota/conceito do<br>ência do aluno. |

Obs. 1: As disciplinas em que o aluno é reprovado (nota inferior a "7,0"), ficam no histórico mesmo após a titulação. Esta disciplina só será anulada do histórico se o aluno cursá-la novamente e obtiver melhor nota. Importante salientar que no histórico ficará o último registro da disciplina. Enquanto o aluno ainda está cursando aparecem duas vezes o registro da disciplina no histórico. Quando a nota for lançada a disciplina anterior desaparece do histórico ficando o registro da última disciplina.

# 7. ALUNOS

# 7.1 CONSULTA E ATUALIZAÇÕES

COMO ACESSAR: Seção Alunos (Tela principal)> "Consulta e atualizações". A tela de consulta de cadastro de aluno apresenta duas opções de pesquisa: por "Situação" ou por "Matrícula/Nome do aluno/CPF"

FUNCIONALIDADE: Realizar consulta de todos os discentes cadastrados no programa de pósgraduação por meio do CAPG.

Os procedimentos para cada consulta são apresentados a seguir:

# A) Consulta por situação do aluno:

| Selecione         | o aluno               | 1                                                                    |                                     |                              |                             |               |                                                                                | ×                                            |
|-------------------|-----------------------|----------------------------------------------------------------------|-------------------------------------|------------------------------|-----------------------------|---------------|--------------------------------------------------------------------------------|----------------------------------------------|
| Pesq              | uisar por:            | Situação                                                             | Matrícula / Nome                    | do aluno / CPF               |                             |               | Exibir ex                                                                      | kolusão   🖹 Gerar Excel                      |
|                   | Situação:             | Regularmente Ma<br>Mais utilizadas<br>Afastamento D<br>Afastamento M | triculado<br>pença<br>aternidade    |                              | 1 2 3 4 5                   | 6 7 8 9 10    | Resultado da cor                                                               | nsulta: 6819 registros.<br>(Página 1 de 682) |
| Abrir /<br>Editar | Nome                  | Afastamento Pa<br>Aluno Convênio                                     | aternidade                          | ha da Osardua <sup>8</sup> a | Situação                    | Vínculo ativo | Programa                                                                       | Nível                                        |
| Ø                 | Abel Freit            | Desistente<br>Desligado                                              | o com Detesa de Trabal              | no de Conclusão              | Regularmente<br>Matriculado | SIM           | Programa de Pós-Graduação em Neurociências                                     | ME                                           |
| Ø                 | Adalberto             | Regularmente<br>Trancamento                                          | Matriculado                         |                              | Regularmente<br>Matriculado | SIM           | Programa de Pós-Graduação em Química                                           | DO                                           |
| Ø                 | Adalia Ed<br>Chipindo | Outras<br>Aluno Convênio<br>Aprovado                                 | o Encerrado                         |                              | Regularmente<br>Matriculado | SIM           | Programa de Pós-Graduação em Enfermagem                                        | DO                                           |
| Ø                 | Adaltro P             | Desistente do I<br>Especial para F                                   | /lestrado com Especializ<br>Regular | ação                         | Regularmente<br>Matriculado | SIM           | Programa de Pós-Graduação em Filosofia                                         | DO                                           |
| Ø                 | Adamo D               | Especialista<br>Estágio em out<br>Falecido                           | ra Instituição                      | Ţ                            | Regularmente<br>Matriculado | SIM           | 1. Selecione a opcão "Situação"na qu                                           | al o aluno                                   |
| P                 | Adão Pau              | lo Ronconi                                                           | 201901468                           | 001 10.03                    | Regularmente<br>Matriculado | SIM           | se encontra;                                                                   | a cor (om)                                   |
| Ø                 | Adara Áu              | rea dos pantos                                                       | 201904767                           | 059.0                        | Regularmente<br>Matriculado | SIM           | pesquisado(s), dessa forma o resu                                              | ultado da                                    |
| Ø                 | Adavilson             | Marcus nus                                                           | 201901136                           | 925 (S                       | Regularmente<br>Matriculado | SIM           | pesquisa ficará restrito aos alunos da<br>selecionada. Exemplo: selecionando a | a situação<br>a situação                     |
| <b>A</b>          | Adecir Po             | zzer                                                                 | 201600001                           | 977                          | Regularmente<br>Matriculado | SIM           | "Regularmente Matriculado", todos                                              | os alunos                                    |
| Ø                 | Adelino D             | omingos Onofre                                                       | 201901412                           | 05 <b>77</b>                 | Regularmente<br>Matriculado | SIM           | pesquisa.                                                                      |                                              |
|                   |                       |                                                                      |                                     |                              |                             |               |                                                                                |                                              |

### Resultado da pesquisa:

|                   | 1                          |                    |                       |                             |               |                                                                                  |                  |
|-------------------|----------------------------|--------------------|-----------------------|-----------------------------|---------------|----------------------------------------------------------------------------------|------------------|
| Selecione         | e o aluno                  |                    |                       |                             |               |                                                                                  | 3                |
| Pesq              | uisar por:                 | O Matrícula / Nome | do aluno / CPF        |                             |               |                                                                                  | 🕄 Gerar Exce     |
|                   | Situação: Regularmente Mat | riculado           | T                     |                             |               | Resultado da consulta                                                            | : 6819 registro: |
|                   |                            |                    | 14 <4                 | 1 2 3 4 5                   | 6 7 8 9 10    |                                                                                  | (Página 1 de 682 |
| Abrir /<br>Editar | Nome<br>a                  | Matrícula          | CPF                   | Situação<br>C               | Vínculo ativo | Programa                                                                         | Nível            |
| •                 | Abel Freita:               | 201905482          | 064.63                | Regularmente<br>Matriculado | SIM           | Programa de Pós-Graduação em Neurociências                                       | ME               |
| Ø                 | Adalberto Enumo            | 201601551          | 064.80                | Regularmente<br>Matriculado | SIM           | Programa de Pós-Graduação em Química                                             | DO               |
| Ø                 | Adalia Edna Fernando       | 201900362          | <b>013</b> .0         | Regularmente<br>Matriculado | SIM           | Programa de Pós-Graduação em Enfermagem                                          | DO               |
| Ø                 | Adaltro Prochno            | 201802652          | 028.464               | Regularmente<br>Matriculado | SIM           | Programa de Pós-Graduação em Filosofia                                           | DO               |
| Ø                 | Adamo Devi 🌷 📩             | 201900805          | 800000.129-9 <b>9</b> | Regularmente<br>Matriculado | SIM           | Programa de Pós-Graduação em Educação Científica e Tecnológica                   | DO               |
| Ø                 | Adão Paulo Ponconi         | 201901468          | 0.519-03              | Regularmente<br>Matriculado | SIM           | Programa de Pós-Graduação em Tecnologias da Informação e<br>Comunicação          | ME               |
| J                 | Adara Áurea dos Sostos     | 201904767          | 0 259-01              | Regularmente<br>Matriculado | SIM           | Programa de Pós-Graduação em Farmacologia                                        | PD               |
| Ø                 | Adavilson Martins Pinn     | 201901136          | ( 309-24              | Regularmente<br>Matriculado | SIM           |                                                                                  | - CIL            |
| Ø                 | Adecir Pozzer              | 201600001          | .800-59               | Regularmente<br>Matriculado | SIM           | 1. Us campos: a, b, c, d, e, f e g sa<br>utilizados para refinar a pesquisa e    | entre os         |
| Ø                 | Adelino Domingos Onofre    | 201901412          | 01.727.431-77         | Regularmente<br>Matriculado | SIM           | alunos que estão da situação consultada<br>Os filtros são aplicados por primeiro | a.<br>o nome.    |
|                   |                            |                    |                       |                             |               | número de matrícula, CPF e nível;                                                | -,               |

2. O acesso ao cadastro do aluno pesquisado é

feito por meio do botão "Abrir/Editar" 🥔 ;

3. Ao clicar no ícone Gerar Excel é possível gerar a relação dos alunos na situação pesquisada, no formato ".xlsx".

### B) Consulta por Matrícula/ Nome do Aluno/CPF

1

Este tipo de consulta é realizado quando não se sabe exatamente a situação do aluno (regularmente matriculado, afastamento doença, etc....).

| ecione o aluno |            | 1            |               |                             | 2                                |                             |                                                                    |       |
|----------------|------------|--------------|---------------|-----------------------------|----------------------------------|-----------------------------|--------------------------------------------------------------------|-------|
| Pesquisar por: | 🔵 Situação | Matrícula /  | Nome do alunc | ) / CPF                     | Ļ                                |                             |                                                                    |       |
| * Aluno:       | rena       |              |               |                             |                                  |                             |                                                                    | Q :   |
| Γ              |            | Nome         | Matrícula     | CPF                         |                                  | Situação                    | Programa                                                           | Nível |
|                |            | e Oliveira   | 201102194     | 072.5                       | Matrícula em D<br>Desligado      | Disciplina Isolada          | Programa de Pós-Graduação em Ciência da Computação                 | ME    |
|                | Re         | reano Junior | 201301426     | 004. <b>*</b> 1 (staling    | Desligado                        |                             | Programa de Pós-Graduação em Engenharia de Produção                | ME    |
|                | Rei        | eano Junior  | 201204381     | 004                         | Matrícula em E<br>Desligado      | Disciplina Isolada          | Programa de Pós-Graduação em Engenharia de Produção                | ME    |
|                | Re         | Leimontas    | 201504919     | 079.163.2 a lor             | Curso concluíd<br>Trabalho de Co | o com Defesa de<br>onclusão | Programa de Pós-Graduação em Estudos da Tradução                   | ME    |
| {              |            | es Fonseca   | 201305895     | 832,8,03 (109-1-4)          | Pós-Doutorado                    | Encerrado                   | Programa de Pós-Graduação em Ciência da Computação                 | PD    |
|                | Re         | eira Barbosa | 201800722     | 043.2.51.43.00              | Regularmente                     | Matriculado                 | Programa de Pós-Graduação em Ciências da Reabilitação              | ME    |
|                | F          | opes Eccel   | 201604375     | 051.01.1005 of              | Curso concluíd<br>Trabalho de Co | o com Defesa de<br>onclusão | Programa de Pós-Graduação em Engenharia de<br>Automação e Sistemas | ME    |
|                |            | Lopes Eccel  | 201602842     | 051.8 <sup>4.9</sup> % 0.00 | Matrícula em E<br>Desligado      | Disciplina Isolada          | Programa de Pós-Graduação em Engenharia de<br>Automação e Sistemas | ME    |
|                | Re         | Costa Leites | 201305333     | 006.0%)                     | Matrícula em D<br>Desligado      | 1 Seleciona                 | -se a opcão "Matrícula/Nome do al                                  | uno/  |
| L              | Rei        | Costa Leites | 201303382     | 006.0011-020-02             | Matrícula em<br>Desligado        | 2. Após os t                | três primeiros caracteres do nome                                  | e, CP |
|                | _          |              |               |                             |                                  | matricula o                 | sistema mostra uma lista de suge                                   | estoe |

 Após os três primeiros caracteres do nome, CPF ou matrícula o sistema mostra uma lista de sugestões de resultados, a qual vai se refinando a medida que o usuário digita as informações;
 O acosso ao cadactro do aluno é realizado clicando so

3. O acesso ao cadastro do aluno é realizado clicando-se na linha desejada.

# 7.2 INCLUSÃO/ALTERAÇÃO DE DADOS DE ALUNOS

O acesso ao cadastro do aluno, com todas as informações acadêmicas e pessoais é realizado por meio do menu "Consulta e Atualizações" conforme foi descrito na seção 7.1. Identificado o aluno tem-se acesso à central do aluno por meio da seleção do resultado desejado.

Central do aluno:

| João Henry (a flor live Nac' 3) | Programa: Mestrado Profissional em Métodos e Gestão em Avaliação - 41010059 1 | Nível: Mestrado Profissional | < voltar<br>3 |
|---------------------------------|-------------------------------------------------------------------------------|------------------------------|---------------|
|                                 | Matrícula: 2021 151 - João Hannigas Coris Metafros (Regularmente Matriculado) | 7                            | 2             |
| Sem Imagem                      | Início<br>Escolha no menu ao lado a opção desejada.                           |                              |               |
| Dados do aluno                  |                                                                               |                              |               |
| Dados pessoais                  |                                                                               |                              |               |
| Deficiências 4                  |                                                                               |                              |               |
| E-mails e telefones             | 1. Campo com as identificações de                                             |                              |               |
| Endereços                       | Programa, nível, matrícula, nome e                                            |                              |               |
| Formação acadêmica anterior     | situação do aluno;                                                            |                              |               |
| Dados acadêmicos                | 2. Botão de retorno à tela de                                                 |                              |               |
| Atividades                      | consulta de alunos;                                                           |                              |               |
| Bolsa de estudos                | 3. Botão de <u>retorno</u> à tela principal                                   |                              |               |
| Cotutela                        | do CAPG;                                                                      |                              |               |
| Emissão de Documentos           | 4. Menus laterais para acesso aos                                             |                              |               |
| Orientação                      | dados acadêmicos e pessoais do                                                |                              |               |
| Registro do aluno no Programa   | aluno.                                                                        |                              |               |
| Situações do aluno              |                                                                               |                              |               |
| Matrícula                       |                                                                               |                              |               |
| Atualização do Histórico        |                                                                               |                              |               |
| Realizar Matrícula por Aluno    |                                                                               |                              |               |
| Validação de Disciplina         |                                                                               |                              |               |
| Conclusão do curso              |                                                                               |                              |               |
| Agendar defesa                  |                                                                               |                              |               |
| Eventos de Conclusão            |                                                                               |                              |               |
| Requerimento de Diploma         |                                                                               |                              |               |
| Tese/Dissertação                |                                                                               |                              |               |
| Verificar Requisitos p/ Defesa  |                                                                               |                              |               |
| < voltar 3                      |                                                                               |                              |               |

<u>Alterações dos dados do aluno</u>: O acesso às telas de alteração e inclusão de dados referentes ao aluno é realizado por meio do menu lateral(4), clicando na opção desejada. As opções do menu lateral da central do aluno com as respectivas funções, encontram-se abaixo:

a) Dados pessoais - Inclusão, alteração e consultas de dados pessoais do aluno;

b) Deficiências - Inclusão, alteração e consultas caso o aluno possua alguma deficiência;

c) E-mails e telefones - Tela disponibilizada apenas para consulta de contatos do aluno;

d) Endereços - tela para alterar ou consultar endereço do aluno;

e) Formação acadêmica anterior - Tela para preenchimento e consulta da formação acadêmica anterior do aluno;

f) Atividades - Tela para inserção de atividades que geram créditos para o aluno;

g) Bolsa de estudos - tela para inserção e alteração de informações referentes à bolsas de estudo recebidas pelo aluno, bem como emissão de documentos;

h) Cotutela - Tela para cadastro da cotutela realizada pelo aluno;

i) Emissão de Documentos - Tela destinada à emissão de histórico escolar e atestado de matrícula;

j) Mudança de Nível - Tela para registro de mudança de nível mestrado para doutorado;

I) Orientação - Tela para cadastro e alteração do professor orientador do discente;

m) Registro do aluno no Programa- Tela para alteração e consulta das informações referentes ao curso;

n) Situações do aluno - Tela destinada ao registro de situações especiais como prorrogação, trancamento, estágio em outra instituição, afastamento para tratamento de saúde e outras;

o) Atualização do Histórico - Tela para consultas, exclusão de disciplinas e inserção de observações que deverão ser impressas no histórico;

p) Realizar Matrícula por Aluno - Tela onde são realizadas as matrículas em disciplinas, por aluno;

q) Validação de Disciplina - Tela para inserção das disciplinas validadas para integralizar o histórico do aluno;

r) Agendar defesa - Tela destinada ao registro do agendamento da defesa de trabalho;

s) Eventos de Conclusão - Tela para a inserção dos eventos de conclusão como qualificação, proficiência em língua e outros;

t) Requerimento de Diploma - Tela destinada à emissão do requerimento do diploma para envio ao DAE (Departamento de Administração Escolar);

u) Tese/Dissertação - Tela para inserção do trabalho de conclusão de curso do discente;

v) Verificar Requisitos p/ Defesas - Tela destina para consultar os critérios para defesa atendidos e não atendidos pelo aluno.

Nas seções seguintes, serão descritos com maior detalhamento os menus que se encontram na barra lateral esquerda da central do aluno.

# 7.2.1 SEÇÃO DADOS DO ALUNO

Os menus desta seção (Dados pessoais, Deficiências, E-mails e telefones, Endereços, Formação acadêmica anterior) são previamente preenchidos pelo candidato, no momento em que o mesmo realiza sua inscrição no processo seletivo do curso no **Formulário de Inscrição para Pós-Graduação** (capg.sistemas.ufsc.br/inscricao). Todos os dados inseridos pelo candidato serão migrados para o cadastro do aluno no CAPG, após a secretaria gerar um número de matrícula nos casos de aprovação no processo seletivo.

# A) DADOS PESSOAIS:

COMO ACESSAR: Coordenadoria>Consulta e atualizações (Ver seção7.1)>Dados pessoais (menu lateral esquerdo) (Ver seção 7.2).

FUNCIONALIDADE: Realizar novas inclusões, alterações e consulta dos dados pessoais do aluno desde nome à conta bancária.

| 1 |  |
|---|--|
| Ť |  |
|   |  |

| Dados pessoais           |                                                        |
|--------------------------|--------------------------------------------------------|
| Identificação civil      |                                                        |
| * Nome civil :           |                                                        |
| * Dt. nascimento :       |                                                        |
| * Sexo :                 | Feminino 🔻                                             |
| * Estado civil :         | Solteiro 🔻                                             |
| * Cor/Raça :             | não declarada 🔹                                        |
| Etnia :                  | ¥                                                      |
| * Nome da mãe :          |                                                        |
| Nome do pai :            |                                                        |
| Identificação social     |                                                        |
| Nome social :            |                                                        |
| Nº processo :            | (nº da solicitação para registro do nome social)       |
| Naturalidade             |                                                        |
| * País de origem :       | Brasil 👻                                               |
| * Nacionalidade :        | brasileira 💌                                           |
| * Município :            | Informe o nome para pesquisar Q 🗱                      |
| Documentos               |                                                        |
| * CPF :                  |                                                        |
| Nº identidade :          |                                                        |
| Orgão Exp :              |                                                        |
| UF :                     | SC V                                                   |
| Passaporte :             |                                                        |
| País :                   | · ·                                                    |
| Validade :               |                                                        |
| Dados profissionais      |                                                        |
| * Atividade :            | •                                                      |
| * Atividade (outros) :   |                                                        |
| Munic. Trabalho :        | Informe o nome para pesquisar 🔍 🔀                      |
| Dados financeiros        |                                                        |
| Tem vínc. empregatício : | ● Sim                                                  |
| Interesse em bolsa :     | ● Sim ● Não                                            |
| Banco :                  | <b>v</b>                                               |
| Agência :                | Informe o número ou nome da agência para pesquisar Q 🔀 |
| Conta corrente :         | - (dígito verificador da conta                         |
| Outras informações       | 1. Preencher ou alterar as                             |
| E-mail :                 | informações do aluno;                                  |
| Lattes :                 | que as alterações sejam                                |
| 2 →                      | gravadas.                                              |

**Obs. 1:** Veja abaixo esclarecimentos a respeito do preenchimento dos dados referente a nacionalidade e naturalidade dos alunos:

- Campo "País de Origem": deve-se selecionar o país onde o aluno nasceu;
- Campo "Nacionalidade": deve-se selecionar a nacionalidade do aluno;
- Campo "Município": habilitado caso o país de origem seja o Brasil;
- Campo "Cidade ext.": habilitado caso o país de origem seja diferente de Brasil.

**Obs. 2**: A alteração de e-mails dos alunos somente poderá ser feita através do sistema Pessoa em https://pessoa.sistemas.ufsc.br. Veja o passo a passo para fazer essa alteração na seção "E-mails e telefones".

**Obs. 3**: A seção "Identificação Social" é destinada ao cadastro de nome social, devidamente solicitado pelo aluno, por meio de processo protocolado no SPA. O requerimento está disponível <u>aqui</u>. O aluno deverá protocolar o pedido no Protocolo Geral da UFSC. O número do processo deverá ser registrado no CAPG no campo "Nº Processo".

**Obs. 4**: O nome social inserido no CAPG aparecerá no diploma expedido ao final do curso do estudante. A inserção do nome social alterará automaticamente o gênero do título que aparecerá no diploma. Exemplo: caso seja um mestrando tenha solicitado a inserção do nome social, o título que aparecerá no diploma será "Mestra em.." ao invés de "Mestre em...".

**Obs. 5:** As informações relativas a Raça/cor, etnia, devem ser preenchidas a partir da declaração do aluno. O campo Etnia só é aberto se o aluno for indígena.

# **B) DEFICIÊNCIAS**

COMO ACESSAR: Coordenadoria>Consulta e atualizações (Ver seção7.1)> Deficiências (menu lateral esquerdo) (Ver seção 7.2).

FUNCIONALIDADE: Cadastro e a exclusão de necessidades especiais dos alunos.

**Obs. 1:** Caso o aluno indique ser portador de algum tipo de deficiência no momento da sua inscrição para o processo seletivo em <u>capg.sistemas.ufsc.br/inscricao</u>, esta informação será migrada para o cadastro do aluno no CAPG, caso contrário o registro é realizado clicando em

😳 Novo registro

### C) E-MAILS e TELEFONES

COMO ACESSAR: Coordenadoria>Consulta e atualizações(Ver seção 7.1)>E-mails e telefones(menu lateral esquerdo) (Ver seção 7.2).

FUNCIONALIDADE: Visualização dos dados de contatos do aluno.

**Obs. 1:** A alteração de e-mails e telefones dos alunos somente poderá ser feita através do sistema Pessoa (https://pessoa.sistemas.ufsc.br), já que isto é bloqueado via CAPG. O acesso a esta funcionalidade é feito via "id ufsc", o mesmo utilizado no sistema de autenticação centralizada - acesso unificado de todo servidor. **Salienta-se que os alunos conseguem alterar seu e-mail pela internet.** 

<u>Aqui</u> você encontra o FAQ (perguntas frequentes) referente ao sistema "Cadastro de Pessoas" disponibilizado pela SETIC.

# D) ENDEREÇO

COMO ACESSAR: Coordenadoria>Consulta e atualizações (Ver Seção 7.1)>Endereço (menu lateral esquerdo) (Ver seção 7.2).

FUNCIONALIDADE: Cadastro, exclusão e alteração do endereço do aluno.

| dereç          | :0:              | 3                   |                   |        |             |                                                                                             |
|----------------|------------------|---------------------|-------------------|--------|-------------|---------------------------------------------------------------------------------------------|
| acreços        | 2<br>↓           | 1                   |                   |        |             | <ol> <li>Selecionar esta opçao para alterar<br/>registro de endereço já incluso;</li> </ol> |
| 🗿 Novo en      | idereço 🥥 Exibii | r exclusão 🛛 🕱 Gera | ar Excel          |        |             | 2. Selecionar esta opção 🤤 Exibir Exclusão                                                  |
| Abrir / Editar | Tipo Endereço    | Preferencial        | Rua               | Número | Complemento | habilitar o ícone 🐨 de exclusão de registro                                                 |
|                | Residencial      | Sim                 | rua Avelino Simão | 202    |             | 3 Selecionar esta oncão 📀 Novo ender                                                        |
|                |                  |                     |                   |        |             | para registrar um novo endereço .                                                           |

### E) FORMAÇÃO ACADÊMICA ANTERIOR

COMO ACESSAR: Coordenadoria>Consulta e atualizações (Ver seção 7.1)>Formação Acadêmica Anterior (menu lateral esquerdo) (Ver seção 7.2).

FUNCIONALIDADE: Cadastro, exclusão e alteração do último grau de formação acadêmica do aluno.

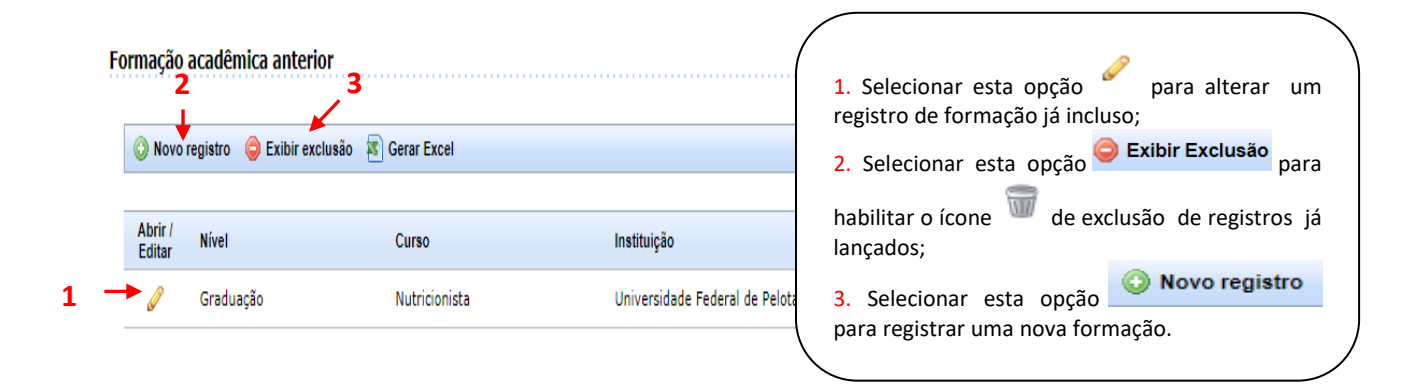

Obs. 1: Caso o aluno indique a formação anterior no momento da sua inscrição para o processo seletivo em <u>capg.sistemas.ufsc.br/inscricao</u>, esta informação será migrada para o cadastro do aluno no CAPG.

# 7.2.2 SEÇÃO DADOS ACADÊMICOS

Nesta seção encontram-se os seguintes menus: Atividades, Bolsa de Estudos, Cotutela, Emissão de documentos, Mudança de nível, Orientação, Registro do Aluno no Programa, Situações do aluno. Por meio deste menu realiza-se o cadastro e parte do acompanhamento da vida acadêmica do discente.

# F) ATIVIDADES

COMO ACESSAR: Coordenadoria>Consulta e atualizações (Ver seção 7.1)>Atividades (menu lateral esquerdo) (Ver seção 7.2).

FUNCIONALIDADE: Cadastro, exclusão e alteração das atividades curriculares e extracurriculares realizadas pelo aluno.

| lova atividade 📧 G  | Gerar Excel          |              |                        |                            |            |                      |                     |
|---------------------|----------------------|--------------|------------------------|----------------------------|------------|----------------------|---------------------|
|                     |                      |              |                        |                            |            |                      | Resultado da con    |
| ir / Tipo Atividad  | Data                 | Ano          | Período                | Responsável                | Créditos   | Carga Horária        | Avaliação           |
| huma atividade cada | astruda para o aluno |              |                        |                            |            |                      |                     |
|                     |                      |              |                        |                            |            |                      |                     |
|                     | Nova ativ            | vidade       |                        |                            |            |                      |                     |
|                     |                      |              |                        |                            |            |                      |                     |
|                     |                      | Nome do      | aluno: Abel tast       | ₁s Garcia                  | (          | -                    |                     |
|                     |                      | Matrícula do | aluno: 2043-06-4       | ş                          |            | Clicar em 😳 N        | lova atividade      |
|                     |                      | * Ativ       | ridade: Selecio        | ne 1                       | •          | registrar uma nova   | par<br>patividado:  |
|                     |                      | *            | Data: 2                |                            |            |                      | mo do otividado:    |
|                     |                      | * Ava        | liação: <mark>3</mark> |                            | •          | 2 Proopchor a d      | nie da atividade,   |
|                     |                      | Ano / Pe     | eríodo: <mark>4</mark> |                            |            | 2. Freencher a ua    | ata de conclusão d  |
|                     |                      | C            | rédito: 5              |                            |            | 2 Solocionar o ro    | cultado da avaliaçã |
|                     |                      | Carga H      | orária:                | 2                          |            | 5. Selecional o re   | sultado da avaliaça |
|                     |                      | Paspar       | Digito o p             |                            | annával C  | IIIdi,               | no o noríado d      |
|                     |                      | Respor       | ~ Jigite o n           | une do(a) professor(a) res | Junsaven o | 4. Preencher di      | no e penodo d       |
|                     |                      | Obser        | vaçao: 7               |                            |            | realização da ativio | Jage;               |
|                     |                      |              |                        |                            |            | 5. Preencher o nu    | mero de creditos d  |
|                     |                      |              |                        |                            |            |                      |                     |
|                     |                      |              |                        |                            |            | b. Inserir o no      | ome do professo     |
|                     |                      |              | 🖺 Salvar               | r <mark>8</mark>           |            | responsavel pela a   | tividade;           |
|                     |                      |              |                        |                            |            | 7. Inserir observa   | ações pertinentes   |
|                     |                      |              |                        |                            |            | atividade;           |                     |
|                     |                      |              |                        |                            |            | 8. Clicar em "Sa     | alvar" para que a   |
|                     |                      |              |                        |                            |            | inclusões sejam re   | alizadas informaçõe |
|                     |                      |              |                        |                            | 1          | sejam salvas.        |                     |

Após o registro da atividade serão habilitadas as opções de alteração e exclusão de registro da atividade, além da opção de anexar documentos, conforme a figura a seguir.

# Alteração de atividade:

### Atividades

| 🗿 Nova            | atividade 🧔 Exibir exclusão 💈 | Gerar Excel |     |         |             |          |               |           |
|-------------------|-------------------------------|-------------|-----|---------|-------------|----------|---------------|-----------|
|                   |                               |             |     |         |             |          |               | Resu      |
| Abrir /<br>Editar | Tipo Atividade                | Data        | Ano | Período | Responsável | Créditos | Carga Horária | Avaliação |
| Ø                 | Produção Intelectual          | 07/12/2018  |     |         |             |          |               | Validado  |

# Tabela 1 - Funções auxiliares atividades

| Ícone           | Funcionalidade                                                                                         |  |  |  |  |  |  |  |
|-----------------|----------------------------------------------------------------------------------------------------|--|--|--|--|--|--|--|
| Nova atividade  | Registrar uma nova atividade                                                                           |  |  |  |  |  |  |  |
| Exibir exclusão | Habilitar a função de exclusão de registro 🐨 . <u>Obs: A função</u>                                    |  |  |  |  |  |  |  |
|                 | Exibir exclusão<br>não excluirá o registro, apenas habilitará o ícone                                  |  |  |  |  |  |  |  |
|                 | para exclusão                                                                                          |  |  |  |  |  |  |  |
| Gerar Excel     | Gerar arquivo no formato .xlsx contendo as informações sobre as                                        |  |  |  |  |  |  |  |
|                 | atividades lançadas para o aluno                                                                       |  |  |  |  |  |  |  |
| Ø               | Editar um registro atividade já incluso                                                                |  |  |  |  |  |  |  |
| Anexos (0)      | Anexar documento comprobatório relacionado ao registro realizado (Exemplo : Certificado de conclusão). |  |  |  |  |  |  |  |

### Como anexar documentos:

| exos da Atividade       |                                                                                                    |                                    |         |
|-------------------------|----------------------------------------------------------------------------------------------------|------------------------------------|---------|
| Atividade               | 1<br>Atividade de Extensão                                                                                                    | 2<br>↓                             |         |
| Arquivo                 | Escolher arquivo Nenhum arquivo selecionado (tamanho máximo: 10 MB)                                                                                                    | <ul> <li>Anexar</li> </ul>         |         |
| Nome                    |                                                                                                    |                                    | Excluir |
| ▲ Resolução-n.º-63.2019 | CPG-Estágio- <sup>-</sup> updf<br>1. Clicar no botão Escolher arquivo para<br>do arquivo a ser anexado;<br>2. Clicar no botão Anexar para ru<br>upload do arquivo;<br>3. Caso necessário clicar no ícone <sup>™</sup> para | a seleção<br>ealizar o<br>exclusão | 3-→₩    |

### **G) BOLSA DE ESTUDOS**

COMO ACESSAR: Coordenadoria>Consulta e atualizações (Ver seção 7.1)> Bolsa de estudos (menu lateral esquerdo). (ver seção7.2)

FUNCIONALIDADE: Cadastro, alteração, exclusão, cancelamento e interrupção de bolsas recebidas pelo aluno. Nesta tela serão emitidos os seguintes documentos: Termo de Compromisso, Comunicado de Cancelamento de bolsa e Solicitação de Interrupção.

Cadastro de nova bolsa:

#### Bolsa de estudos

| 🔿 Nova            | bolsa 💧 Ŝ D | ados financeiros 🛛 🕱 | Gerar Excel                                                           |                                                                        |                                 |   |                                                                                                 |                                                                                                    |
|-------------------|-------------|----------------------|-----------------------------------------------------------------------|------------------------------------------------------------------------|---------------------------------|---|-------------------------------------------------------------------------------------------------|----------------------------------------------------------------------------------------------------|
| Abrir /<br>Editar | Excluin     | Tipo Bolsa           | Situação                                                              | Data de início                                                         | Data de término                 |   | Prorrogar                                                                                       | Resultado da consulta:<br>Cancelamento / Interrupção 👔                                                                                                    |
| Nenhum            | a bolsa cad | Nova bolsa           | Tipo de Bo<br>Data de iní<br>Mês / Ano de térmi<br>Quota da Pró-Reito | Isa: Selecione<br>cio: 2<br>ino: 3 (Data<br>ria: Sim ® Não<br>Salvar 5 | 1<br>de término efetivo: )<br>4 | v | Clicar<br>registra<br>1. Selec<br>2. Pree<br>3. Pree<br>bolsa;<br>4. Clic<br>inclusõ<br>sejam s | em Nova bolsa para<br>ar uma nova atividade<br>cionar o tipo de bolsa;<br>ncher a data de início da bolsa;<br>encher mês e ano de término da<br>tar em <b>"Salvar</b> " para que as<br>es sejam realizadas informações<br>salvas. |

Após o registro da bolsa serão habilitadas as opções de prorrogação, cancelamento e interrupção de bolsa, além de outras funções auxiliares conforme a figura a seguir. As funções auxiliares estão descritas na Tabela 2.

Alteração de registro de bolsa:

| 📀 Nova            | 😳 Nova bolsa 💲 Dados financeiros 🤤 Exibir exclusão 📧 Gerar Excel |          |                |                 |           |                              |                                    |
|-------------------|------------------------------------------------------------------|----------|----------------|-----------------|-----------|------------------------------|------------------------------------|
|                   |                                                                  |          |                |                 |           |                              | Resultado da consulta: 1 registro. |
| Abrir /<br>Editar | Tipo Bolsa                                                       | Situação | Data de início | Data de término | Prorrogar | Cancelamento / Interrupção 김 |                                    |
| Ø                 | CAPES - PA                                                       | Vigente  | 03/09/2015     | 30/04/2020      | •         | ×                            | ▼ Documentos                       |

### Tabela 2 – Funções auxiliares bolsas

| Ícone                                                                                                    | Funcionalidade                                                            |  |  |  |  |  |
|----------------------------------------------------------------------------------------------------|---------------------------------------------------------------------------|--|--|--|--|--|
| 📀 Nova bolsa                                                                                                    | Incluir o primeiro registro de bolsa ou um novo período de recebimento    |  |  |  |  |  |
|                                                                                                    | de bolsa                                                                  |  |  |  |  |  |
| 💲 Dados financeiros                                                                                                    | Visualizar os dados bancários do aluno cadastrados na tela "Dados         |  |  |  |  |  |
| -                                                                                                    | Pessoais"                                                                 |  |  |  |  |  |
| Exibir exclusão                                                                                                    | Habilitar a função de exclusão de registro 🐨 . <u>Obs: A função</u>       |  |  |  |  |  |
|                                                                                                    | Exibir exclusão não excluirá o registro, apenas habilitará o ícone        |  |  |  |  |  |
|                                                                                                    | para exclusão                                                             |  |  |  |  |  |
| Serar Excel                                                                                                    | Gerar arquivo no formato .xlsx contendo as informações sobre a bolsa do   |  |  |  |  |  |
|                                                                                                    | aluno                                                                     |  |  |  |  |  |
| A start of the start of the | Editar um registro de bolsa já incluso (a alteração da data inicial não é |  |  |  |  |  |
|                                                                                                    | permitida, apenas a data final)                                           |  |  |  |  |  |
| 4                                                                                                    | Prorrogar o período da bolsa                                              |  |  |  |  |  |
| X                                                                                                    | Cancelar a bolsa ou interromper a mesma. Os motivos de cancelamento e     |  |  |  |  |  |
| ••                                                                                                    | de interrupção de bolsa serão habilitados conforme a seleção              |  |  |  |  |  |
| <ul> <li>Documentos</li> </ul>                                                                                                    | Gerar os seguintes documentos: Termo de Compromisso, Comunicado de        |  |  |  |  |  |
|                                                                                                    | Cancelamento de bolsa e Solicitação de Interrupção. <b>Obs: Estes</b>     |  |  |  |  |  |
|                                                                                                    | documentos serão gerados apenas quando a bolsa for do tipo CAPES          |  |  |  |  |  |
| 5                                                                                                    | Desfazer o registro de cancelamento/interrupção de bolsa                  |  |  |  |  |  |

# Observações:

Obs. 1 - As situações da bolsa podem ser: vigente, cancelada, prorrogada e concluída. A situação mudará automaticamente para concluída após o período de vigência
Obs. 2 - Caso o aluno possua bolsa ativa, o sistema não permitirá o lançamento do trabalho de conclusão, devendo a bolsa ser encerrada no mesmo mês de defesa do aluno.

# H) COTUTELA

COMO ACESSAR: Coordenadoria>Consulta e atualizações (ver seção 7.1)>Cotutela (menu lateral esquerdo). (ver seção7.2)

FUNCIONALIDADE: Cadastro, alteração, exclusão de processos de cotutela firmados entre universidades.

### Registro de Cotutela:

| 🔕 Registrar Cotutela 1 🖯 Gerar Excel 🔗 Anexar documento                                                                                                    |                                                                                                    |
|----------------------------------------------------------------------------------------------------|----------------------------------------------------------------------------------------------------|
| Abrir /<br>Editar         Excluir         Nº processo         Situação         Início         Término de vigência do acordo           O aluno não está em regime de Cotutela                                                                                                    < | 1. Clicar em Registrar Cotutela para                                                                                          |
| Novo registro                                                                                                    | <ul> <li>2. Inserir o número do processo (número de registro no SPA):</li> </ul>                                              |
| * № do processo : 2<br>* Situação : Em andamento 3 v                                                                                                    | <ol> <li>Inserir a situação de andamento da cotutela;</li> </ol>                                                              |
| * Data de início : 4<br>Término de vigência 5<br>do acordo : 5                                                                                                    | <ul> <li>4. Inserir a data de inicio da cotutela;</li> <li>5. Inserir a data de término de vigência do<br/>acordo;</li> </ul> |
| Instituição conveniada<br>* Cpção : 💿 Origem 💿 Destiro   🌀 了                                                                                                    | <ol> <li>6. Indicar a origem ou destino do aluno</li> <li>(Aluno externo indicar origem/ aluno</li> </ol>                     |
| * Curso : <b>7</b><br>* Instituição : Informe o nome, a sigla ou o país para pesquisar <b>8</b>                                                                                                    | interno indicar destino);<br>7, 8 e 9. Inserir os dados da instituição                                                        |
| * Orientação Ext : Informe o nome ou a matricula do professor externo para pesquisar 9                                                                                                    | 10. Clicar em " <b>Salva</b> r" para que as<br>informações sejam salvas.                                                      |
| 🖺 Salvar 10                                                                                                    |                                                                                                    |

Após o registro da cotutela será habilitada a opção de anexar documento, além de outras funções auxiliares conforme a figura a seguir. As funções auxiliares estão descritas na Tabela 3.

Alteração de registro de Cotutela:

| 🤤 Exibir          | exclusão 🛛 🛛 Gerar Excel | 🖉 Anexar documen | to         |                                  |         |                                                         |   |
|-------------------|--------------------------|------------------|------------|----------------------------------|---------|---------------------------------------------------------|---|
| Abrir /<br>Editar | Nº processo              | Situação         | Início     | Término de vigência do<br>acordo | Opção   | Instituição                                             |   |
| Ø                 | 23080.083390/2018-35     | Em<br>andamento  | 09/09/2015 | 10/10/2018                       | Destino | AP - Artesis Plantijn Hogeschool Antwerpen<br>(Bélgica) | 1 |

| Tabela 3 – | Funções | auxiliares | cotutela |
|------------|---------|------------|----------|
|------------|---------|------------|----------|

| Ícone              | Funcionalidade                                                                                                   |  |
|--------------------|----------------------------------------------------------------------------------------------------|--|
| Exibir exclusão    | Habilitar a função de exclusão de registro<br>Exibir exclusão não excluirá o registro, apenas habilitará o ícone |  |
|                    | m para exclusão                                                                                                  |  |
| 🔊 Gerar Excel      | Gerar arquivo no formato .xlsx contendo as informações sobre a bolsa                                             |  |
|                    | do aluno                                                                                                    |  |
| 🖉 Anexar documento | Anexar documento Abrir a tela de inclusão de anexos, onde deverá ser anexado o Te                                |  |
|                    | de Cotutela e o Termo Aditivo de Cotutela                                                                        |  |
|                    | Editar um registro de cotutela já incluído.                                                                      |  |

# I) EMISSÃO DE DOCUMENTOS (Histórico Escolar, Atestado)

COMO ACESSAR: Coordenadoria>Consulta e atualizações (Ver seção7.1)>Emissão de Documentos (menu lateral esquerdo) (Ver seção 7.2).

FUNCIONALIDADE: Emitir atestado de matrícula e histórico escolar dos alunos .

| Emissão de docum                                        | nentos                                                                                                    |                                         |
|---------------------------------------------------------|----------------------------------------------------------------------------------------------------|-----------------------------------------|
| Selecione :                                             | Histórico Escolar 1                                                                                                    |                                         |
| Parâmetros                                              |                                                                                                    |                                         |
|                                                         | * Exibir ementas das disciplinas : Sim 🔻 🙎                                                                                                    |                                         |
|                                                         | Gerar documento       3         1. Selecionar a opção Histórico Escolar;         2. Selecionar se deseja exibir as ementas das disciplinas;         3. Clicar no botão         Gerar documento         para baixar o arquivo cor         Histórico Escolar;         4. Quando o download terminar, ele será exibido na parte inferior o do navegador. Clique no nome do arquivo para abri-lo.                                                                                                 | ıtendo o<br>da janela                   |
| missão de atestado<br>Emissão de docum<br>Selecione : [ | de matrícula:<br>entos<br>Atestado de Matrícula 1                                                                                                    |                                         |
| Parâmetros                                              |                                                                                                    |                                         |
|                                                         | * Exibir disciplinas : Não ▼ 2<br>Validade do atestado : / / 2 2                                                                                                    |                                         |
|                                                         | Gerar documento       4         1. Selecionar a opção Atestado de Matrícula;         2. Selecionar se deseja exibir as disciplinas em que o (a) alunou matriculado(a);         3. Caso seja necessário pode-se inserir a data de validade do atestad         4. Clicar no botão       Gerar documento         para baixar o arquivo cont         Atestado;         5. Quando o download terminar, ele será exibido na parte inferior da do navegador. Clique no nome do arquivo para abri-lo. | (a) está<br>lo;<br>tendo o<br>la janela |

Emissão de histórico escolar:

**Observação:** O atestado de matrícula traz as informações contidas no cronograma do período. Durante o período de férias os atestados de matricula apresentarão como data fim a data de início das aulas do próximo período. Neste caso se houver necessidade, a secretaria poderá inserir uma data condizente com o período de vigência do curso do aluno.

# J) MUDANÇA DE NÍVEL

COMO ACESSAR: Coordenadoria>Consulta e atualizações (Ver seção 7.1)>Mudança de nível (menu lateral esquerdo)(Ver seção 7.2).

FUNCIONALIDADE: Realizar a mudança de nível (mestrado para doutorado) de alunos que ingressaram no mestrado e foram aprovados em <u>exame de qualificação específico para</u> <u>mudança de nível</u>.

O CAPG irá verificar se o aluno atende ou não os critérios exigidos pela Resolução da Pósgraduação *stricto sensu* da UFSC para mudança de nível. As regras estabelecidas por agências de fomento de bolsas devem ser observadas pela coordenação do programa de pós-graduação de forma independente.

Tela para Inclusão de mudança de nível

| nto de Qualificação             |                                                                                                    |
|---------------------------------|----------------------------------------------------------------------------------------------------|
| Requisitos para a Mudança de Ni | ivel                                                                                                    |
| O estudante matriculado em curs | so de mestrado poderá mudar de nível, para o curso de doutorado, respeitados os seguintes critérios:                                                                   |
| Status Requisito                |                                                                                                    |
| Atende I - Estar regularment    | te matriculado;                                                                                                    |
| Atende III - Ser aprovado em    | i exame de qualificação específico para mudança de nivel, ate o decimo oitavo mes do ingresso no curso;<br>ento escolar com média superior a 8.5 (oito vírgula cipco); |
|                                 |                                                                                                    |
| * Programa :                    | Programa de Pós-Graduação em Serviço Social 2                                                                                                    |
| * Nível :                       | Doutorado                                                                                                    |
| * Polo :                        | Universidade Federal de Santa Catarina                                                                                                    |
| * Com defesa de Dissertação :   | Sim Não                                                                                                    |
| Ano do regimento :              | 2018 🔻                                                                                                    |
| * Período de início :           | 1                                                                                                    |
| * Data de início :              | 26/02/2018                                                                                                    |
| * Nova data de término :        | 26/02/2023                                                                                                    |
| * Data da qualificação :        | 18/05/2019                                                                                                    |
| * Área :                        | · · · · · · · · · · · · · · · · · · ·                                                                                                    |
| * Linha de pesquisa :           | v                                                                                                    |
| Orientador :                    | τ                                                                                                    |
|                                 | Salvar 3                                                                                                    |
|                                 | I. verificar se os requisitos para a mudança de niv                                                                                                    |
|                                 | atendidos;                                                                                                    |
|                                 | 2. Inserir os dados do aluno no doutorado;                                                                                                    |
|                                 | I 3. Caso o aluno atenda a todos os requisitos para mu                                                                                                    |

de nível o botão "Salvar" será habilitado.

Tabela 4 - Situação - Solução

| Situação                                      | Solução                                        |
|-----------------------------------------------|------------------------------------------------|
| Não Registrado II - Ser aprovado em exame     | Registrar Evento de Qualificação               |
| de qualificação específico para mudança de    | Clicar em                                      |
| nível, até o décimo oitavo mês do ingresso no | tela seguinte clicar em 📀 Novo evento para     |
| curso                                         | inclusão do evento "Qualificação específica de |
|                                               | mudança de nível"                              |

### **Observações:**

### Especificidades da mudança de nível <u>COM</u> defesa da dissertação:

- · O CAPG gerará nova matrícula para o doutorado com o ano da data da qualificação.
- · Depois de finalizar a mudança de nível com defesa, será necessário validar as disciplinas para o histórico do doutorado de acordo com as orientações deste manual.

### Especificidades da mudança de nível <u>SEM</u> defesa da dissertação:

 O CAPG transformará o cadastro do mestrado em cadastro de doutorado utilizando o mesmo número de matrícula de mestrado, visto que o aluno não mais receberá o título de mestre pois optou pelo curso de doutorado. Desse modo não será necessária validação de disciplinas pois o histórico do mestrado passará a ser de doutorado.

# L) ORIENTAÇÃO (Incluir Orientador)

COMO ACESSAR: Coordenadoria>Consulta e atualizações (Ver seção7.1)>Orientação (menu lateral esquerdo)(Ver seção 7.2).

FUNCIONALIDADE: Inserir ou alterar registros de orientador e corientador.

### Incluir orientação e corientação:

| rientadores / Coorientadores                  |                                       |                                  |                       |
|-----------------------------------------------|---------------------------------------|----------------------------------|-----------------------|
| 📀 Novo orientador 💿 Novo coorientador 📧 Gerar | Excel                                 |                                  |                       |
| Drientadores                                  |                                       |                                  | Res                   |
| Abrir / Código Nome<br>Editar                 | Situação                              | Data de início Data de término   |                       |
| Nenhum orientador cadastrado para o alogo     |                                       |                                  |                       |
|                                               |                                       |                                  |                       |
| Coorientadores                                | Novo Orientador                       |                                  |                       |
| Abrir / Código Nome<br>Editar                 | Nome do aluno: André Rodrigo da Silva |                                  |                       |
| Nenhum coorientador cadastrado para o aluno   | Matrícula do aluno: 201600864         |                                  |                       |
|                                               | * Orientador : Selecione 1            | ۲                                |                       |
|                                               | * Data de início: 14/03/2016 2        |                                  |                       |
|                                               | * Data de término: 14/03/2018 3       | 1. Selecionar o nome do doce     | ente orientador       |
|                                               |                                       | 2. Inserir a data de início da o | orientação;           |
|                                               | 🖺 Salvar 🛛 🕹                          | 3. Este campo é bloqueado        | com a data de         |
|                                               |                                       | conclusão do aluno;              |                       |
|                                               |                                       | 4. Clicar no botão "Salva        | <b>r</b> ″ para que a |
|                                               |                                       | inserções sejam salvas.          |                       |
|                                               |                                       |                                  |                       |

### **OBSERVAÇÕES:**

**Obs. 1:** Na lista de Orientadores (3) aparecerão apenas os docentes credenciados no programa. Caso não apareça nenhuma lista para seleção você deverá verificar o credenciamento dos professores.

**Obs.2:** Para inclusão de um corientador clicar no botão **Novo coorientador**. O procedimento é semelhante ao de inclusão e orientador.

Após o registro da orientação e da coorientação será habilitada a opção substituir a orientação, além de outras funções auxiliares conforme a figura a seguir. As funções auxiliares estão descritas na Tabela 5.

Alterar orientação:

| Orientadores / | / Coorientadores |
|----------------|------------------|

| St Subst          | ituir orientador | 🔿 Novo coorientator 🔗 Exibir exclusão 📼 Gerar Excel |                   |                |                 |
|-------------------|------------------|-----------------------------------------------------|-------------------|----------------|-----------------|
| 53 0400           |                  |                                                     |                   |                |                 |
| Orientad          | ores             |                                                     |                   |                | Resultado       |
| Abrir /<br>Editar | Código           | Nome                                                | Situação          | Data de início | Data de térr    |
| Ø                 | 45084            | Renato Cislaghi                                     | Concluída         | 01/02/2017     | 31/12/201       |
| Ø                 | 64178            | Olinto Jose Varela Furtado                          | Vigente           | 01/01/2018     | 19/06/202       |
| Ø                 | 120078           | Aldo Von Wangenheim                                 | Aguardando início | 20/06/2020     | 20/10/202       |
| Coorient          | adores           |                                                     |                   |                | Resultado       |
| Abrir /<br>Editar | Código           | Nome                                                | Situação          | Data de início | Data de término |
| <b>a</b>          | 202112           | Renato Oba                                          | Vigente           | 01/02/2017     | 20/10/2020      |
| Ø                 | 74025            | Acires Dias                                         | Vigente           | 01/02/2017     | 20/10/2020      |

O CAPG não permite a inclusão de orientações concomitantes, já para as coorientações não há esta trava conforme pode ser visto nas datas de orientação e coorientações da imagem acima.

| · · · · · · · · · · · · · · · · · · · | Tabela 5 - | Funcões | auxiliares | orientação |
|---------------------------------------|------------|---------|------------|------------|
|---------------------------------------|------------|---------|------------|------------|

| Ícone                   | Funcionalidade                                                                                                    |
|-------------------------|----------------------------------------------------------------------------------------------------|
| 鸿 Substituir orientador | Alterar ou substituir uma orientação                                                                                              |
| Novo coorientador       | Incluir um novo coorientador                                                                                                    |
| Exibir exclusão         | Habilitar a função de exclusão de registro<br>Exibir exclusão não excluirá o registro, apenas habilitará o ícone<br>para exclusão |
| 🔊 Gerar Excel           | Gerar arquivo no formato .xlsx contendo as informações sobre as                                                                   |
|                         | orientações e coorientações do aluno                                                                                              |
| Ø                       | Editar um registro de orientação já incluso                                                                                       |

**Observação:** Utilize a exclusão *m* apenas nos casos em que o orientador registrado nunca tenha orientado o aluno de fato. Caso o orientador já tenha orientado o aluno, você deve

realizar uma substituição esse histórico.

### M) REGISTRO DO ALUNO NO PROGRAMA (Alterar dados acadêmicos)

COMO ACESSAR: Coordenadoria>Consulta e atualizações (Ver seção7.1)>Registro do Aluno no Programa (menu lateral esquerdo)(Ver seção 7.2).

FUNCIONALIDADE: Alterar o ano de Regimento ao qual o aluno está vinculado, Regime (parcial, integral), Modalidade, Área de concentração, Linha de pesquisa e Polo.

**Observações:** A alteração de data de início e fim de curso é bloqueada para os usuários do CAPG com perfil de secretaria. Nesse caso abra um chamado em http://chamados.setic.ufsc.br (Serviço: CAPG).

# N) SITUAÇÃO DO ALUNO (Afastamento, prorrogação, trancamento e desligamento)

COMO ACESSAR: Coordenadoria>Consulta e atualizações (Ver seção7.1)>Situação do aluno (menu lateral esquerdo)(Ver seção 7.2).

FUNCIONALIDADE: Incluir Afastamento (Saúde, paternidade, maternidade), desistência, desligamento, estágio em outra instituição, prorrogação e trancamento. Equivalente ao "situações especiais " do CAPG antigo.

### Inclusão de situações especiais:

| Nova situação X Gerar Excel<br>Situação atual: Regularmen<br>Vigência do aluno no Programa: 01/06/2015 | nte Matriculado<br>a 01/06/2019                                                                 |                                             |                      |                                 |                                                  |                                            |                                                   |                                    |
|----------------------------------------------------------------------------------------------------|-------------------------------------------------------------------------------------------------|---------------------------------------------|----------------------|---------------------------------|--------------------------------------------------|--------------------------------------------|---------------------------------------------------|------------------------------------|
| Abrir / Ordem Sittação<br>Editar cadastramento Sittação<br>Venhuma situação cadastrada para baluno     |                                                                                                 |                                             | Ano                  | Período                         | Data de início                                   | Data de fim                                | N° dias                                           | F<br>5                             |
| No                                                                                                    | ra situação<br>Nome do aluno: <i>J</i><br>Matrícula do aluno: 2<br>Periodicidade do Programa: 4 | Abadio de Oliveir<br>201504010<br>Semestral | a da Costa           | Júnior                          |                                                  | ×                                          |                                                   |                                    |
|                                                                                                    | * Situação: [<br>* Ano / Período: [<br>* Data de início: [                                      | - Selecione -<br>2<br>3                     |                      |                                 | 1<br>() N                                        | ▪<br>Iova situa                            | ição                                              |                                    |
|                                                                                                    | * Data de término:<br>Tempo decorrido em dias:<br>Motivo:                                       | 4<br>5<br>6                                 | 1.<br>nc<br>2.       | Clicar<br>va situa<br>Inserir a | em em<br>ação;<br>ano e perío                    | do de <b>aco</b>                           | ntecime                                           | nto da situação;                   |
|                                                                                                    | Data aprovação Colegiado: [                                                                     | 7                                           | 3.<br>at<br>4.<br>oc | estado r<br>Inserir<br>correu a | a data de<br>nédico);<br>a data de<br>situação;  | término (                                  | do perío                                          | data de inició d<br>do de tempo qu |
| L                                                                                                    |                                                                                                 | 🖺 Salvar 🛛 8                                | 5.<br>6.<br>7.       | O CAPG<br>Indicar<br>Inserir    | i calculará c<br>o motivo <b>(c</b><br>a data de | o tempo de<br>a <b>mpo ope</b><br>aprovaçã | ecorrido,<br>c <b>ional)</b> ;<br>ío do <b>co</b> | ;<br>blegiado (alguma              |
|                                                                                                    |                                                                                                 |                                             | sit                  | u <b>ações</b><br>Clicar        | precisam t<br>em "Salva                          | <b>er aprova</b><br>r″ para q              | <b>ção do c</b><br>ue as ir                       | olegiado);<br>nformações seja      |

# Alteração de registro de situação do aluno:

#### Situações do aluno

Prorrogação

| Nova              | situação 🤤 Exibi<br>Situação | ir exclusão 📓 Gerar Excel<br>atual: Afastamento Doença 🖉 alterar situação |                              |        |         |                |             |            |                    |
|-------------------|------------------------------|---------------------------------------------------------------------------|------------------------------|--------|---------|----------------|-------------|------------|--------------------|
| Vigência          | i do aluno no Progi          | rama: 02/03/2015 a 28/08/2020                                             |                              |        |         |                |             | Decidend   |                    |
| Abrir /<br>Editar | Ordem<br>cadastramento       | Situação                                                                  |                              | Ano    | Período | Data de início | Data de fim | N° dias    | o da consulta: 3 r |
| Ø                 | 3                            | Afastamento Doença (do próprio Aluno)                                     |                              | 2019   | 2       | 05/09/2019     | 02/03/2020  | 180        | 🕑 Anexos (0        |
| Ø                 | 2                            | Afastamento Doença (do próprio Aluno)                                     |                              | 2019   | 1       | 25/02/2019     | 24/08/2019  | 181        | Anexos (0          |
| Ø                 | 1                            | Prorrogação                                                               |                              |        |         | 02/03/2019     | 01/09/2019  | 184        | Anexos (0          |
| Totais por        | situação:                    |                                                                           |                              |        |         |                |             |            |                    |
| Situação          |                              |                                                                           | Total utilizado<br>(em dias) |        | Ч       | Resumo c       | om a soma   | de dias po | r                  |
| Afastam           | ento Doenca (do p            | róprio Aluno, a partir de 23/10/2018)                                     | 361                          | $\leq$ |         | situaçao.      |             |            |                    |

184

### Tabela 6 – Funções auxiliares situações do aluno

| Ícone              | Funcionalidade                                                                                                |  |  |  |  |  |  |  |  |  |
|--------------------|----------------------------------------------------------------------------------------------------|--|--|--|--|--|--|--|--|--|
| Nova situação      | Inclusão de uma nova situação                                                                                 |  |  |  |  |  |  |  |  |  |
| Exibir exclusão    | Habilitar a função de exclusão de registro 🐨 . <u>Obs: A função</u>                                           |  |  |  |  |  |  |  |  |  |
|                    | Exibir exclusão<br>não excluirá o registro, apenas habilitará o ícone                                         |  |  |  |  |  |  |  |  |  |
|                    | para exclusão                                                                                                 |  |  |  |  |  |  |  |  |  |
| Serar Excel        | Gerar arquivo no formato .xlsx contendo as informações sobre as                                               |  |  |  |  |  |  |  |  |  |
|                    | situações lançadas para o aluno                                                                               |  |  |  |  |  |  |  |  |  |
| 🕼 alterar situação | Habilitada somente após o período de vencimento da situação. Clicar                                           |  |  |  |  |  |  |  |  |  |
|                    | nesta opção para atualizar a nova situação e regularizar o cadastro do                                        |  |  |  |  |  |  |  |  |  |
|                    | aluno                                                                                                    |  |  |  |  |  |  |  |  |  |
| Ø                  | Editar um registro já incluso. Exemplo alterar data fim da situação                                           |  |  |  |  |  |  |  |  |  |
| Anexos (0)         | Anexar documento comprobatório relacionado ao registro realizado (Exemplo : digitalização do atestado médico) |  |  |  |  |  |  |  |  |  |

### Atualização das situações (como alterar a situação do aluno):

As atualizações das situações não serão atualizadas automaticamente, mas o CAPG irá emitir um demonstrativo, na página principal,contendo todas as situações vencidas e que necessitam ser atualizadas. Por isso é de suma importância as atualizações de situação.

### **IMPORTANTE:** Como alterar situações

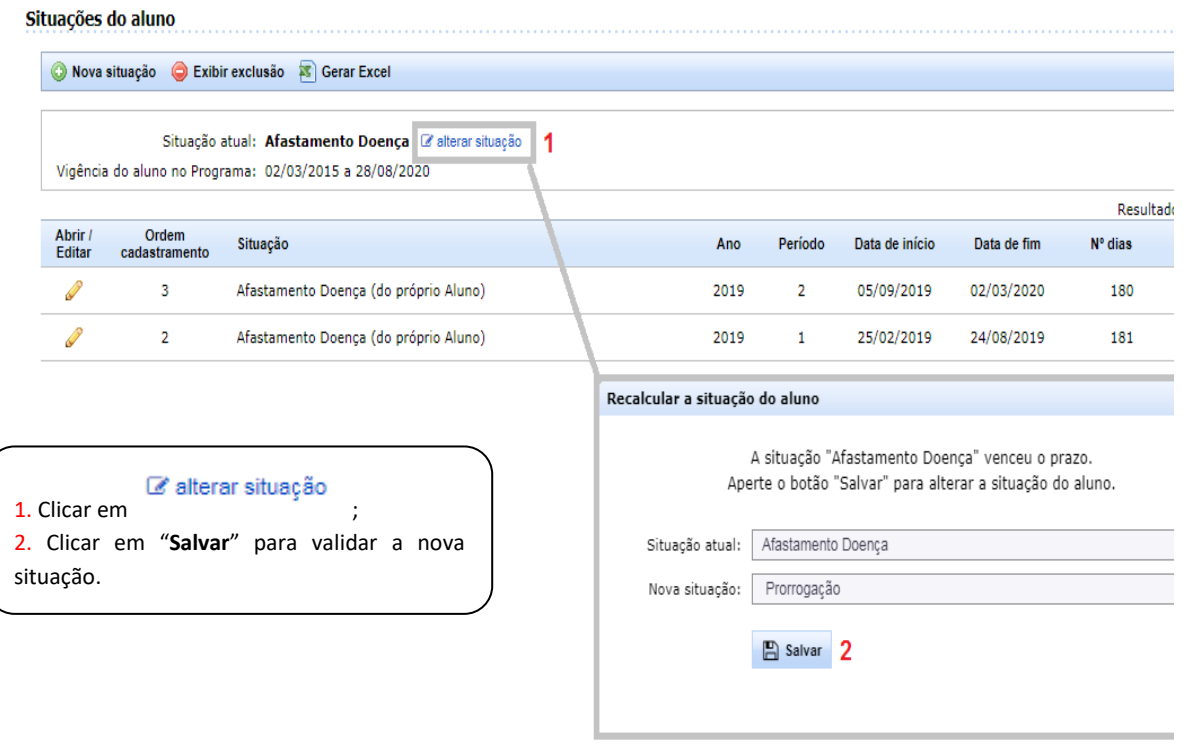

O CAPG apresentará como nova situação a situação imediatamente anterior. Exemplo, no caso de uma aluna Regularmente matriculada, que tenha se afastado para maternidade (afastamento maternidade), após seu retorno a "Nova situação" Será regularmente matriculada.

<u>Prazo Expirado</u>: No caso da data de atualização da situação ser em data posterior a data de término calculada pelo CAPG a "Nova situação" será Prazo expirado.

# 7.2.3 MATRÍCULA

# O) ATUALIZAÇÃO DO HISTÓRICO

COMO ACESSAR: Coordenadoria>Consulta e atualizações (Ver seção7.1)>Atualização do histórico (menu lateral esquerdo) (Ver seção 7.2).

FUNCIONALIDADE: Emitir histórico, editar notas e frequências, excluir disciplinas do histórico e inserir informações pertinentes às disciplinas realizadas pelo aluno.

| Atualização do Histórico:                                          |          |           |                                                              |                          |                 |
|--------------------------------------------------------------------|----------|-----------|--------------------------------------------------------------|--------------------------|-----------------|
| ualização do Histórico                                             |          |           |                                                              |                          |                 |
| 📙 Emitir Histórico Escolar 🔤 Exibir exclusão                       |          |           |                                                              |                          |                 |
| Disciplinas                                                        |          |           |                                                              |                          |                 |
| Editor                                                             |          |           |                                                              | Total: 4 registros.      |                 |
| nota Ano/período Código Nome                                       | Cr.      | Тіро      | Situação da matrícula                                        | Nota Freq.               |                 |
| 🥜 2015/2 PGL510116 O literário, o filmico, o pictórico, o musical. | 4        | Eletiva   | Regular                                                      | Ι                        |                 |
| 🥖 2015/2 PGL510134 Movimento das ficções                           | 4        | Eletiva   | Regular                                                      |                          |                 |
| 🥖 2016/1 PGL510096 Pensamento e Linguagem.                         | 4        | Eletiva   | Regular                                                      |                          |                 |
| 2016/1 PGL510113 Poéticas das sensações.                           | 4        | Eletiva   | Regular                                                      |                          |                 |
| réditos completados<br>Disciplinas :                               | inter e. | Editar no | h                                                            |                          |                 |
| Tese : 0                                                           |          | CUILAF NO | la                                                           |                          |                 |
| bservações                                                         |          |           | Ano/período : 2015/2<br>Disciplina : O literário, o fílmico, | o pictórico, o musica    | ıl.             |
| Observações sobre as disciplinas.                                  |          |           | Conceito : I •<br>Frequência : •                             | Atualizar (<br>frequênci | conceito e<br>a |
| Após qualquer alteração clicar                                     |          |           | 🖺 Salvar                                                     |                          |                 |

# P) REALIZAR MATRÍCULA POR ALUNO

COMO ACESSAR: Coordenadoria>Consulta e atualizações (Ver seção7.1)>Realizar matrícula por aluno (menu lateral esquerdo) (Ver seção 7.2).

FUNCIONALIDADE: Excluir registro e atualizar a situação das disciplinas nas quais os alunos encontram-se matriculados. Realizar a matrícula em disciplina de alunos nas seguintes situações: para alunos matriculados em disciplina isolada; para alunos regulares em disciplinas de outros programas de pós-graduação da UFSC; para alunos efetivos em disciplina de Estágio Docência; e para alunos que não conseguiram fazê-la pela internet. Sugerimos que a matrícula dos alunos em disciplina seja feita pela internet.

Como realizar a matrícula em disciplinas por aluno:

| ealizar M          | atrícula por <i>l</i> | Aluno                                                             |                                     |                            |                             |               |                        |                   |              |
|--------------------|-----------------------|-------------------------------------------------------------------|-------------------------------------|----------------------------|-----------------------------|---------------|------------------------|-------------------|--------------|
|                    | Ano/período:          | 2018/1 1                                                          |                                     |                            |                             |               |                        |                   |              |
|                    | * Disciplina:         | 🖲 do mesmo Programa 🛛 🗍 de outro Programa/Polo 🙎                  |                                     |                            |                             |               |                        |                   |              |
|                    | * Polo:               | Universidade Federal de Santa Catarina 3                          |                                     |                            |                             | ۲             |                        |                   |              |
|                    |                       |                                                                   |                                     |                            |                             |               |                        | Tota              | al: 2 regist |
|                    |                       | Disciplinas of                                                    | erecidas (MESTRADO                  | ))                         |                             |               |                        |                   |              |
| Matricular         | Código                | Nome                                                              |                                     |                            | Тіро                        | Créd.         | Ocup/Vagas             | Prof. responsável |              |
| <b>4</b>           | CEC410023             | Tópicos Especiais em Sistemas de Computação: Projeto de Sistemas  | Operacionais                        |                            | Optativa                    | 3             | 2/4                    | Ronaldo dos Santo | os Mello     |
|                    | INE410113             | Teoria da Computação                                              |                                     |                            | Obrigatória                 | 4             | 0/5                    | Vania Bogorny     |              |
|                    |                       | ₽                                                                 |                                     |                            |                             |               |                        | То                | tal: 1 regis |
| X exibir excl      | usão                  | Disciplinas que o alu                                             | ino está matriculado                | (2018/1)                   |                             |               |                        |                   |              |
| Editar<br>situação | Código 🗘 Noi          | me 🗘                                                              | Cr. Tipo 🗘                          | Situação da<br>matrícula ≎ | Programa 🗘                  |               |                        |                   | Nível        |
| <i>(</i>           | CEC410004 Tóp         | oicos Especiais em Sistemas de Computação: Gerência de Redes II 5 | 3 Optativa                          | Regular                    | Programa de Pós             | -Gradua       | ição em Ciênci         | a da Computação   | ME           |
|                    |                       | 1. Inser<br>2. India                                              | rir o ano e perí<br>car se a discip | íodo que d<br>olina é ofe  | eseja realiz<br>recida pelo | ar a r<br>pró | natrícula<br>orio prog | ;<br>grama ou po  | r outro      |

programa de pós-graduação da UFSC ;

3. Inserir o polo que está oferecendo a disciplina;

4. Clicar no ícone = na linha da respectiva disciplina para realizar a matrícula do aluno na disciplina;

5. A disciplina selecionada migrará para a seção "Disciplinas que o aluno está matriculado". OBS: não há botão para salvar os registros.

Após o registro da matrícula serão habilitadas funções auxiliares descritas na Tabela 7.

| Tubelu / Tuliç                                                                                                    |                                                                                   |  |  |  |  |  |  |  |  |
|----------------------------------------------------------------------------------------------------|-----------------------------------------------------------------------------------|--|--|--|--|--|--|--|--|
| Ícone                                                                                                    | Funcionalidade                                                                    |  |  |  |  |  |  |  |  |
| 🗙 exibir exclusão                                                                                                    | Habilitar a função de exclusão de registro 🐨 . Obs: A função × exibir exclusão    |  |  |  |  |  |  |  |  |
|                                                                                                    | não excluirá o registro, apenas habilitará o ícone <sup>w</sup> para exclusão das |  |  |  |  |  |  |  |  |
|                                                                                                    | matriculas                                                                        |  |  |  |  |  |  |  |  |
| a de la companya de la companya de la compa | Editar um registro já incluso. Exemplo cancelar uma matrícula                     |  |  |  |  |  |  |  |  |

Tabela 7 – Funções auxiliares matrícula

# Q) VALIDAÇÃO DE DISCIPLINA

COMO ACESSAR: Coordenadoria>Consulta e atualizações (Ver seção7.1)>Realizar matrícula por aluno (menu lateral esquerdo) (Ver seção 7.2).

FUNCIONALIDADE: Incluir registros de validação de disciplinas, cursadas pelo aluno antes de ingressar no curso.

**Importante:** Há duas maneiras de se realizar a validação: manualmente ou por importação, este último caso é exclusivo para disciplinas realizadas na pós-graduação da UFSC.

| alidação de D | isciplina                                        |         |        |          |          |             |               |              |                                  |                             |           |                                             |                                     |         |           |                     |          |         |
|---------------|--------------------------------------------------|---------|--------|----------|----------|-------------|---------------|--------------|----------------------------------|-----------------------------|-----------|---------------------------------------------|-------------------------------------|---------|-----------|---------------------|----------|---------|
| Importar cu   | rsadas 🙆 Cadastrar manualmente                   | 1       | clusão | <b>1</b> | Gerar Ex | cel         |               |              |                                  |                             |           |                                             |                                     | 1       |           |                     |          |         |
|               |                                                  |         |        |          |          |             |               |              |                                  |                             |           |                                             |                                     |         |           |                     |          |         |
|               |                                                  | +       |        |          |          |             |               | Ano/Deríodo  |                                  |                             |           | Disciplir                                   | nas validadas: (                    | 5       |           |                     |          |         |
| Código        | Nome                                             | Tipo    | T      | TP       | Р        | Nota        | Freq.         | cursado      | Professor                        | Instituição externa         |           | Obs. 1                                      | Obs. 2                              |         |           |                     |          |         |
| CEC3608000    | Tópicos Especiais em<br>Sistemas de Conhecimento | Interna | 1      | 0        | 0        | 10.0        | FS            |              | Silvia Modesto<br>Nassar (32225) |                             | Te        | ste do D<br>(exibir)                        |                                     | _       |           |                     |          |         |
| CEC3608000    | Tópicos Especiais em<br>Sistemas de Conhecimento | Interna |        | 0        | 0        | 9.0         | FS            | 2017/2       | Renato Cislaghi<br>(45084)       |                             | te        | ste test<br>(exibir)                        | bla                                 |         |           |                     |          |         |
| EUC510002     | teste 8                                          | Interna | 0      | 0        | 0        | 10.0        | FS            |              | A Carlos (6001)                  |                             |           |                                             |                                     |         |           |                     |          |         |
| INE6006000    | Métodos Estatísticos                             | Interna | 3      | Cad      | astrar   | nova val    | idação        |              |                                  |                             |           |                                             |                                     |         |           |                     |          |         |
| INE6010000    | Teoria da Computação                             | Interna | 3      |          |          |             | * Origem:     | 🔵 Interna    | Externa à UFSC 2                 | 1                           |           |                                             |                                     |         |           |                     |          |         |
| VLD000001     | Computação Quântica                              | Externa | 2      |          |          |             | Código:       |              | O código da                      | a disciplina externa é gera | do automa | aticamente pelo s                           | sistema                             |         |           |                     |          |         |
|               |                                                  |         |        |          |          | * Nome d    | a disciplina: | 3            |                                  |                             | 7         |                                             |                                     |         |           |                     |          |         |
|               |                                                  |         |        |          | *        | Instituiçã  | o de ensino:  | Informe o no | me, a sigla ou o país p          | oara pesquisar 🛛 4          | 1         | Clicar                                      | em                                  | 🖯 (     | Cadastr   | r <mark>ar</mark> m | anualr   | nente   |
|               |                                                  |         |        |          |          |             | * Professor:  | 5            |                                  |                             | р         | ara re                                      | ealizar                             | o r     | egistro   | de                  | uma      | nova    |
|               |                                                  |         |        |          |          |             | * Nota:       |              |                                  |                             | v         | alidação                                    | 3ção;<br>dissu se a dissiplina á in |         |           |                     |          |         |
|               |                                                  |         |        |          |          |             |               |              |                                  |                             | 2         | Indicar se a disciplina é interna (UFSC) or |                                     |         |           |                     |          |         |
|               |                                                  |         |        |          |          | *           | * Frequência: | 7 •          |                                  |                             | to<br>2   | oi realiz                                   | ada em                              | outra   | a institu | ııçao;              |          |         |
|               |                                                  |         |        |          |          | Crédit      | tos teóricos: | 8            | 8 3. Inse                        |                             |           |                                             | nome<br>ir a ing                    |         | scipiina; | ;<br>la fa          | i roali  | rada ·  |
|               |                                                  |         |        |          | Créd     | itos teório | os/práticos:  | 9            |                                  |                             | 4<br>d    | liscinlin                                   | a ins<br>a                          | stituiç | .ao onu   |                     | i realla | aua a   |
|               |                                                  |         |        |          |          | Crédit      | tos práticos: | 10           |                                  |                             | 5         | . Inserir                                   | nome                                | do pr   | ofessor   | ;                   |          |         |
|               |                                                  |         |        |          |          |             |               |              |                                  |                             | 6         | . Inserir                                   | a nota                              | ;       |           |                     |          |         |
|               |                                                  |         |        |          |          | Ano/perio   | do cursado:   | 11           |                                  |                             | 7         | . Inserir                                   | frequê                              | ncia;   |           |                     |          |         |
|               |                                                  |         |        |          | A        | no/períod   | o validação:  | 2017/1       | 12                               |                             | 8         | <mark>,9</mark> e 1                         | <mark>10</mark> . Inse              | erir o  | númer     | ro de               | crédi    | tos da  |
|               |                                                  |         |        |          |          |             |               |              |                                  |                             | d         | lisciplina                                  | a no ca                             | ampo    | corres    | pond                | ente a   | o tipo  |
|               |                                                  |         |        |          |          |             |               | 🖺 Salvar     | 13                               |                             | d         | le crédit                                   | to;                                 |         |           |                     |          |         |
|               |                                                  |         |        |          |          |             |               |              |                                  |                             | 1         | 1. Inser                                    | ir ano e                            | e perí  | odo que   | e o al              | uno cu   | irsou a |
|               |                                                  |         |        |          |          |             |               |              |                                  |                             | d         | lisciplina                                  | a;                                  |         |           |                     |          |         |
|               |                                                  |         |        |          |          |             |               |              |                                  |                             | 1         | 2. Ano                                      | /períoc                             | lo va   | lidação   | =ano                | perío    | do de   |
|               |                                                  |         |        |          |          |             |               |              |                                  |                             | ir        | ngresso                                     | ;                                   |         |           |                     |          |         |
|               |                                                  |         |        |          |          |             |               |              |                                  |                             | 1         | 3. Clica                                    | r em sa                             | lvar p  | oara fina | alizar              | o regi   | stro da |
|               |                                                  |         |        |          |          |             |               |              |                                  | \                           | _ d       | lisciplina                                  | a.                                  |         |           |                     |          |         |

Como realizar a validação de disciplinas:

|            |                                                  |                    | Noruðu | . 5.   |     |             |         |                 |                                  |                             |                        |                     |
|------------|--------------------------------------------------|--------------------|--------|--------|-----|-------------|---------|-----------------|----------------------------------|-----------------------------|------------------------|---------------------|
|            |                                                  |                    |        |        |     |             |         | Ano/Deríodo     |                                  |                             | Disci                  | olinas validadas: 6 |
| Código     | Nome                                             | Тіро               | T      | TP     | Р   | Nota        | Freq.   | cursado         | Professor                        | Instituição externa         | Obs. 1                 | Obs. 2              |
| CEC3608000 | Tópicos Especial, em<br>Sistemas de Conhacimento | Interna            | 1      | 0      | 0   | 10.0        | FS      |                 | Silvia Modesto<br>Nassar (32225) |                             | Teste do D<br>(exibir) |                     |
| CEC3608000 | Tópicos Especiais em<br>Sistemas de Conhecimento | Interna            | 1      | 0      | 0   | 9.0         | FS      | 2017/2          | Renato Cislaghi<br>(45084)       |                             | teste test<br>(exibir) | bla                 |
| EUC510002  | teste 8                                          | Validar discipli   | nas cu | rsadas |     |             |         |                 |                                  |                             |                        |                     |
| INE6006000 | Métodos Estatísticos                             |                    |        |        |     |             |         |                 |                                  |                             |                        |                     |
| INE6010000 | Teoria da Computação                             |                    |        |        |     |             |         | Selecione as di | isciplinas que deseja            | validar e aperte o botão "( | Confirmar".            |                     |
|            |                                                  | Sel.               | C      | ódigo  | No  | me          |         | ΤŢ              | "P P Nota                        | Freq. Matrícula origem      | Ano/Período<br>cursado | Professor           |
|            |                                                  | 2                  | INE    | 410018 | Est | tágio de Do | ocência | 1 (             | 0 0 A                            | FS 201005980                | 2010/1                 | PROFESSOR NÃO IN    |
|            |                                                  |                    |        |        |     |             |         |                 | <u> </u>                         |                             |                        |                     |
|            |                                                  |                    |        |        |     |             |         |                 |                                  | · ·                         |                        |                     |
| r em 国     | Importar cursa                                   | das <sub>nar</sub> | a ro   | aliza  | r o | rogist      | ro de   | uma nov         |                                  | onfirmar 3                  |                        |                     |

Como importar disciplinas para validação de disciplinas:

# 7.2.4 SEÇÃO CONCLUSÃO DE CURSO

### **R) AGENDAR DEFESA**

COMO ACESSAR: Coordenadoria>Consulta e atualizações (Ver seção7.1)>Agendar defesa (menu lateral esquerdo) (Ver seção 7.2).

FUNCIONALIDADE: Incluir registro de agendamento de defesa de tese ou dissertação, verificar previamente se o aluno cumpriu todos os requisitos para realizar a defesa de tese/dissertação, emissão de **portaria de designação da banca** de defesa e **modelo de ata da sessão de defesa**.

### Importante:

Ao registrar o agendamento de uma defesa, o CAPG irá verificar se o aluno atende todos os requisitos exigidos para submissão da defesa. Caso o aluno possua pendências, o CAPG não permitira o registro do agendamento. Sugerimos que toda defesa seja registrada em "agendar defesa" com o intuído de verificar se o aluno cumpre todos os requisitos exigidos pelo regimento para a defesa.
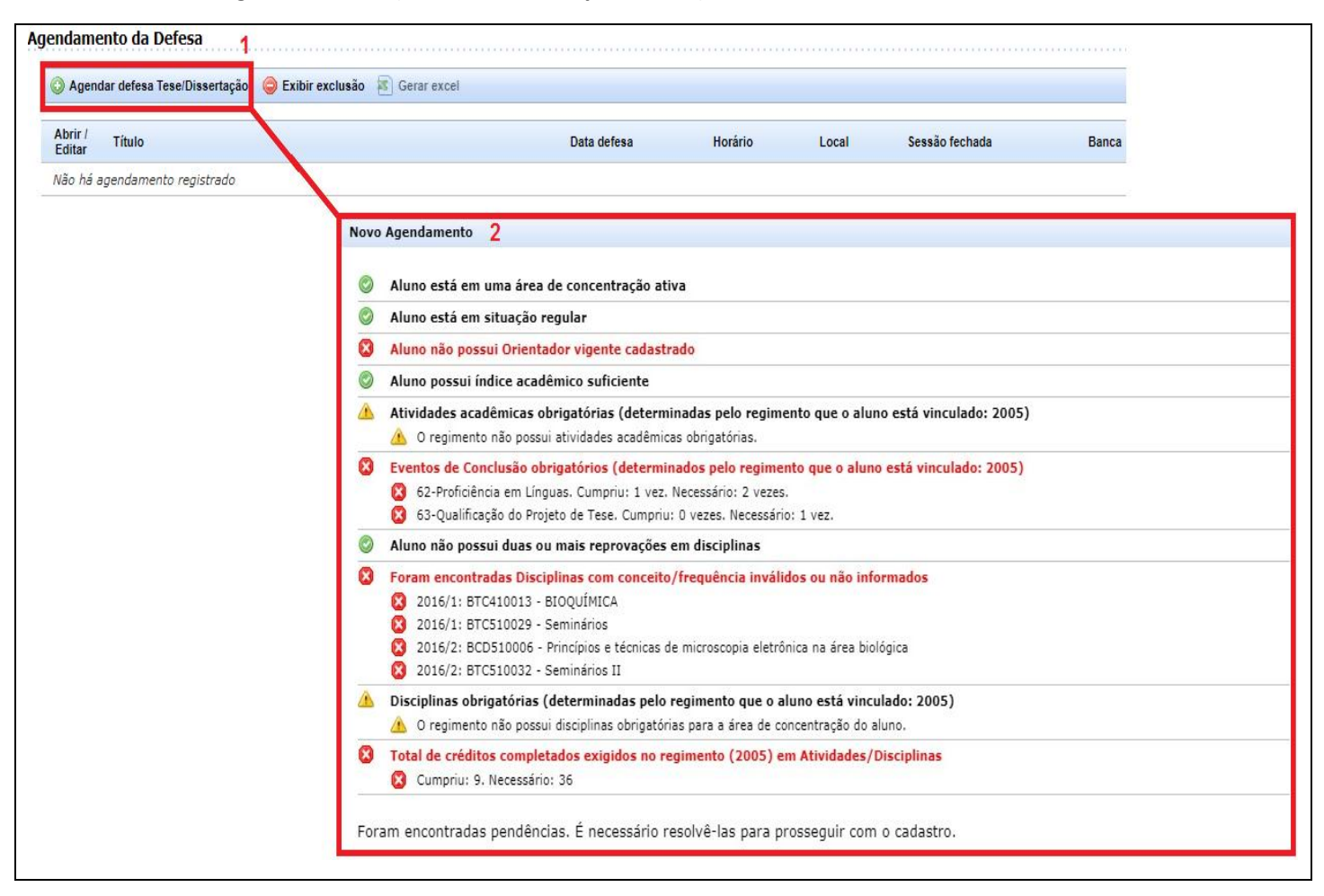

#### Como agendar defesa (caso: aluno com pendência) :

Tabela 8 - Legenda ícones de verificação

| Ícone   | Situação                     | Providências                                         |
|---------|------------------------------|------------------------------------------------------|
|         | São apenas alertas, não      | Caso necessário proceda com a inserção da            |
|         | impedem o agendamento da     | informação indicada.                                 |
|         | defesa                       |                                                      |
| $\odot$ | Indica que o aluno atende ao | -                                                    |
|         | critério indicado            |                                                      |
| ×       | Indica que o aluno não       | Caso o aluno tenha cumprido o critério, proceda com  |
|         | cumpriu a situação indicada. | o registro faltante, no CAPG. Caso o aluno não tenha |
|         | Esta informação impedirá o   | cumprido, informe a pendência ao discente para que   |
|         | agendamento da defesa        | o mesmo tome as devidas providências junto à         |
|         |                              | coordenação do programa.                             |

### Como agendar defesa (caso de aluno sem pendências) :

Novo Agendamento

| vo Agendumento                                                                                              |                                       |                       |                                                                     |
|----------------------------------------------------------------------------------------------------|---------------------------------------|-----------------------|---------------------------------------------------------------------|
| Aluno está em uma área de concentracá                                                                       | Novo Agendamento                      |                       |                                                                     |
| Aluno está em situação regular                                                                              |                                       |                       |                                                                     |
| Aluno possui Orientador vigente cadast                                                                      | * Evento:                             | Dissertação           |                                                                     |
| Aluno possui índice acadêmico suficient                                                                     | * Data da defesa:                     | 1                     |                                                                     |
| Atividades acadêmicas obrigatórias (de                                                                      | * Horário da defesa:                  | 2                     |                                                                     |
| 1-Produção Intelectual                                                                                      | * Local:                              | 3                     | <ul> <li>1. Inserir data de acontecimento da defesa;</li> </ul>     |
| 9-Atividades Profissionais                                                                                  |                                       |                       | 2. Inserir horário de início da defesa;                             |
| <ul> <li>Eventos de Conclusão obrigatórios (det</li> <li>20-Oualificacão do Proieto de Dissertac</li> </ul> | * Título do trabalho:                 | 4                     | 3. Inserir local de acontecimento da defesa (sala,                  |
| <ul> <li>21-Proficiência em Línguas</li> <li>24-Publicação de Artigo</li> </ul>                             |                                       | 5                     | centro, etc);                                                       |
| Aluno não possui duas ou mais reprova                                                                       | * Resumo:                             |                       | 4. Inserir título da tese ou dissertação;                           |
| Disciplinas com conceito/frequência inv                                                                     |                                       |                       | 5 Inserir resumo da tese ou dissertação:                            |
| Disciplinas obrigatórias (determinadas<br>A O regimento não possui disciplinas obri                         | Número da ata de defesa:              | 6                     | 6. Inserir o número da ata de defesa (campo não                     |
| <ul> <li>Total de créditos completados exigidos</li> <li>Cumpriu: 20. Necessário: 19</li> </ul>             | Número portaria Banca<br>Examinadora: | 7                     | obrigatório);                                                       |
|                                                                                                    | Data da portaria:                     | 8                     | <ol> <li>Inserir número da portaria da banca de defesa ;</li> </ol> |
| sistema executou as verificações listada<br>anualmente antes de prosseguir com pr                           | * Defesa em sessão fechada:           | Sim Não 9             | 8. Data da portaria;                                                |
|                                                                                                    | Número do Processo:                   | 10                    | 9. Indicar se a defesa é em sessão fechada ou aberta;               |
| Prosseguir com o agendamento >>                                                                             | Observações PROPG:                    | 11                    | 10. Indicar número do processo de autorização da                    |
|                                                                                                    |                                       | (máx. 250 caracteres) | defesa fechada (se for o caso);                                     |
|                                                                                                    |                                       | Salvar 12             |                                                                     |

Após verificar que o aluno não possui pendências o botão Prosseguir com o agendamento >> será habilitado, ao prosseguir a janela "Novo agendamento" terá que ser preenchida.

Após o registro do agendamento <u>a banca deverá ser lançada</u>, após isto os documentos "Ata da Defesa" e "Portaria da Banca" poderão ser emitidos. Por meio das funções auxiliares demonstradas na Tabela 9.

| 🔵 Exibir          | exclusão 📧 ( | Gerar excel                            |                                                          |                            |         |                                   |                                   |                                                      |            |
|-------------------|--------------|----------------------------------------|----------------------------------------------------------|----------------------------|---------|-----------------------------------|-----------------------------------|------------------------------------------------------|------------|
| Abrir /<br>Editar | Título       |                                        |                                                          | Data defesa                | Horário | Local                             | Sessão fechada                    | Banca                                                |            |
| P                 | Teste        |                                        |                                                          | 27/03/2020                 | 10:00   | Sala 3 CTC                        | Não                               | Membros da banca (3)                                 | ▼ Document |
|                   | Membros      | da Banca E<br>a 🕱 Gera                 | Examinadora                                              |                            |         |                                   |                                   |                                                      | ×          |
|                   | Membros      | da Banca E<br>a 😰 Gera<br>Excluir      | xaminadora<br>r excel<br>Nome                            |                            |         | Função                            | Titulaçã                          | o Participação por<br>videoconferencia               | ×          |
|                   | Membros      | da Banca E<br>a 😰 Gera<br>Excluir      | xaminadora<br>r excel<br>Nome<br>Juarez Vieira do Nascin | nento (104226)             |         | Função<br>Orientado               | Titulaçã<br>r Doutor              | o Participação por<br>videoconferencia<br>Não        | ×          |
|                   | Membros      | da Banca E<br>a 😰 Gera<br>Excluir<br>🗑 | r excel<br>Nome<br>Juarez Vieira do Nascin               | nento (104226)<br>(116208) |         | Função<br>Orientador<br>Examinado | Titulaçã<br>r Doutor<br>pr Doutor | o Participação por<br>videoconferencia<br>Não<br>Não | ×          |

Continuação do registro de defesa – como incluir a banca de defesa:

Manual do Controle Acadêmico de Pós-Graduação - CAPG Pró-Reitoria de Pós-Graduação Universidade Federal de Santa Catarina Atualizado em Abril/2020

### Tabela 9 - Funções auxiliares Agendamento de defesa

| Ícone                          | Funcionalidade                                                                 |  |  |  |  |
|--------------------------------|--------------------------------------------------------------------------------|--|--|--|--|
| Exibir exclusão                | Habilitar a função de exclusão de registro 🐨 . Obs: A função 🤤 Exibir exclusão |  |  |  |  |
|                                | não excluirá o registro apenas habilitará o ícone 🐨 para exclusão              |  |  |  |  |
| 🛐 Gerar Excel                  | Gerar arquivo no formato .xlsx contendo as informações sobre as situações      |  |  |  |  |
|                                | lançadas para o aluno                                                          |  |  |  |  |
| Ø                              | Editar um registro já incluso. Exemplo: alterar data da defesa                 |  |  |  |  |
| Membros da banca (0)           | Abrir a tela Membros da banca Examinadora                                      |  |  |  |  |
| <ul> <li>Documentos</li> </ul> | Imprimir modelo da Ata de defesa e Portaria da Banca de Defesa                 |  |  |  |  |
| 🐣 Banca                        | Adicionar cada membro da banca                                                 |  |  |  |  |

## Como emitir Ata de Defesa e Portaria de Banca de defesa:

| viri / Ittar       Título       Data defesa       Horário       Local       Sessão<br>fechada       Banca         Esta dissertação foi produzida com o objetivo de apresentar uma<br>metodologia para a elaboração de um glossário bilíngue com base<br>em um corpus de domínio técnico. O objetivo de glossário, produto<br>desta metodologia, é dar suporte à tradução especializada, ao<br>ensino de línguas, ao ensino de disciplinas técnicas, à indústria e o<br>contexto empresar. São apresentados os fundamentos teóricos, a<br>metodologia propriamente dita e exemplos de extração de dados de<br>um corpus do domínio técnico-automobilístico       01/01/2019       10:00       andar,<br>prédio<br>01, CTC,<br>teste       Não       ? Membros da banca (11)       Documentos 1         O número da ata informado será vinculado ao evento e o sistema fará a geração do arquivo em formato<br>PDF.       Número da ata:       789       1. Clicar em       Documentos | Exibir          | exclusão 🔏 Gerar                                                                                                    | excel                                                                                                    |                                                                   |             |                                                                           |                   |                         |                                                          |         |
|----------------------------------------------------------------------------------------------------|-----------------|----------------------------------------------------------------------------------------------------|----------------------------------------------------------------------------------------------------|-------------------------------------------------------------------|-------------|---------------------------------------------------------------------------|-------------------|-------------------------|----------------------------------------------------------|---------|
| Esta dissertação foi produzida com o objetivo de apresentar uma metodologia para a elaboração de um glossário bilingue com base em um corpus de domínio técnico. O objetivo do glossário, produto desta metodologia, é dar suporte à tradução especializada, ao ensino de linguas, ao ensino de disciplinas técnicas, à indústria e o contexto empresar. São apresentados os fundamentos teóricos, a metodologia promamente dita e exemplos de extração de dados de um corpus do domínio técnico-automobilístico 01/01/2019 10:00 andar, Não references da banca (1) Documentos 1 Ata de defesa Portaria da banca (1) Ata de defesa Portaria da banca (1) Onúmero da ata informado será vinculado ao evento e o sistema fará a geração do arquivo em formato PDF.                                                                                                    | brir /<br>ditar | Título                                                                                                    |                                                                                                    | Data defesa                                                       | Horário     | Local                                                                     | Sessão<br>fechada | Banca                   |                                                          |         |
| Gerar ata de defesa       X         O número da ata informado será vinculado ao evento e o sistema fará a geração do arquivo em formato       PDF.         * Número da ata:       789         1. Clicar em       Documentos                                                                                                    | 0               | Esta dissertação fo<br>metodologia para a<br>em um corpus de e<br>desta metodologia<br>ensino de línguas,<br>contexto empresar<br>metodologia propri<br>um corpus do dom | i produzida com o objetivo de apresentar u<br>e elaboração de um glossário bilingüe com<br>fomínio técnico. O objetivo do glossário, pri<br>e dar suporte à tradução especializada, a<br>ao ensino de disciplinas técnicas, à indústr<br>. São apresentados os fundamentos teórico<br>amente dita e exemplos de extração de da<br>inio técnico-automobilístico | ima<br>base<br>oduto<br>0 01/01/2019<br>ia e o<br>Is, a<br>dos de | 10:00       | Auditório<br>do INE,<br>primeiro<br>andar,<br>prédio<br>01, CTC,<br>teste | Não               | C Membros da banca (11) | Documentos     1     Ata de defesa     Portaria da banca |         |
| Número da ata:     789     1. Clicar em     do doce                                                                                                    |                 |                                                                                                    | Gerar ata de defesa                                                                                                    | vinculado ao evento e o s                                         | istema fará | a geração do                                                              | arquivo em        | *<br>formato            |                                                          |         |
| * Número da ata: 789 1. Clicar em do doce                                                                                                    |                 |                                                                                                    | PDF.                                                                                                    |                                                                   |             |                                                                           |                   |                         | -                                                        |         |
|                                                                                                    |                 |                                                                                                    | * Número da ata:                                                                                                    | 789                                                               | ]           |                                                                           |                   | 1. Clicar em            | <ul> <li>Documentos</li> </ul>                           | do doce |
|                                                                                                    |                 |                                                                                                    | * Data da portaria da banca:                                                                                                    | 01/05/2019                                                        | J           |                                                                           |                   | 2. Escolher o d         | ocumento desejado;                                       |         |
| * Data da portaria da banca: 01/05/2019 2. Escolher o documento desejado;                                                                                                    |                 |                                                                                                    |                                                                                                    | 🛱 Imprimir 🧣                                                      |             |                                                                           |                   | 3. Clicar em im         | primir;                                                  |         |

# S) EVENTOS DE CONCLUSÃO (Qualificação de tese ou dissertação, Proficiência em Língua)

COMO ACESSAR: Coordenadoria>Consulta e atualizações (Ver seção7.1)>Eventos de Conclusão (menu lateral esquerdo) (Ver seção 7.2).

FUNCIONALIDADE: Incluir os registros de eventos obrigatórios para conclusão do curso como: Qualificação de tese ou dissertação, Proficiência em Língua, entre outros eventos exigidos pelo regimento do programa. Importante:

Os eventos de conclusão: Dissertação ou Tese e Exame de Qualificação para Mudança de nível não serão lançados nesta tela. Eles serão lançados nas respectivas telas de registro.

Como inserir um evento de conclusão:

| Eventos de        | e Conclusão do Aluno                   |           |                   |                      |
|-------------------|----------------------------------------|-----------|-------------------|----------------------|
| 📀 Novo e          | evento 🧔 Exibir exclusão 📧 Gerar excel |           |                   |                      |
| Eventos d         | le Conclusão                           |           |                   |                      |
| Abrir /<br>Editar | Evento                                 | Avaliação | Data de aprovação | Banca                |
|                   |                                        |           |                   |                      |
| Ø                 | Qualificação do Projeto de Dissertação | Aprovado  | 01/01/2018        | Membros da banca (0) |

### Tabela 10 - Funções auxiliares Eventos de conclusão

| Ícone                | Funcionalidade                                                                      |  |  |  |  |
|----------------------|-------------------------------------------------------------------------------------|--|--|--|--|
| Novo evento          | Incluir novo evento de conclusão                                                    |  |  |  |  |
| Exibir exclusão      | Habilitar a função de exclusão de registro 🐨 . Obs: A função 🤤 Exibir exclusão      |  |  |  |  |
|                      | <u>não excluirá o registro apenas habilitará o ícone <sup>🏧</sup> para exclusão</u> |  |  |  |  |
| 📧 Gerar Excel        | Gerar arquivo no formato .xlsx contendo as informações sobre as situações           |  |  |  |  |
|                      | lançadas para o aluno                                                               |  |  |  |  |
| ø                    | Editar um registro já incluso                                                       |  |  |  |  |
|                      |                                                                                     |  |  |  |  |
| Membros da banca (0) | Abrir a tela Membros da banca Examinadora (caso o evento necessite)                 |  |  |  |  |
| Anexos (0)           | Anexar documento comprobatório relacionado ao registro realizado (Exemplo:          |  |  |  |  |
|                      | digitalização do certificado de proficiência em língua)                             |  |  |  |  |
| 🚴 Banca              | Adicionar cada membro da banca                                                      |  |  |  |  |

## T) REQUERIMENTO DE DIPLOMA

COMO ACESSAR: Coordenadoria>Consulta e atualizações (Ver seções 7.1)>Requerimento de Diploma(menu lateral esquerdo) (Ver seção 7.2).

FUNCIONALIDADE: Emitir o requerimento de diploma para enviar o processo de expedição de diploma ao DAE.

### Como emitir o requerimento de diploma:

| Requerimento pa                                                                                  | ira expedição de diploma                                                                                                    |
|--------------------------------------------------------------------------------------------------|----------------------------------------------------------------------------------------------------|
| Gerar requerim                                                                                   | eento 1                                                                                                    |
| Situação                                                                                         |                                                                                                    |
| O requerimento r                                                                                 | para expedição do diploma não foi solicitado.                                                                                                    |
|                                                                                                  |                                                                                                    |
|                                                                                                  | Requerimento para expedição do diploma                                                                                                    |
|                                                                                                  | Aluno está em uma área de concentração ativa                                                                                                    |
|                                                                                                  | Aluno está em situação 'Curso concluído com Defesa de Trabalho de Conclusão'                                                                           |
|                                                                                                  | 📀 Cotutela: não se aplica a este Aluno                                                                                                    |
|                                                                                                  | 🖉 Tese/Dissertação registrada e aprovada                                                                                                    |
|                                                                                                  | Sanca do trabalho de conclusão foi informada                                                                                                    |
|                                                                                                  | 📀 Coordenador do curso está com portaria vigente                                                                                                    |
|                                                                                                  | 🖉 Aluno entregou o exemplar final do trabalho na Biblioteca Universitária                                                                              |
|                                                                                                  | Aluno sem multa em aberto por atraso na entrega do exemplar final                                                                                      |
|                                                                                                  | 🖉 Aluno sem empréstimos pendentes junto a Biblioteca Universitária                                                                                     |
|                                                                                                  | Aluno sem multa em aberto sobre empréstimo de exemplares junto a Biblioteca Universitária                                                              |
|                                                                                                  | O sistema executou as verificações listadas acima. Caso o curso possua algum pré-requisito adicional, você deve verificá-lo(s) manualmente<br>cadastro |
| L. Clicar em "Gerar Rec<br>2. O CAPG fará a verific<br>3. Caso não haja<br>requerimento" será ha | querimento;<br>cação de pendências para emissão de diploma;<br>pendências na verificação o botão "Gerar<br>bilitado.                                   |

## U) TESE/DISSERTAÇÃO (Incluir registro da tese ou dissertação)

COMO ACESSAR: Coordenadoria>Consulta e atualizações (Ver seções 7.1)>Tese/Dissertação(menu lateral esquerdo) (Ver seção 7.2). FUNCIONALIDADE: Registrar o trabalho de conclusão do aluno.

| Como registrar a te                    | ese ou dissertação:                                             |                                                                   |                              |                          |                                                                     |                                              |                                      |                                           |        |
|----------------------------------------|-----------------------------------------------------------------|-------------------------------------------------------------------|------------------------------|--------------------------|---------------------------------------------------------------------|----------------------------------------------|--------------------------------------|-------------------------------------------|--------|
| Registro da Tese/Dissertação           |                                                                 |                                                                   |                              |                          |                                                                     |                                              |                                      |                                           |        |
| 🔘 Registrar Tese/Dissertação 🔱 Banca 🥥 | Exibir exclusão 🛛 🛣 Gerar Excel 💌                               |                                                                   |                              |                          |                                                                     |                                              |                                      |                                           |        |
| Tese/Dissertação                       |                                                                 |                                                                   |                              |                          |                                                                     |                                              |                                      |                                           |        |
| Abrir / Título<br>Editar               | Data<br>defesa                                                  | Fase Avaliação                                                    | Prazo (dias)<br>versão final | Previsão<br>versão final | Data da<br>entrega BU                                               | Ata da defesa e<br>outros anexos             |                                      |                                           |        |
| Não há tese/dissertação registrada     | Cadastrar informações da Tese / [                               | Dissertação                                                       |                              |                          |                                                                     |                                              |                                      |                                           |        |
| Membros da banca                       | Nome do aluno / Matrícula<br>* Data de início / Previsão de Fim | : Abel da Silveira Viana - 201505523<br>: 01/03/2015 a 12/07/2021 | 3                            |                          | 1. Selecio                                                          | onar a fase                                  | do trabal                            | ho: "Curso                                | 。      |
| Abrir /<br>Editar Nome                 | * Fase do Trabalho                                              | : Selecione 1                                                     | •                            | 1 I                      | concluído                                                           | com defesa                                   | Tese/Disse                           | rtação"se a                               | а      |
| Não há membros cadastrados na banca    | * Instituição defesa                                            | : Selecione 2                                                     | •                            |                          | defesa ja c                                                         | ocorreu;<br>nar a institu                    | uicão onde                           | ocorreu                                   | 2      |
|                                        | Data da defesa                                                  | : 3                                                               |                              |                          | defesa (no                                                          | o caso de co                                 | tutela apa                           | recerá uma                                | a      |
|                                        | * Título do trabalho                                            | . 4                                                               |                              |                          | segunda o                                                           | pção);<br>r a data da de                     | efesa do tr                          | abalho:                                   |        |
|                                        |                                                                 | 5                                                                 |                              |                          | 4. Escreve                                                          | r o título do t<br>r o resumo d              | trabalho;<br>o trabalho;             | ;                                         |        |
|                                        | Resumo do trabalho                                              | :                                                                 |                              |                          | <ul><li>6. Escrevel</li><li>7. Lançar o</li><li>a banca e</li></ul> | r as palavras<br>o número da<br>examinadora, | chaves do<br>portaria qu<br>no forma | trabalho;<br>ue designoi<br>ito: n°/sigla | u<br>a |
|                                        | Palavras-chave                                                  | : 6                                                               |                              |                          | programa/                                                           | /ano;                                        |                                      |                                           |        |
|                                        | Portaria                                                        | · <mark>7</mark>                                                  |                              |                          | 8. Lançar                                                           | o número                                     | total de                             | páginas do                                | D      |
|                                        | Nº total de pág. Dissertação / Tese                             | : 8                                                               |                              |                          | G Selecio                                                           | nar o concei                                 | to e a not                           | ta atribuíd:                              | a      |
|                                        | Conceito                                                        | : <b>9</b> •                                                      |                              |                          | pela banca                                                          | a examinado                                  | ra e registr                         | ado na ata                                | j.     |
|                                        | Evento                                                          | : Selecione                                                       | • 10                         |                          | O registro                                                          | dessas inform                                | mações é o                           | pcional;                                  |        |
|                                        | Créditos / Carga Horária                                        |                                                                   |                              | 12                       | 10. Seleci                                                          | onar o eve                                   | nto "Disse                           | rtação" o                                 | u      |
|                                        | Avaliação<br>Nº dias entrena versão final                       | Selecione                                                         | •                            | 12                       | "Tese" cor                                                          | nforme o caso                                | 0<br>                                | -                                         | _      |
|                                        |                                                                 | B Salvar 14                                                       |                              |                          | automatic                                                           | amente de a                                  | eenchera<br>acordo com               | o campo                                   | 0      |
|                                        |                                                                 |                                                                   |                              |                          | de crédito                                                          | s de cada eve                                | ento;                                |                                           | -      |
|                                        |                                                                 |                                                                   |                              |                          | 12. Selecio                                                         | onar a avalia                                | ção em co                            | nformidad                                 | e      |
|                                        |                                                                 |                                                                   |                              |                          | com o regi                                                          | istrado em at                                | ta;                                  |                                           |        |

Manual do Controle Acadêmico de Pós-Graduação - CAPG Pró-Reitoria de Pós-Graduação Universidade Federal de Santa Catarina Atualizado em Abril/2020 Como inserir os membros da banca:

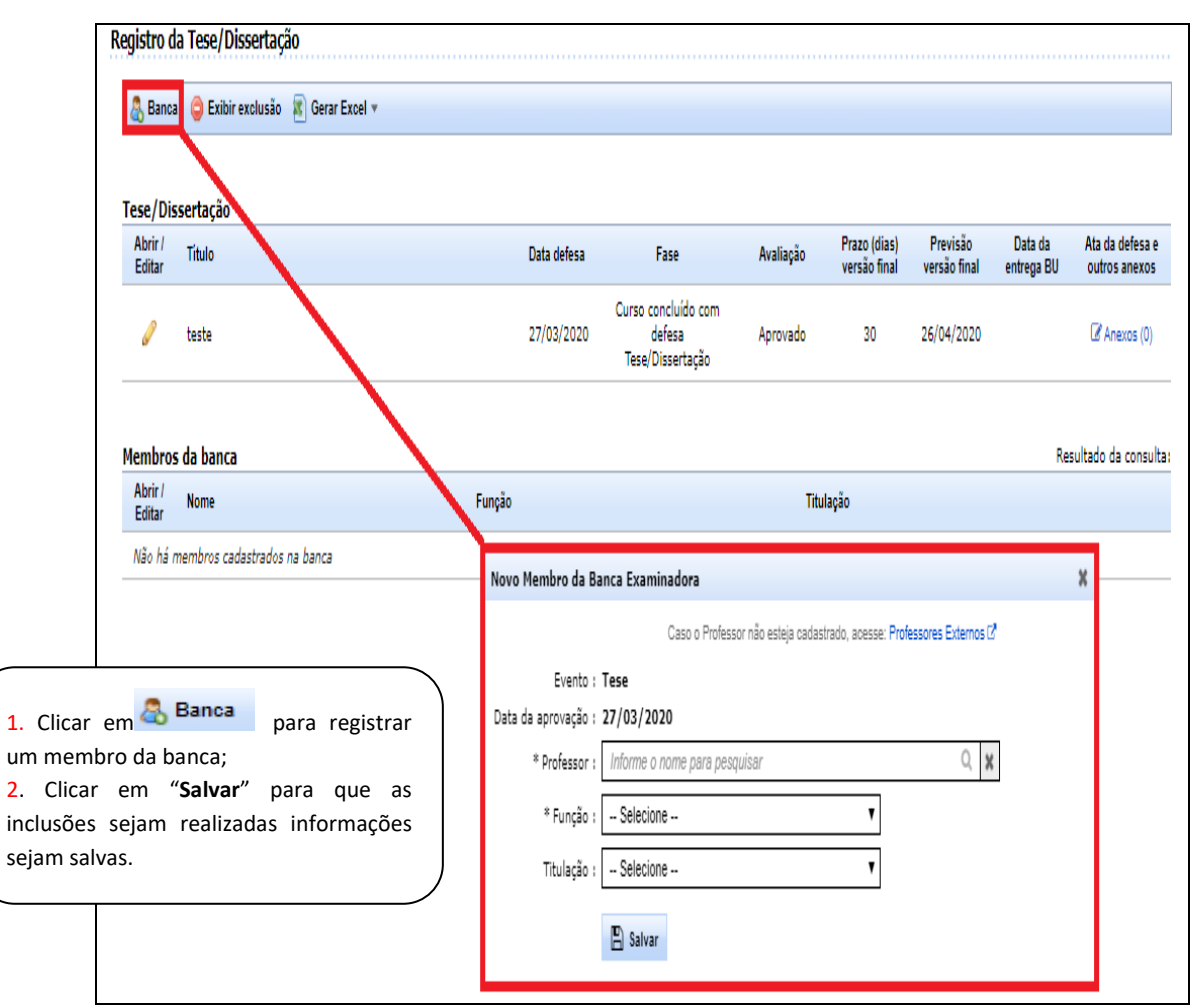

### Tabela 11 - Funções auxiliares Eventos de conclusão

| Ícone                        | Funcionalidade                                                             |  |  |  |  |  |  |
|------------------------------|----------------------------------------------------------------------------|--|--|--|--|--|--|
| 📀 Registrar Tese/Dissertação | ncluir novo registro de tese ou dissertação.                               |  |  |  |  |  |  |
| Exibir exclusão              | Habilitar a função de exclusão de registro 🐨 . <u>Obs: A função</u>        |  |  |  |  |  |  |
|                              | 😑 Exibir exclusão não excluirá o registro apenas habilitará o ícone 🐨 para |  |  |  |  |  |  |
|                              | <u>exclusão</u>                                                            |  |  |  |  |  |  |
| 📧 Gerar Excel                | Gerar arquivo no formato .xlsx contendo as informações sobre as situações  |  |  |  |  |  |  |
|                              | lançadas para o aluno                                                      |  |  |  |  |  |  |
|                              | Editar um registro já incluso. Obs: Não indicamos que anexem a versão da   |  |  |  |  |  |  |
| _                            | tese ou dissertação, devido ao tamanho do documento                        |  |  |  |  |  |  |
| Anexos (0)                   | Anexar a ata de defesa e outros documentos                                 |  |  |  |  |  |  |
| 🐣 Banca                      | Adicionar cada membro da banca                                             |  |  |  |  |  |  |

## 8. OUTROS

Nesta seção do CAPG WEB encontram-se os menus "Alunos antigos" e "Relatórios".

### 8.1 ALUNOS ANTIGOS (Cadastro para segunda via de diploma)

COMO ACESSAR: Coordenadoria>Outros>Alunos antigos.

FUNCIONALIDADE: Cadastrar alunos que ingressaram antes de 2005 e que ainda não estejam cadastrados no CAPG. Esta situação ocorrerá quando a pessoa solicitar no DAE (Departamento de Administração Escolar) a segunda via de diploma e não for possível a impressão do diploma por falta de registro no CAPG.

**Obs. 1:** Para inclusão da pessoa no CAPG é necessário o fornecimento pelo DAE de documentos que comprovem a conclusão do curso. O DAE enviará sempre o formulário de solicitação de segunda via, juntamente com o processo original de pedido de diploma. Neste processo estarão anexados histórico escolar, dados pessoais entre outros necessários para inclusão no CAPG.

| Programa                                                                                                    | Nível                                              |     |
|----------------------------------------------------------------------------------------------------|----------------------------------------------------|-----|
| Mestrado Profissional em Farmacologia - 41010086                                                                    | ▼ Mestrado 1 ▼                                     |     |
| Cadastramento de Alunos Antigos<br>2                                                                                |                                                    |     |
| 📀 Cadastrar Aluno Antigo 📧 Gerar Excel                                                                              |                                                    |     |
|                                                                                                    | Resultado da consulta:                             |     |
| <⊲ ▷> 10 ▼                                                                                                    | (Página 1 de 1)                                    |     |
| Abrir / Nome $\diamond$ CPF $\diamond$ Matricula $\diamond$ Data Mat. $\diamond$ Situação Mat. $\diamond$<br>Editar | Polo 🗘                                             |     |
| Nenhum registro encontrado.                                                                                         |                                                    |     |
| <⊲ ⊳> 10 ▼                                                                                                    | 1. Selecionar o nível que deseja cadastrar o aluno | ;   |
|                                                                                                    | 2. Clicar em 📀 Cadastrar Aluno Antigo pa           | ara |
|                                                                                                    | abrira a tela "Cadastrar aluno antigo".            |     |

Como realizar o cadastro de aluno antigo:

#### Tela Cadastrar Aluno Antigo:

| strar Aluno Antigo                                        |                            |                                           |                          |                |              |          |
|-----------------------------------------------------------|----------------------------|-------------------------------------------|--------------------------|----------------|--------------|----------|
| Registro do aluno antig                                   | go no Programa             |                                           |                          |                |              |          |
| Matrícula :                                               |                            | O número de matrícula é gerado autom      | aticamente pelo sistema  |                |              |          |
| Inscrição :                                               |                            | O número de inscrição é gerado automa     | aticamente pelo sistema  |                |              |          |
| * Data da inscrição :                                     |                            |                                           |                          |                |              |          |
| * Programa :                                              | Programa de Pós-Graduaç    | ão em Farmacologia                        |                          |                |              |          |
| * Nível :                                                 | Mestrado                   |                                           |                          |                |              |          |
| * Polo :                                                  | Universidade Federal de S  | anta Catarina                             | ¥                        |                |              |          |
| * Situação do aluno :                                     | Curso concluído com Defe   | sa de Trabalho de Conclusão               | •                        |                |              |          |
| * Ano Regimento :                                         | •                          |                                           |                          |                |              |          |
| * Período de início :                                     | •                          |                                           |                          |                |              |          |
| * Início do aluno :                                       |                            |                                           |                          |                |              |          |
| * Término do aluno :                                      | Inform                     | e a data de término caso não seja igual a | a sugerida pelo sistema. |                |              |          |
| Área :                                                    |                            |                                           | •                        |                |              |          |
| Linha de pesquisa :                                       |                            |                                           | *                        |                |              |          |
| * Dedicação :                                             | Selecione                  | •                                         |                          |                |              |          |
| * Interesse em bolsa :                                    | ◯ Sim                      |                                           |                          |                |              |          |
| * Dt. nascimento :<br>rassapure :<br>País :<br>Validade : |                            |                                           |                          |                |              |          |
| Dados da formação                                         | a de conclusão             | Curro                                     | Núzel                    |                | Instituição  |          |
| Não há informações sobre                                  | formação                   | Curao                                     | NIVEI                    |                | manuição     |          |
| Nova formação                                             |                            |                                           |                          |                |              |          |
| Endereços                                                 |                            |                                           |                          |                |              |          |
| Editar Excluir Tip                                        | o Endereço Preferencial    | Rua Número                                | Complemento              | CEP Bain       | ro Município | Telefone |
| Nao na informações sobre     Novo Endereço                | endereço - Deve-se informa | ar ao menos um endereço                   |                          |                |              |          |
| Deficiências                                              |                            |                                           |                          |                |              |          |
| Editar Excluir Def                                        | īciência                   |                                           | Recurs                   | os necessários |              |          |
| Não há informações sobre                                  | deficiências               |                                           |                          |                |              |          |
| Nova deficiência                                          | 🖺 Salvar                   |                                           |                          |                |              |          |

Após preenchimento da tela "Cadastrar aluno antigo" deve-se clicar em "salvar" para inclusão do registro. Feito o registro, a consulta do nome do aluno deve ser realizada conforme consta na seção 7.1. A consulta será necessária para inclusão dos dados faltantes. Para a conclusão do cadastro deve-se registrar as disciplinas do aluno antigo e seguir as seções 6.2.2, 6.2.3 e 6.2.4, que são as inclusões dos eventos de conclusão e lançamento da tese ou dissertação.

|                                      | Disciplinas do Alu   | no Antigo          |                                      |        |         |                |                                                            |
|--------------------------------------|----------------------|--------------------|--------------------------------------|--------|---------|----------------|------------------------------------------------------------|
|                                      | 2 🗿 Registrar Discip | lina 🤤 Exibir excl | usão 🛛 Gerar Excel                   |        |         |                |                                                            |
|                                      |                      |                    |                                      |        |         |                |                                                            |
| Dados do aluno                       | Ano/período 🗘        | Código 🗘           | Nome 🗘                               | Créd 🗘 | Freq. 🗘 | Nota 🗘         | Professor 🗘                                                |
| Dados pessoais                       | 1998/1               | EEL6601000         | Controle Robusto                     | 3      | FS      | Α              | Paulo Ableu "Lei"ao de Almeida (41013)                     |
| Deficiências                         | 1999/1               | ARA110038          | Sistemas de Informação               | 2      | FS      | Α              | Paulo 1' reu Le lacifi Almeida (41013)                     |
| E-mails e telefones                  |                      |                    |                                      |        |         |                |                                                            |
| Endereços                            |                      |                    |                                      |        |         |                |                                                            |
| Formação acadêmica anterior          | Registrar            | disciplina cursada | 3                                    |        |         |                |                                                            |
| )ados acadêmicos                     |                      |                    |                                      |        |         |                |                                                            |
| Atividades                           | *,                   | Ano/período:       |                                      |        |         |                |                                                            |
| Bolsa de estudos                     |                      | * Disciplina: Info | rme o código ou o nome para pesquisa | IT     |         |                |                                                            |
| Cotutela                             |                      | * Professor: Info  | rme a matrícula ou o nome para pesou | isar   |         |                |                                                            |
| Emissão de Documentos                |                      | ***                |                                      | in an  |         |                |                                                            |
| Mudança de Nível                     |                      | * Conceito:        | •                                    |        |         |                |                                                            |
| Orientação                           | *                    | Frequência:        | ۲                                    |        |         |                | een ene "Dissipling de "Alu                                |
| Registro do aluno no Programa        |                      | -                  |                                      |        |         | I. CII         | Car em Disciplina do Alui                                  |
| Situações do aluno                   |                      |                    | Salvar                               |        |         | 2.Clic         | car em                                                     |
| 1atrícula                            |                      |                    |                                      |        |         | abrir<br>3 Pre | a janela "Registrar disciplir<br>eencher todos os campos : |
| Atualização do Histórico             |                      |                    |                                      |        |         | 4. Cl          | icar em " <b>Salvar</b> " para qu                          |
| Disciplinas do Aluno Antigo <b>1</b> |                      |                    |                                      |        |         | sejan          | n realizadas informações se                                |
| Validação de Disciplina              |                      |                    |                                      |        |         |                |                                                            |
| Conclução do curso                   |                      |                    |                                      |        |         |                |                                                            |

## Como inserir disciplinas no histórico do aluno antigo:

## Tabela 12 - Funções auxiliares Disciplinas do aluno antigo

| Ícone                | Funcionalidade                                                                                                    |  |  |  |  |  |
|----------------------|----------------------------------------------------------------------------------------------------|--|--|--|--|--|
| Registrar Disciplina | Incluir nova disciplina para o aluno antigo.                                                                                |  |  |  |  |  |
| Exibir exclusão      | Habilitar a função de exclusão de registro<br>Exibir exclusão não excluirá o registro apenas habilitará o ícone<br>exclusão |  |  |  |  |  |
| Serar Excel          | Gerar arquivo no formato .xlsx contendo as informações sobre as situações lançadas para o aluno                             |  |  |  |  |  |

## **8.2 DOCUMENTOS E RELATÓRIOS**

COMO ACESSAR: Coordenadoria>Outros>Documentos e Relatórios.

FUNCIONALIDADE: Emissão de relatórios, regularizar situações de alunos com situação irregular no programa.

Observação: Os relatórios "Situação do Aluno" e "Cotutela" estão disponíveis na tela inicial do CAPG.

Há duas maneiras de consultar um relatório, elas serão detalhadas abaixo:

A) Por meio de consulta à lista: a escolha do relatório pode ser realizada pela categoria e nome do relatório

| Programa         |                        | Nível                                                          | _     |
|------------------|------------------------|----------------------------------------------------------------|-------|
| Programa de l    | Pós-Graduação em Arqui | etura e Urbanismo - 41001048 🔹                                 | ,     |
| a sum antes a Da | Intérios               |                                                                |       |
| ocumentos e Re   | latorios               | Q selerán avan                                                 | ncada |
| Selecione :      |                        | a sudus urun                                                   | -     |
|                  | Agendamento            | Relação de eventos de defesa agendados                         |       |
|                  | Cotutela               | Alunos sem termo de acordo anexado com atividades já iniciadas |       |
|                  | Disciplinas            | Lista de Frequência                                            |       |
|                  | Disciplinas            | Relação de Disciplinas ativas no Currículo                     |       |
|                  | Situação dos Alunos    | Afastamentos / Trancamentos com prazo excedido                 |       |
|                  | Situação dos Alunos    | Prazo de Conclusão do Curso excedido                           |       |
|                  | Situação dos Alunos    | Prazo de Conclusão do Curso terminando neste mês               |       |

B) Por meio da seleção avançada:

| ograma                                                              |                                                                                                    |                                                                                                    | Nível                                                                                                    |
|---------------------------------------------------------------------|----------------------------------------------------------------------------------------------------|----------------------------------------------------------------------------------------------------|----------------------------------------------------------------------------------------------------|
| Programa de F                                                       | Pós-Graduação em Arquite                                                                                                | tura e Urbanismo - 41001048                                                                                                    | v V                                                                                                    |
| entos e Re                                                          | latórios                                                                                                    |                                                                                                    |                                                                                                    |
|                                                                     | [                                                                                                    |                                                                                                    | 1 Q seleção avançada                                                                                                    |
| Selecione :                                                         |                                                                                                    |                                                                                                    | <b>\</b>                                                                                                    |
|                                                                     |                                                                                                    |                                                                                                    | )                                                                                                    |
|                                                                     |                                                                                                    |                                                                                                    |                                                                                                    |
| Seleção ava                                                         | inçada                                                                                                    |                                                                                                    |                                                                                                    |
|                                                                     |                                                                                                    |                                                                                                    | Disponíveis                                                                                                    |
|                                                                     |                                                                                                    |                                                                                                    |                                                                                                    |
|                                                                     | Categoria 🗘                                                                                                    | Nome 🗘                                                                                                    | Descrição 🗘                                                                                                    |
|                                                                     | Categoria ≎<br>2                                                                                                    | Nome \$                                                                                                    | Descrição ≎<br> 4                                                                                                    |
| 5selecionar                                                         | Categoria ≎<br>2<br>Agendamento                                                                                         | Nome 0<br>3<br>Relação de eventos de defesa agendados                                                                                                    | Descrição ≎<br>4<br>Lista os eventos registrados na tela 'Agendar defesa' (Alunos)                                                                                                    |
| 5selecionar<br>selecionar                                           | Categoria ≎<br>2<br>Agendamento<br>Cotutela                                                                             | Nome \$ 3 Relação de eventos de defesa agendados Alunos sem termo de acordo anexado com atividades já iniciadas                                                                                                    | Descrição ≎<br>4<br>Lista os eventos registrados na tela 'Agendar defesa' (Alunos)<br>Lista os Alunos que<br>no cadastro.                                                                                                    |
| 5selecionar<br>selecionar<br>selecionar                             | Categoria 🗘 2<br>Agendamento<br>Cotutela<br>Disciplinas                                                                 | Nome \$ 3 Relação de eventos de defesa agendados Alunos sem termo de acordo anexado com atividades já iniciadas Lista de Frequência                                                                                                    | Descrição ≎<br>Lista os eventos registrados na tela 'Agendar defesa' (Alunos)<br>Lista os Alunos que<br>no cadastro.<br>Gera o documenta<br>2. 3 e. 4. O relatório pode ser encontrado                                                                                                    |
| 5 selecionar<br>selecionar<br>selecionar<br>selecionar              | Categoria ≎<br>2<br>Agendamento<br>Cotutela<br>Disciplinas<br>Disciplinas                                               | Nome \$ 3 Relação de eventos de defesa agendados Alunos sem termo de acordo anexado com atividades já iniciadas Lista de Frequência Relação de Disciplinas ativas no Currículo                                                                                                    | Descrição ≎<br>4<br>Lista os eventos registrados na tela 'Agendar defesa' (Alunos)<br>Lista os Alunos que<br>no cadastro.<br>Gera o documento<br>Lista quais discipli<br>Lista quais discipli                                                                                                    |
| 5selecionar<br>selecionar<br>selecionar<br>selecionar<br>selecionar | Categoria ≎<br>2<br>Agendamento<br>Cotutela<br>Disciplinas<br>Disciplinas<br>Situação dos Alunos                        | Nome \$ 3 Relação de eventos de defesa agendados Alunos sem termo de acordo anexado com atividades já iniciadas Lista de Frequência Relação de Disciplinas ativas no Currículo Afastamentos / Trancamentos com prazo excedido                                                                                             | Descrição ≎<br>Lista os eventos registrados na tela 'Agendar defesa' (Alunos)<br>Lista os Alunos que<br>no cadastro.<br>Gera o documento<br>Lista quais discipli<br>Lista os Alunos cu<br>Lista os Alunos cu |
| 5selecionar<br>selecionar<br>selecionar<br>selecionar<br>selecionar | Categoria ≎<br>2<br>Agendamento<br>Cotutela<br>Disciplinas<br>Disciplinas<br>Situação dos Alunos<br>Situação dos Alunos | Nome ↓         3         Relação de eventos de defesa agendados         Alunos sem termo de acordo anexado com atividades já iniciadas         Lista de Frequência         Relação de Disciplinas ativas no Currículo         Afastamentos / Trancamentos com prazo excedido         Prazo de Conclusão do Curso excedido | Descrição ≎<br>Lista os eventos registrados na tela 'Agendar defesa' (Alunos)<br>Lista os Alunos que<br>no cadastro.<br>Gera o documento<br>Lista quais discipli<br>Lista os Alunos cu<br>Lista os Alunos cu<br>Lista os Alunos cu<br>Lista os Alunos cu<br>Lista os Alunos cu<br>Lista os Alunos cu<br>Lista os Alunos cu<br>Lista os Alunos cu<br>Lista os Alunos cu<br>Lista os Alunos cu<br>Lista os Alunos cu<br>Lista os Alunos cu<br>Lista os Alunos cu<br>Lista os Alunos cu                                                                                                    |

Executar a pesquisa: Após selecionar o relatório é necessário executar a consulta:

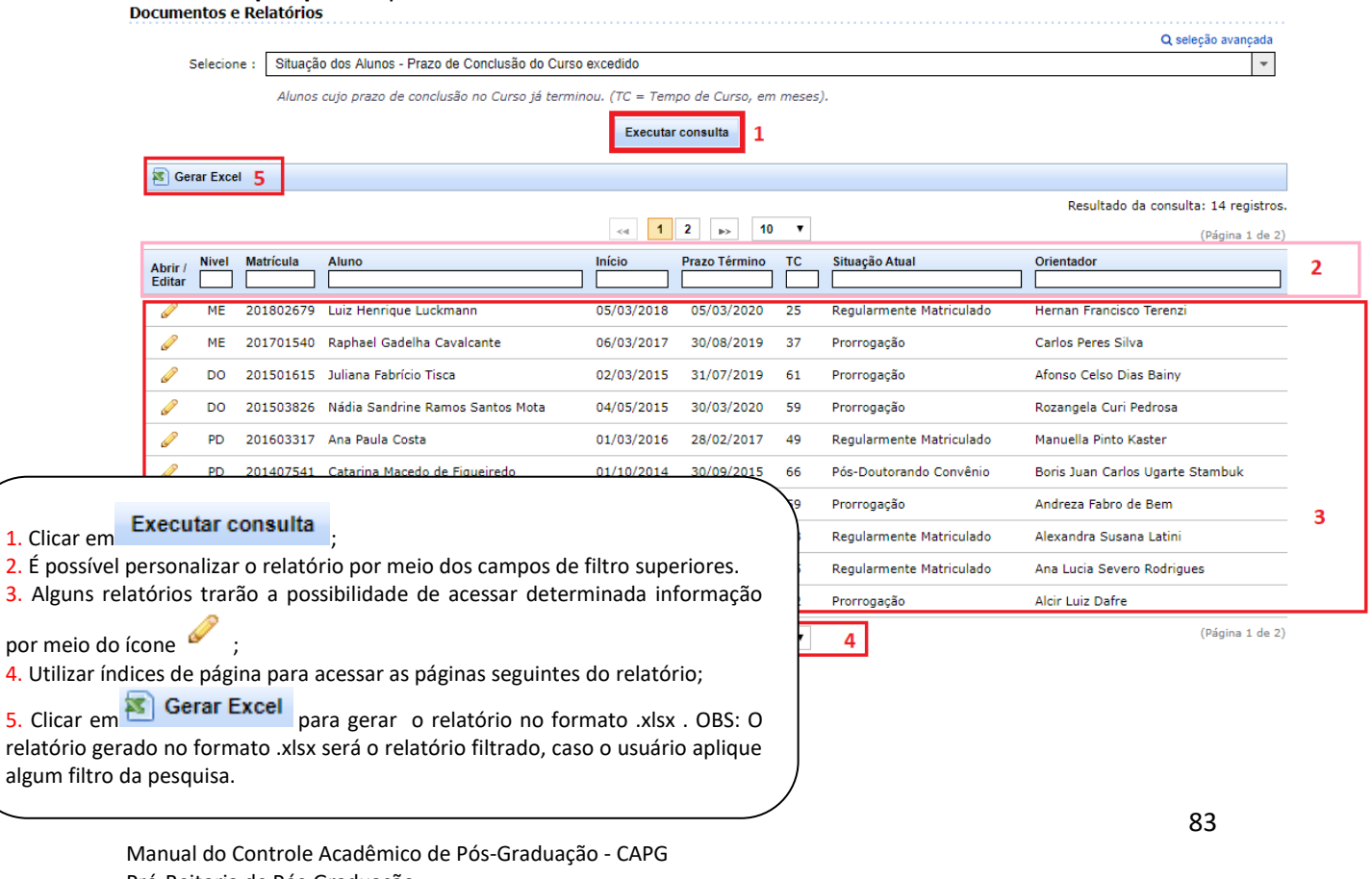

Pró-Reitoria de Pós-Graduação Universidade Federal de Santa Catarina Atualizado em Abril/2020